# Reportes DSS Walmart Chile

Septiembre 2014

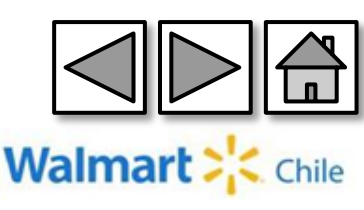

## Índice

| <u>¿Cómo ingreso a Retail Link?</u>              |
|--------------------------------------------------|
| 2 <u>Reporte Stock en sala</u>                   |
| 3 <u>Reporte Stock en Centro de distribución</u> |
| 4 <u>Reporte Ventas Sell out por Sala</u>        |
| 5 <u>Reporte Días de inventario DOH</u>          |
| 6 <u>Reporte Fillrate Centralizado</u>           |
| 7 <u>Reporte Fillrate Directo</u>                |
| 8 <u>Reporte de Instock</u>                      |
| 9 <u>Reporte de Profit</u>                       |
| 10 <u>Reporte de Ordenes de compra</u>           |
| <b>]]</b> <u>Reporte Maestra de artículos</u>    |
| 12 <u>Reporte Transferencias CD a Local</u>      |
| <u> 13 Glosario – Significado de variables</u>   |
| 14 <u>Ayudas</u>                                 |
| 15 <u>Preguntas Frecuentes</u>                   |

16 <u>Anexo - Dudas</u>

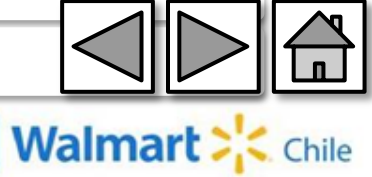

# 1-¿Cómo ingreso a Retail Link?

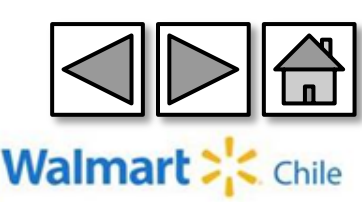

#### 1. ¿Cómo ingreso a Retail Link?

#### http://retaillink.wal-mart.com/

| <b>Retail Link</b>                          | <b>(</b> )                                                                                                 |  |  |  |  |  |  |  |
|---------------------------------------------|----------------------------------------------------------------------------------------------------|--|--|--|--|--|--|--|
| Enter you                                   | ur login information below.                                                                                |  |  |  |  |  |  |  |
| User ID:                                    |                                                                                                    |  |  |  |  |  |  |  |
| Password:                                   |                                                                                                    |  |  |  |  |  |  |  |
| ,                                           | Forgot your Password?                                                                                      |  |  |  |  |  |  |  |
| Note: for best result<br>least 1024x768 and | <b>Note:</b> for best results, set your monitor resolution to at least 1024x768 and use Internet Explorer. |  |  |  |  |  |  |  |
| [                                           | Logon                                                                                                    |  |  |  |  |  |  |  |

#### Help Desk Retail link (Mesa de ayuda Retail Link): EEUU (479) 273-8888 Opción 1

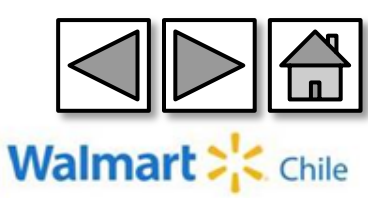

#### 1. ¿Cómo ingreso a Retail Link?

| Retail Link.®                                |                        | SMNA WM: 201313 I 💽 K2                                                    | Region - Spanish   | n ❤ I Tools ❤ I Fav | voritos ▼ I  | Desconectar |  |  |  |
|----------------------------------------------|------------------------|---------------------------------------------------------------------------|--------------------|---------------------|--------------|-------------|--|--|--|
| Home Work 0                                  | Apps Docs              |                                                                           | Se                 | earch               |              | ٩           |  |  |  |
| My Account                                   | News                   | Reports and Request Status                                                |                    |                     |              |             |  |  |  |
| Loreto Llambias<br>KIMBERLY-CLARK CHILE S.A. | No recent news         | Name                                                                      | ID                 | Date                | Status       | Actions     |  |  |  |
| Edit Profile                                 |                        | Tempos 2.1                                                                | 354148446          | 2013-04-26 00:01:39 | Salvados     | 🕹 엉 🌣       |  |  |  |
| # 1 - CHILE , CL<br>Seven day forecast       |                        | Tempos 2.1                                                                | 353593718          | 2013-04-20 00:01:20 | Hecho        | <b>₹0</b> ¢ |  |  |  |
| Calendar Contacts Notes                      | Business at a Glance   |                                                                           |                    |                     |              |             |  |  |  |
| Duncan's<br>Blog                             | lac Si requiere acceso | No tiene acceso a este repo<br>a este reporte por favor llame a<br>Cerrar | rte.<br>Il Help De | sk de Retail Li     | i <b>nk.</b> |             |  |  |  |
| Favorites Decision Support - New             | *                      |                                                                           |                    |                     |              |             |  |  |  |

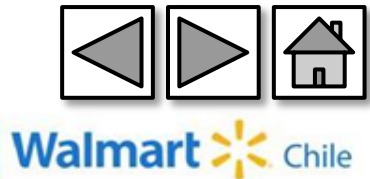

## 1. ¿Cómo ingreso a Retail Link?

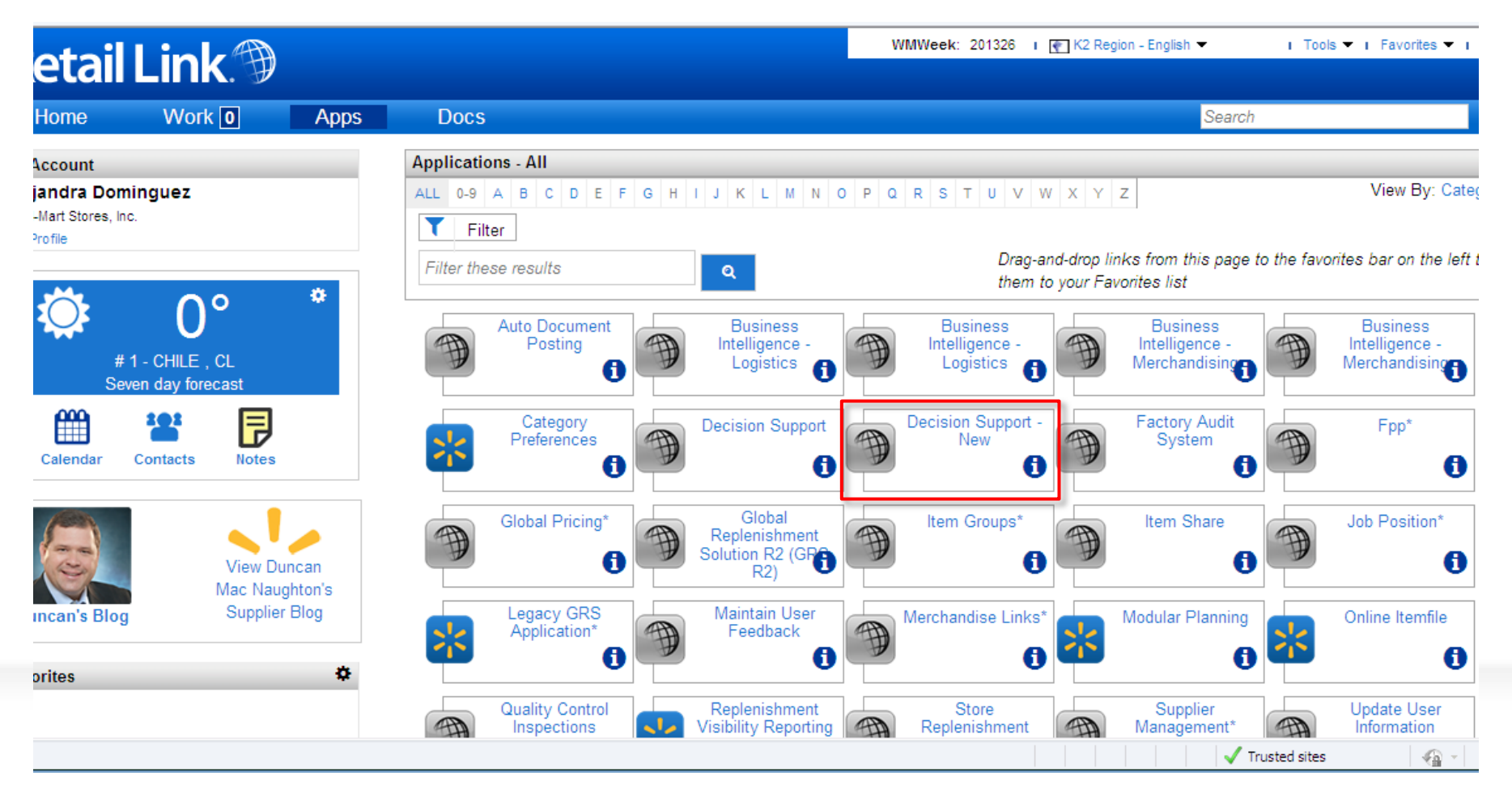

Decisión Support New, es la vista actualizada de la herramienta que entrega visibilidad del negocio, tanto interna como externa (Colaboradores Walmart, Proveedo<u>res).</u>

Walmart : Chile

## 2-Reporte Stock en Salas

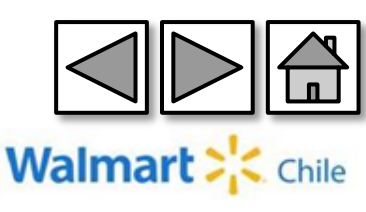

#### Ingresamos a través de la opción "Store Detail" (Detalle tienda).

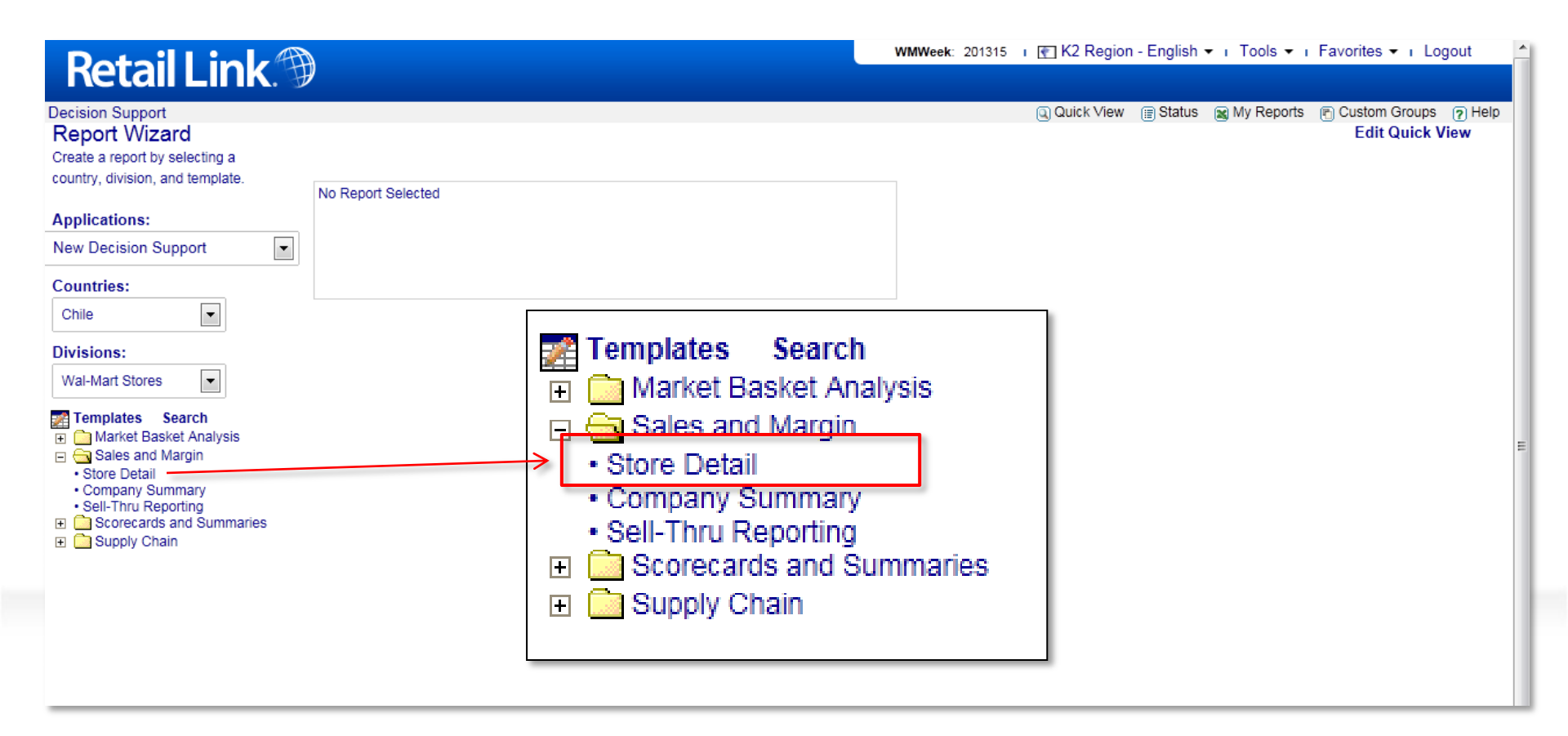

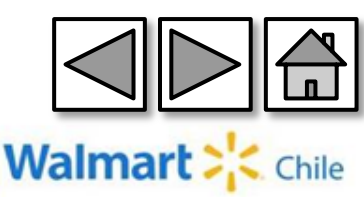

#### **Columns** (Columnas): Seleccionamos las siguientes columnas:

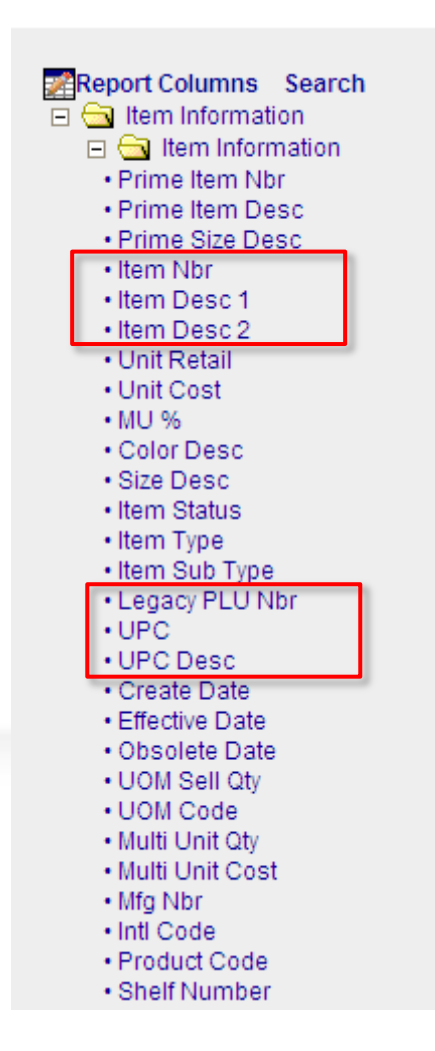

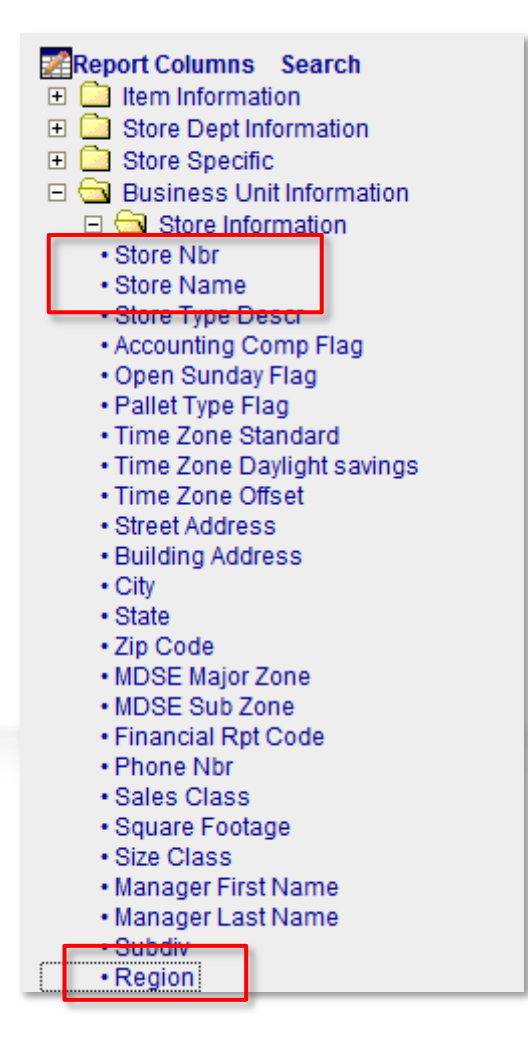

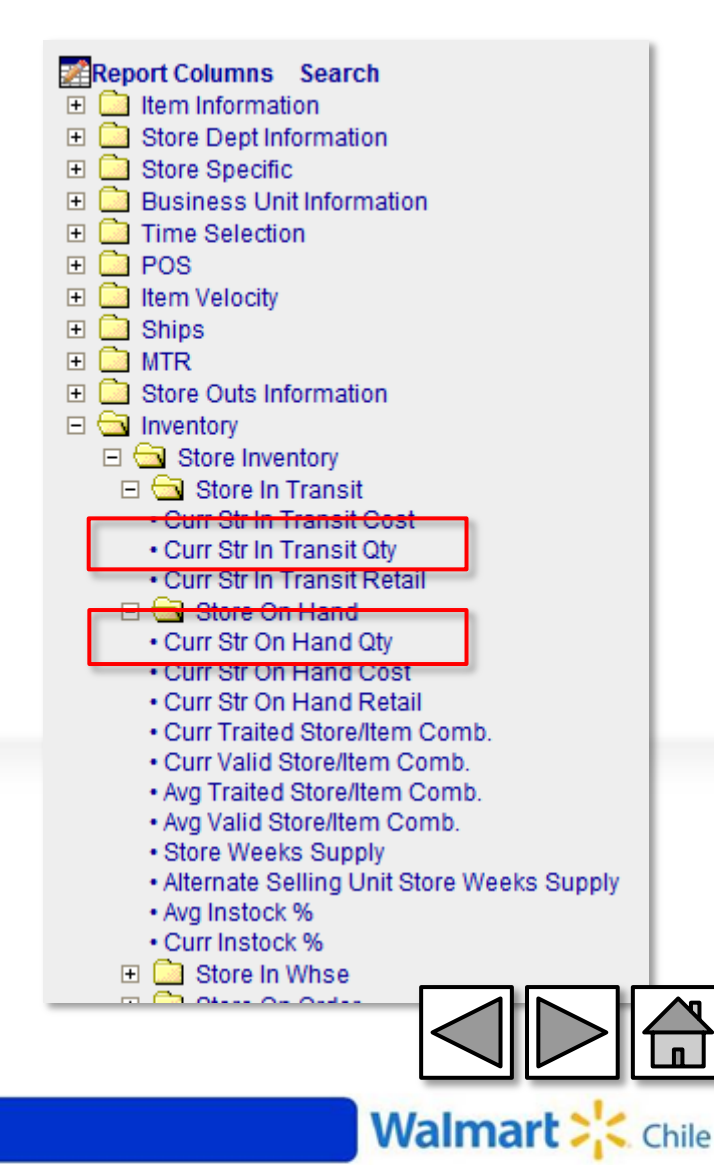

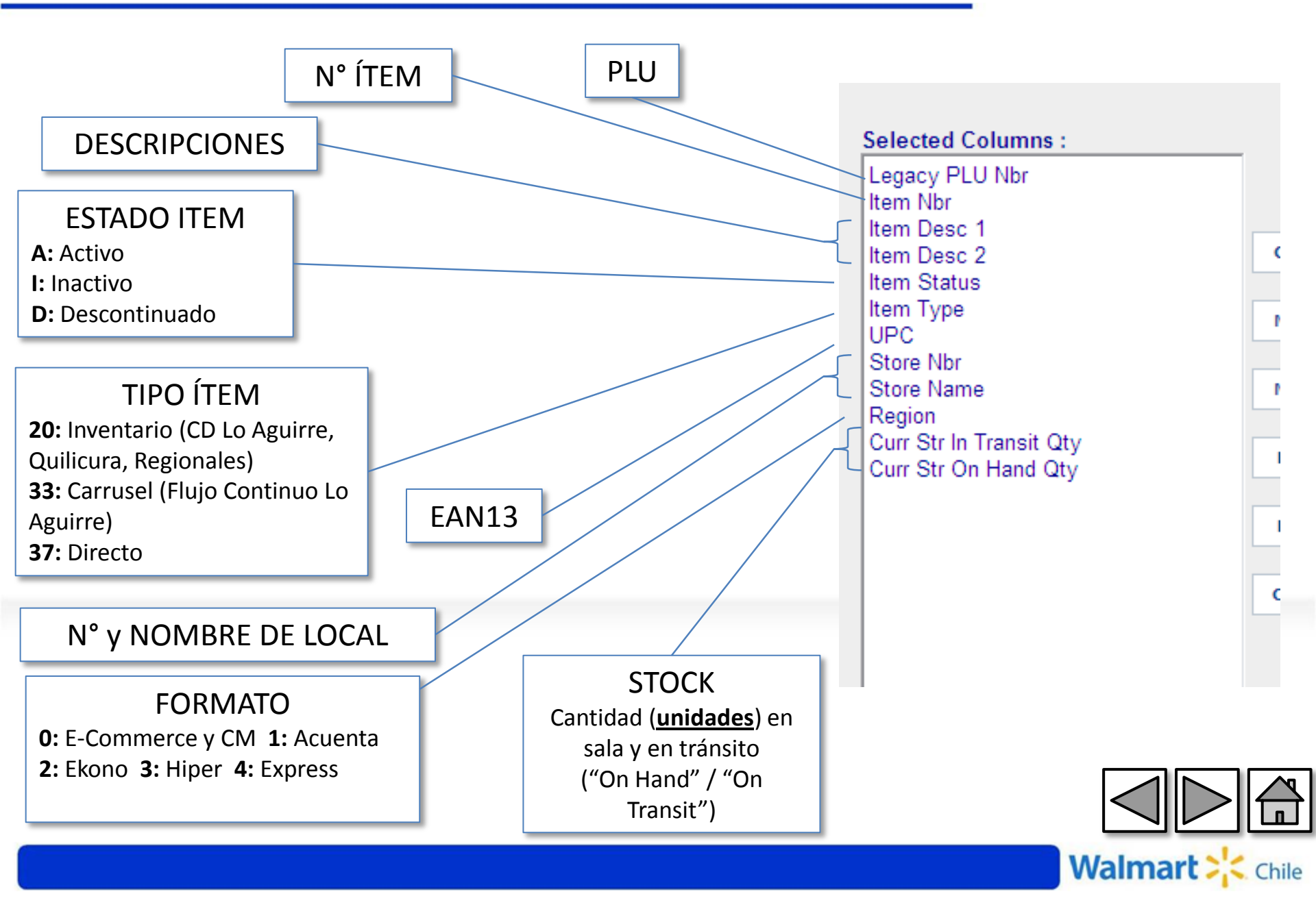

**Ítems** (Producto): Indicamos al sistema que nos muestre los productos distinto de 0, es decir, nos mostrará todos los productos.

| ✓Columns ✓Items                                                                                                    | ✓Locations ✓Timpes Opffons                                                                                                    | Suomit                                |
|----------------------------------------------------------------------------------------------------|----------------------------------------------------------------------------------------------------|---------------------------------------|
| Cottems .<br>Act Depts<br>Most Cat INTL<br>Dept Category Group<br>Modular Depts<br>Filters<br>Linked Items<br>Activity Level<br>Events<br>Item Groups | Cocations Cancel When Out Category INTL Category INTL Consumer ID Create Date Dept Buyer ID Dept Category Description Dept Category Group Description Dept Vlocategory Description Dept Subcategory Description Dept Subcategory Description Dept Subcategory Description Dept Subcategory Description Dept Subcategory Description Dept Subcategory Description Dept Subcategory Description Dept Subcategory Description Dept Subcategory Description Dept Subcategory Description Dept Subcategory Description Dept Subcategory Description Gender Number Global Supplier ID Global Supplier ID Global Supplier ID Global Supplier ID Global Supplier ID Global Supplier ID Global Supplier ID Global Supplier ID Global Supplier ID International Code Item Color Item Desc 2 Item Nbr Is One Of | Select items by Wal-Mart item number. |
|                                                                                                    | Item OPP Effective Date     Item OPP Expiration Date     Item OPP Flag      Item OPP Flag                                                                                                    | Celete Delete                         |

Filters  $\rightarrow$  Item Nbr",  $\rightarrow$  Is Not One Of  $\rightarrow$  Digitamos un "0",  $\rightarrow$  "And".

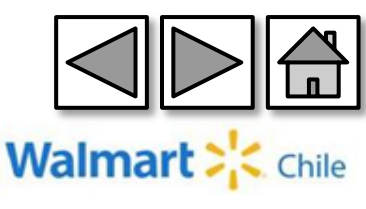

Locations (Locales): Indicamos al sistema que nos muestre la información de todos los locales. (ALL STORE)

| 🖉 K2 - Store Detail - Microsoft Internet Explorer provided by Wal-Mart Stores, Inc.              |                |                                                                                                    |                                                                                                    |         |                      |           |  |  |  |
|--------------------------------------------------------------------------------------------------|----------------|----------------------------------------------------------------------------------------------------|----------------------------------------------------------------------------------------------------|---------|----------------------|-----------|--|--|--|
| REPORT WIZARD                                                                                    | * Required Ste | eps                                                                                                    |                                                                                                    |         |                      |           |  |  |  |
| ✓Columns                                                                                         | <b>√it⊉</b> ms | *Locations                                                                                                    | *Times                                                                                                    | Opfions | Supmit               |           |  |  |  |
| Locations<br>Stores<br>Traits<br>Warehouses<br>Store Filters<br>Store Groups<br>Store Collection |                | Stores Search<br>Store Alignr<br>Store Type<br>13 Month(Merci<br>All Stores<br>Comp Stores<br>Enlarged Last<br>Enlarged This<br>Last Year Com<br>Opened Currer<br>Opened Last Y<br>Relocated Last<br>Relocated This | n<br>ment<br>Breakdown<br>handising Comp)<br>Year<br>Year<br>p Stores<br>nt Year<br>ear<br>t Year<br>t Year<br>; Year |         | Selected Locations : | Clear All |  |  |  |

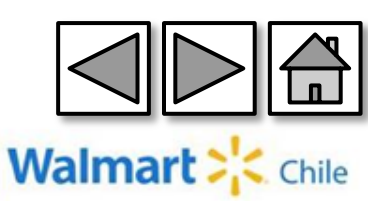

**Times** (Tiempo): Dado que el stock es una fotografía del momento, debe ingresar la fecha del día de ayer.

| ✓Columns                                                                                                    | √lt <mark>e</mark> ms | ✓Locations                                                                                                    | √Times                                                                                   | Options | Suemit                                                                                                    |
|----------------------------------------------------------------------------------------------------|-----------------------|----------------------------------------------------------------------------------------------------|------------------------------------------------------------------------------------------|---------|----------------------------------------------------------------------------------------------------|
| Time Range 1<br>Time Range 2<br>Time Range 3<br>Time Range 4<br>Time Range 5<br>Time Range 6<br>Time Groups |                       | Image: Time Range 1         Image: Time Range 1         Image: Time Range 1         Image: Time Range 1         Image: Time Range 1 | Ship WM Month<br>Ship WM Week<br>t Month<br>t Week<br>ates<br>(mm/dd/yyyy)<br>Is Between |         | Enter a valid date in mm/dd/yyyy<br>format.<br>Pos Date. (mm/dd/yyyy) Time Range 1 Is Between<br>01-15-2014<br>And<br>01-15-2014<br>And<br>0r<br>Modify<br>Delete |

## Time Range 1 $\rightarrow$ Pos Date $\rightarrow$ Time Range 1 Is Between $\rightarrow$ Ingresar fecha $\rightarrow$ And

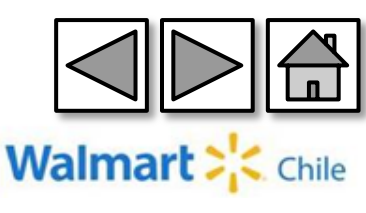

#### Submit (Presentar): Finalmente guardamos y generamos el reporte

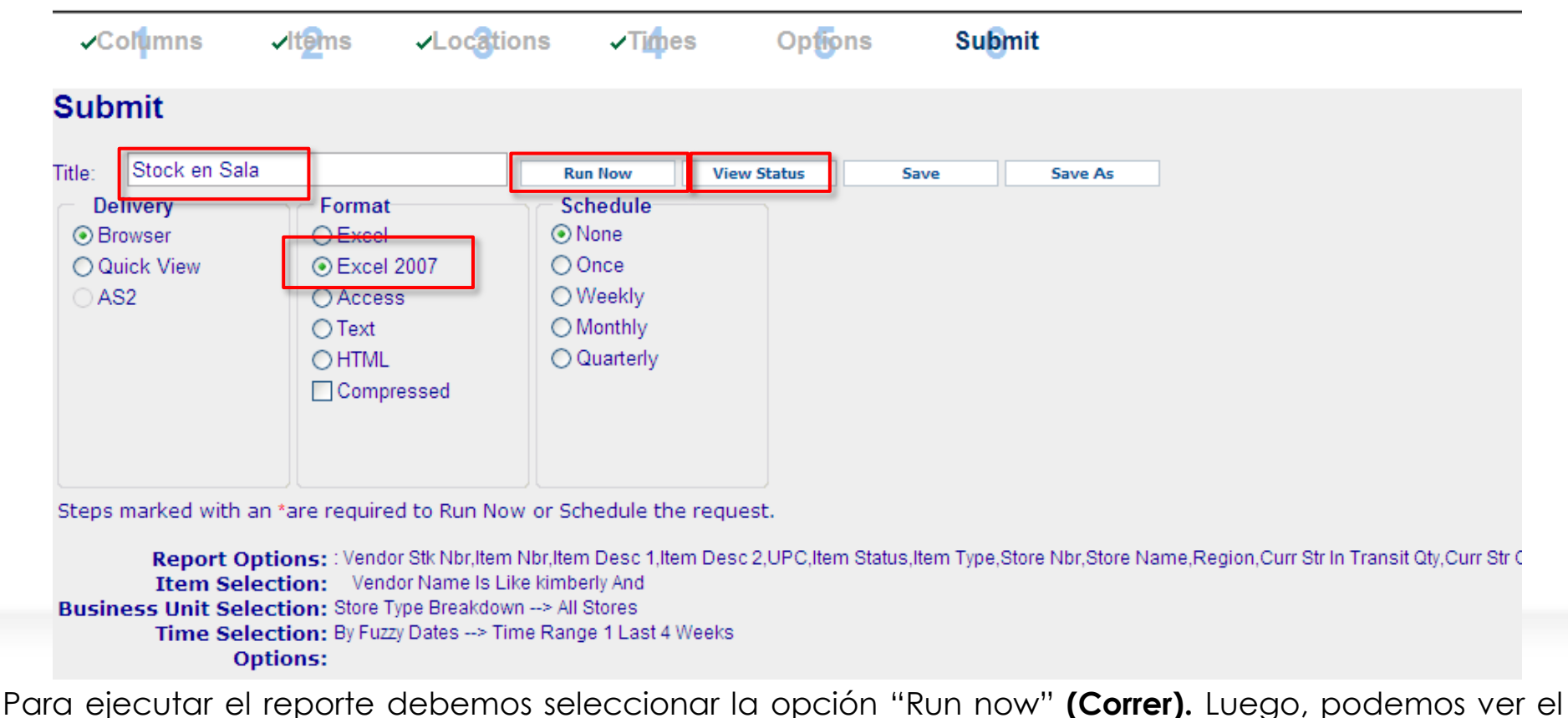

status del reporte en la opción "View status" (Ver Status).

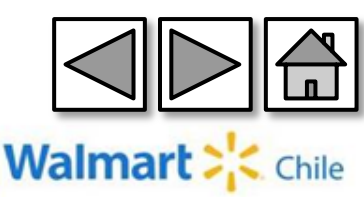

**Submit** (Presentar): Es importante seleccionar la opción "refresh" para actualizar el listado de reportes.

| ✓Columns                | √ltems √Locat                                                                      | tions <b>√Ti</b> ¢p                                        | es Op <b>fo</b> n  | s Sub | mit     |                                |          |             |               |
|-------------------------|------------------------------------------------------------------------------------|------------------------------------------------------------|--------------------|-------|---------|--------------------------------|----------|-------------|---------------|
| Submit                  |                                                                                    |                                                            |                    |       |         |                                |          |             |               |
| itle: Stock en Sala     | 9                                                                                  | Run Now                                                    | View Criteria      | Save  | Save As |                                |          |             |               |
| Delivery                | Format<br>○ Excel<br>② Excel 2007<br>○ Access<br>○ Text<br>○ HTIML<br>□ Compressed | Schedule<br>None<br>Once<br>Weekly<br>Monthly<br>Quarterly |                    |       |         |                                |          |             |               |
| otal reports for a4dor  | nin: 1                                                                             |                                                            |                    |       |         |                                | Retrieve | Modify Dele | et e 🗟 Refres |
| ✓ Job Id<br>✓ 361867365 | Done                                                                               | Requ<br>Stock e                                            | est Name<br>n Sala |       | 20      | Run time<br>013-07-22 09:16:09 | 143.53Kb | Excel 2007  | Itput         |
|                         | ior I                                                                              | kim758a:                                                   | 3                  |       |         |                                |          |             |               |
|                         |                                                                                    |                                                            | Sta                | atus  |         |                                | Reques   | st l        |               |
|                         | 37                                                                                 | 47                                                         | Dor                | ne    |         |                                | Report T | ue          |               |
|                         | 1221                                                                               | ne                                                         | Der                |       |         |                                | Tempoo   | <u></u>     |               |

Debemos hacer clic en "Refresh" (Actualizar) para refrescar el estado del reporte, cuando este es "DONE"(Terminado), podemos descargar la información.

Walmar

# 3-Reporte Stock en Centro de Distribución

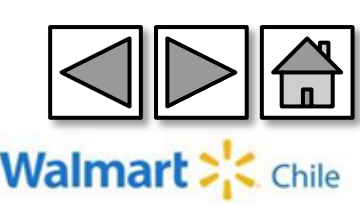

#### Ingresamos a través de la opción "Store Detail" (Detalle tienda).

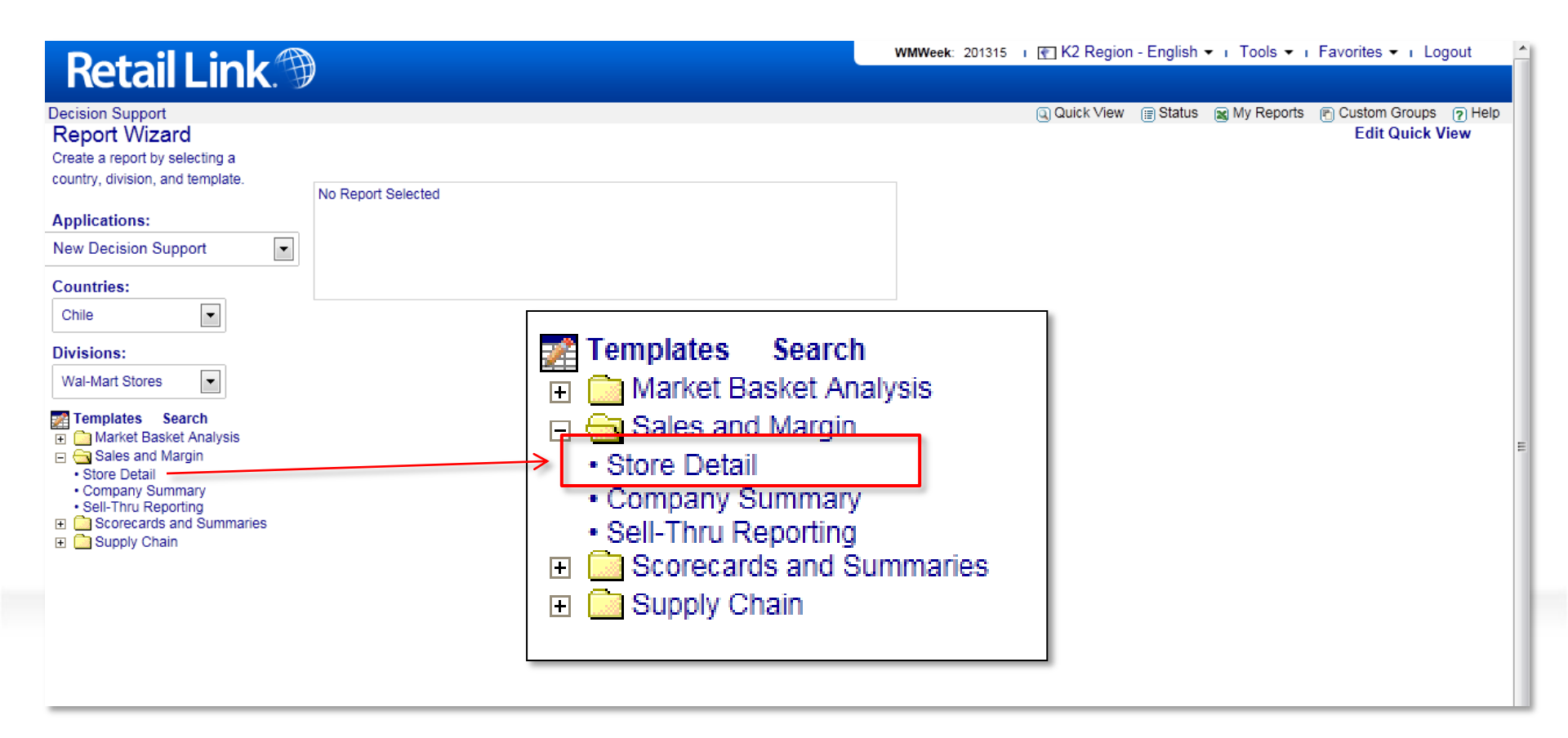

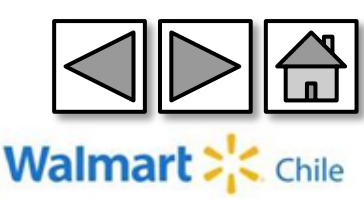

#### Columns (Columnas): Seleccionamos las siguientes columnas:

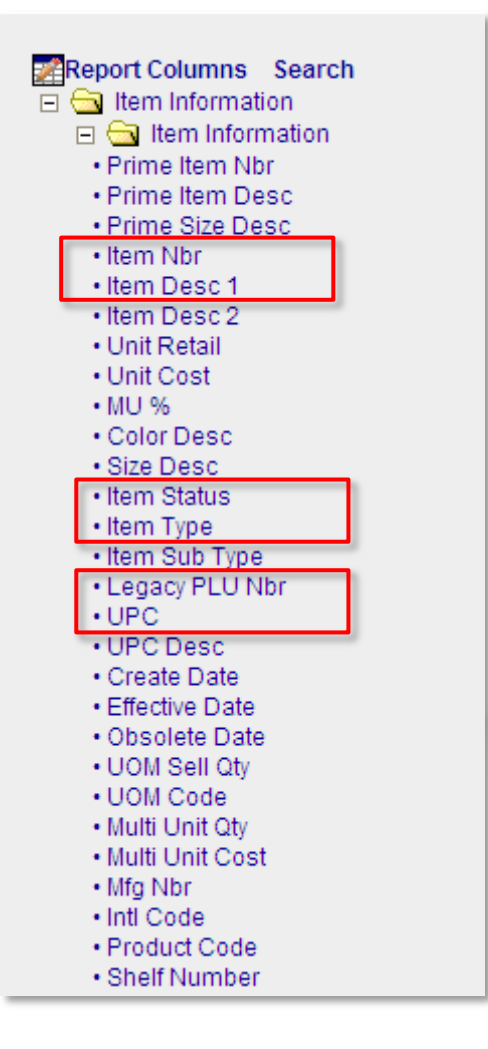

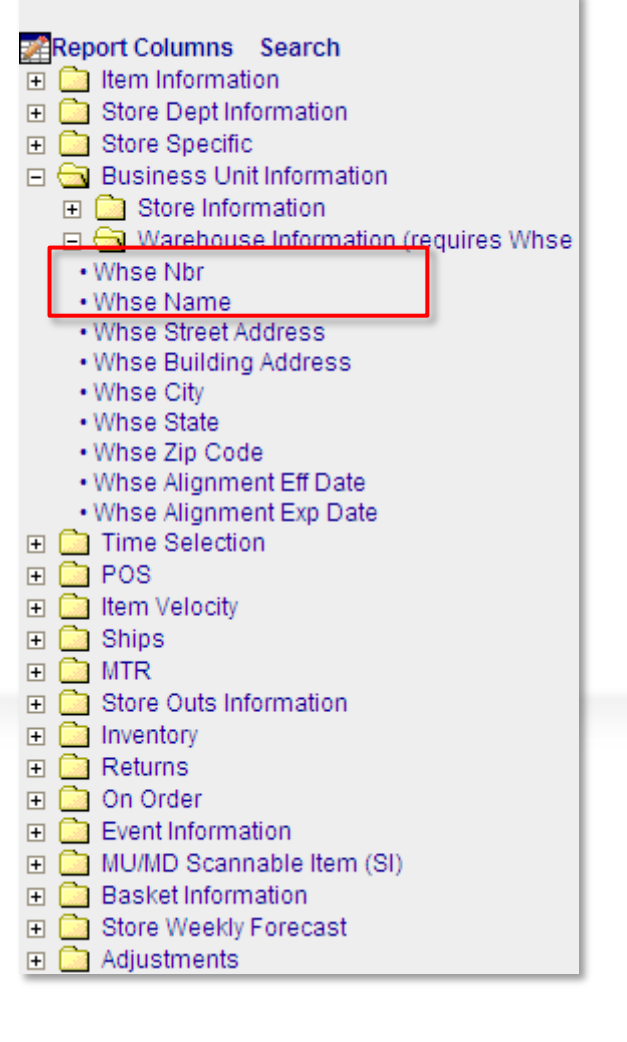

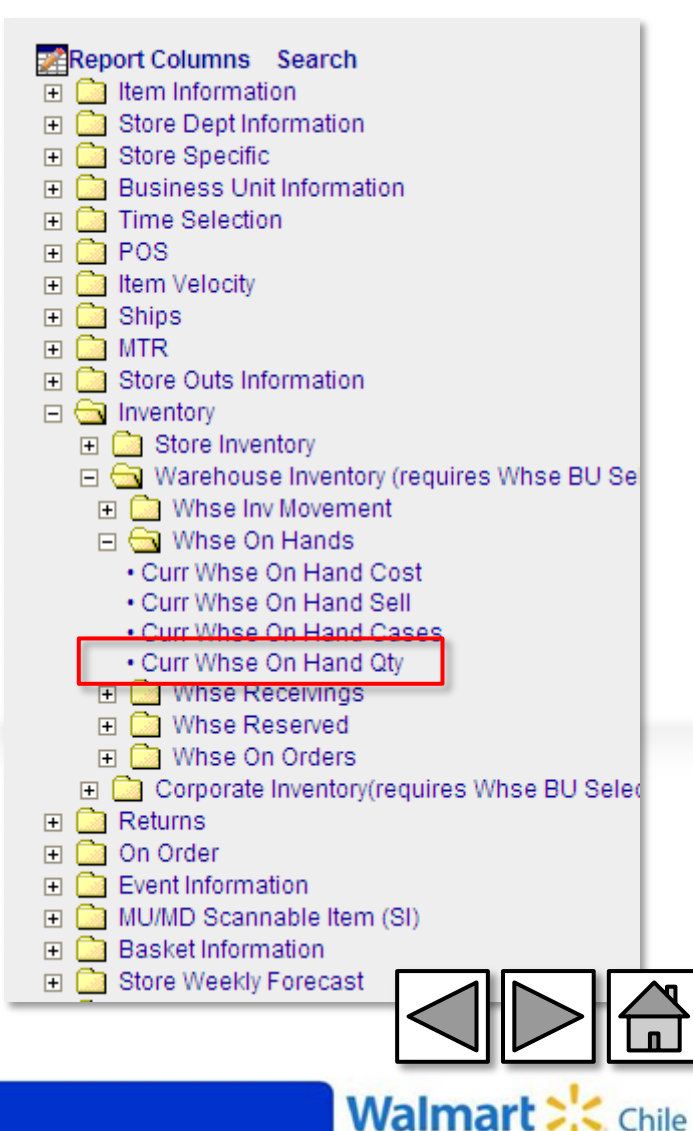

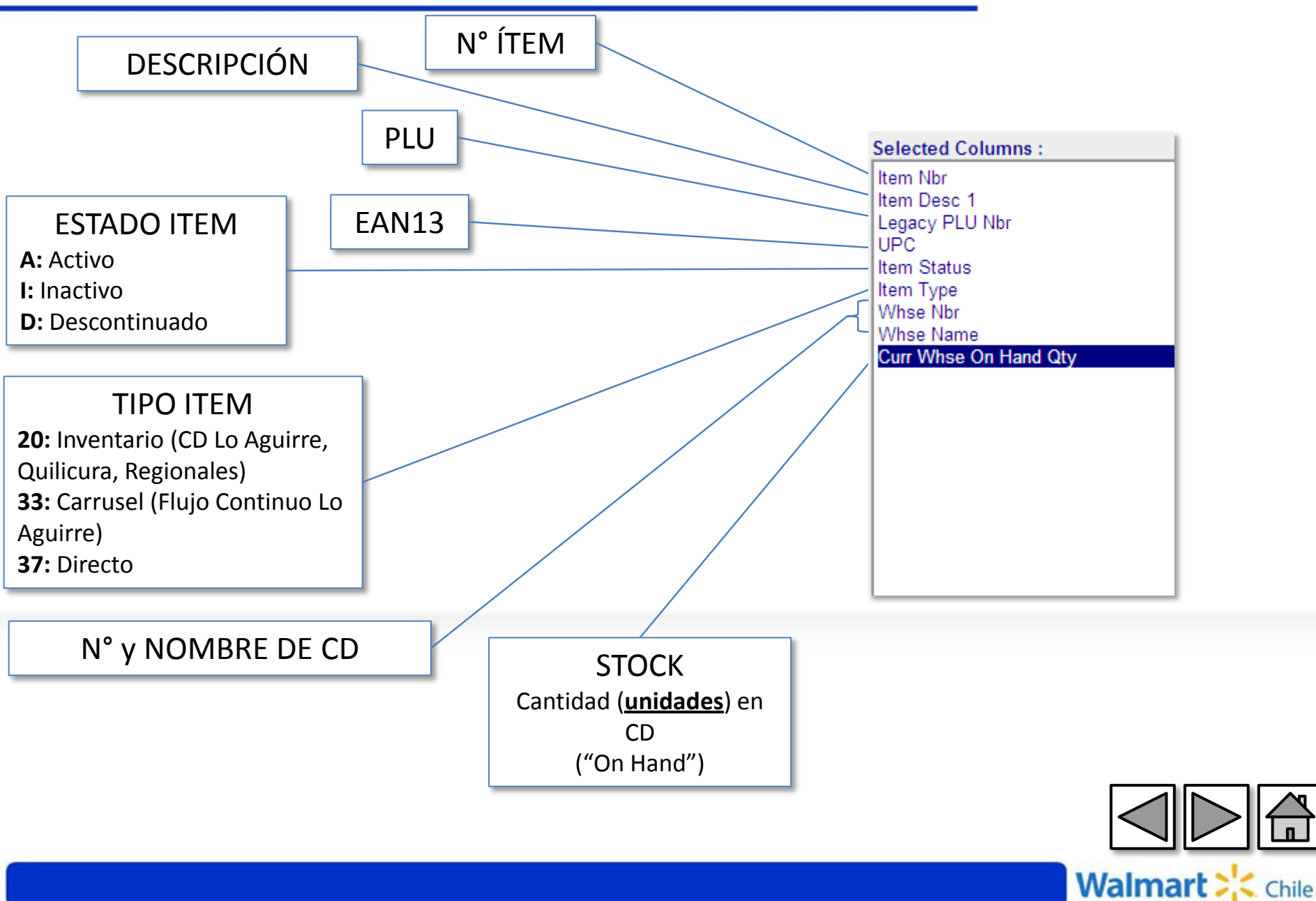

**Ítems** (Producto): Indicamos al sistema que nos muestre los productos distinto de 0, es decir, nos mostrará todos los productos.

| <b>√</b> Col <mark>u</mark> mns                                                                                                    | √ltems | ✓Locations ✓Times                                                                                                    | Options | Sugmit                                                                                                    |
|----------------------------------------------------------------------------------------------------|--------|----------------------------------------------------------------------------------------------------|---------|----------------------------------------------------------------------------------------------------|
| Items<br>Acct Depts<br>MDSE Cat INTL<br>Dept Category Group<br>Modular Depts<br>Filters<br>Linked Items<br>Activity Level<br>Events<br>Item Groups |        | Cancel When Out     Category INTL     Consumer ID     Create Date     Dept Buyer ID     Dept Category Description     Dept Category Group Description     Dept Category Group Description     Dept Subcategory Description     Dept Subcategory Description     Deft Subcategory Description     Deft Subcategory Description     Def | 1       | Select items by Wal-Mart item number.  Item Nbr Is Not One Of IMPORTANT: hit ENTER to add to the list Format: 999999999  I Bulk Insert Regular Insert And Or |
|                                                                                                    |        | Item Nbr     Is One Of     Is Not One Of     Is Not One Of     Item OPP Effective Date     Item OPP Expiration Date     Item OPP Flag     Item Size                                                                                                    |         | And Modify  Modify  Delete                                                                                                    |

Filters  $\rightarrow$  Item Nbr",  $\rightarrow$  Is Not One Of  $\rightarrow$  Digitamos un "0",  $\rightarrow$  "And".

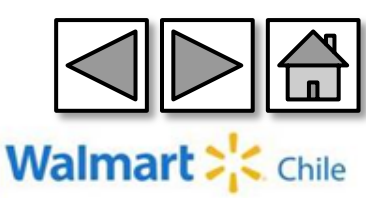

**Locations** (Locales): Indicamos al sistema que nos muestre la información de todos los CD (ALL WAREHOUSE).

| ✓Columns                                                                                         | <b>√lte</b> ms | ✓Locations                                                                                               | *Ti <mark>m</mark> es                     | Options | Suomit               |           |
|--------------------------------------------------------------------------------------------------|----------------|----------------------------------------------------------------------------------------------------|-------------------------------------------|---------|----------------------|-----------|
| Locations<br>Stores<br>Traits<br>Warehouses<br>Store Filters<br>Store Groups<br>Store Collection |                | Warehouses<br>→ ALL MCLANES<br>• ALL WAREHOU<br>→ MCLANE AI<br>→ MCLANE AI<br>→ MCLANE AI<br>→ MCLANE AI | Search<br>JSES<br>JGNMENT<br>SE ALIGNMENT |         | Selected Locations : | Clear All |

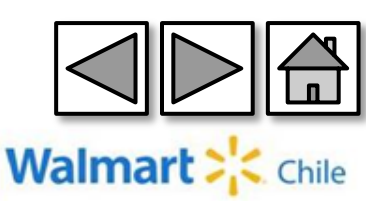

**Times** (Tiempo): Dado que el stock es una fotografía del momento, debe ingresar la fecha del día de ayer.

| ✓Columns                                                                                                    | <b>√lt<u>@</u>ms</b> | ✓Locations                                                                                                    | √Times                                                                                   | Options | Suomit                                                                                                    |
|----------------------------------------------------------------------------------------------------|----------------------|----------------------------------------------------------------------------------------------------|------------------------------------------------------------------------------------------|---------|----------------------------------------------------------------------------------------------------|
| <b>Time Range 1</b><br>Ime Range 2<br>Time Range 3<br>Time Range 4<br>Time Range 5<br>Time Range 6<br>Time Groups |                      | Image: Time Range 1         Image: Future POS         Image: Future POS | Ship WM Month<br>Ship WM Week<br>t Month<br>t Week<br>ates<br>(mm/dd/yyyy)<br>Is Between |         | Enter a valid date in mm/dd/yyyy<br>format.<br>Pos Date. (mm/dd/yyyy) Time Range 1 Is Between<br>01-15-2014<br>And<br>01-15-2014<br>And<br>0r<br>Modify<br>Delete |

Time Range  $1 \rightarrow Pos$  Date $\rightarrow$ Time Range 1 Is Between $\rightarrow$  Ingresar fecha $\rightarrow$ And

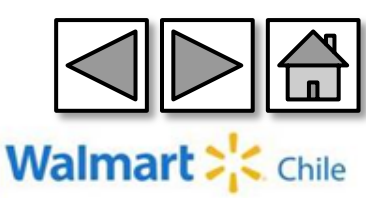

Submit (Presentar): Finalmente guardamos y generamos el reporte

| ✓Columns          | √lt <mark>e</mark> ms √Locat                                            | ions <b>√</b> Timpe                                        | es Opfjor     | ns Su | omit    |
|-------------------|-------------------------------------------------------------------------|------------------------------------------------------------|---------------|-------|---------|
| Submit            |                                                                         |                                                            |               |       |         |
| Title: 00 - STOCK | EN CD                                                                   | Run Now                                                    | View Criteria | Save  | Save As |
| Oelivery          | Format<br>O Excel<br>Excel 2007<br>Access<br>Text<br>HTML<br>Compressed | Schedule<br>None<br>Once<br>Weekly<br>Monthly<br>Quarterly |               |       |         |

Para ejecutar el reporte debemos seleccionar la opción "Run now" (Correr). Luego, podemos ver el status del reporte en la opción "View status" (Ver Status).

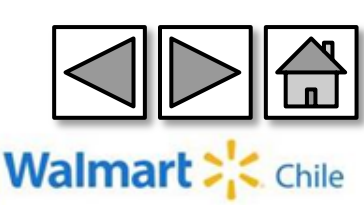

## **Submit** (Presentar): Es importante seleccionar la opción "refresh" para actualizar el listado de reportes.

| ✓Columns                       | √ltems √Locat                                                                     | ions <b>√</b> Ti <mark>n</mark>                            | es Opfio      | ons Su | bmit    |                     |            |                |               |
|--------------------------------|-----------------------------------------------------------------------------------|------------------------------------------------------------|---------------|--------|---------|---------------------|------------|----------------|---------------|
| Submit                         |                                                                                   |                                                            |               |        |         |                     |            |                |               |
| tle: 00 - STOCK E              | N CD                                                                              | Run Now                                                    | View Criteria | Save   | Save As |                     |            |                |               |
| Browser     Quick View     AS2 | Format<br>○ Excel<br>② Excel 2007<br>○ Access<br>○ Text<br>○ HTML<br>□ Compressed | Schedule<br>None<br>Once<br>Weekly<br>Monthly<br>Quarterly |               |        |         |                     |            |                |               |
| otal reports for arome         | r9: 11                                                                            |                                                            |               |        |         |                     | 🖄 Retrieve | 🖻 Modify 🛛 Del | ete 🗟 Refresh |
| 🗹 🛛 Job ld                     | Status                                                                            | Requ                                                       | est Name      |        |         | Run time            | File S     | Size O         | utput         |
| 399891283                      | Done                                                                              | 00 - ST                                                    | OCK EN CD     |        | :       | 2014-08-27 08:24:08 | 3,837.25Kb | Excel 2007     |               |
|                                | or                                                                                | kim758a:                                                   | 3             |        |         |                     |            |                |               |
|                                |                                                                                   |                                                            | St            | atus   |         |                     | Request I  |                |               |
|                                | 37                                                                                | 747                                                        | Do            | ne     |         | R                   | eport Tue  |                |               |
|                                | 12:                                                                               | 206                                                        | Do            | ne     |         | т                   | amnos 2    |                |               |

Debemos hacer clic en "Refresh" (Actualizar) para refrescar el estado del reporte, cuando este es "DONE"(Terminado), podemos descargar la información.

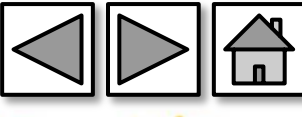

Walmart

# 4-Reporte Ventas – Sell out por Sala

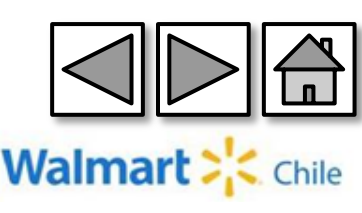

#### Ingresamos a través de la opción "Store Detail" (Detalle tienda).

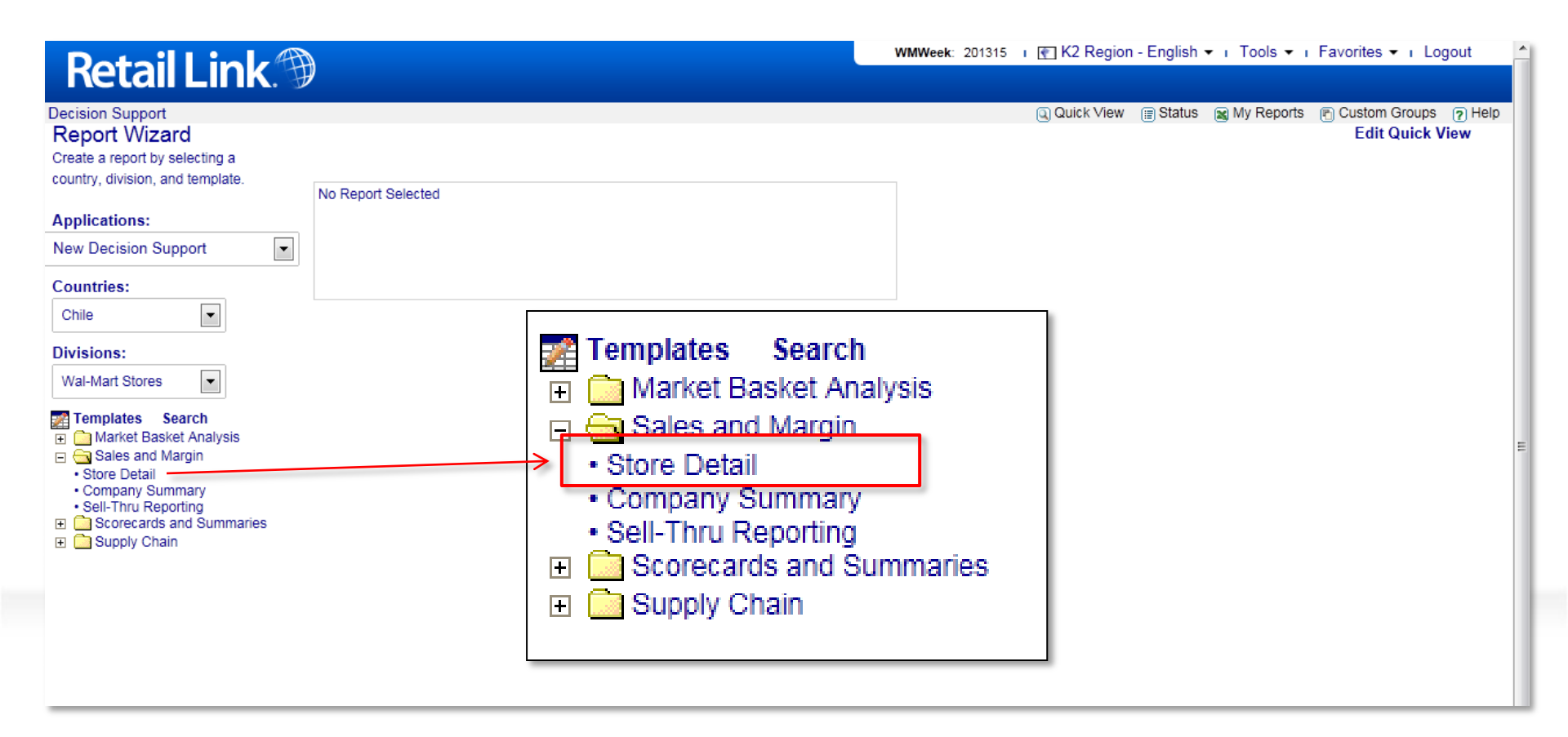

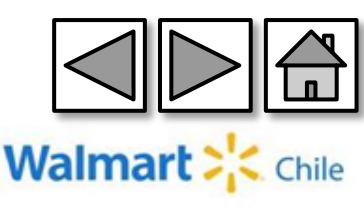

**Columns** (Columnas): Seleccionamos las columnas correspondientes:

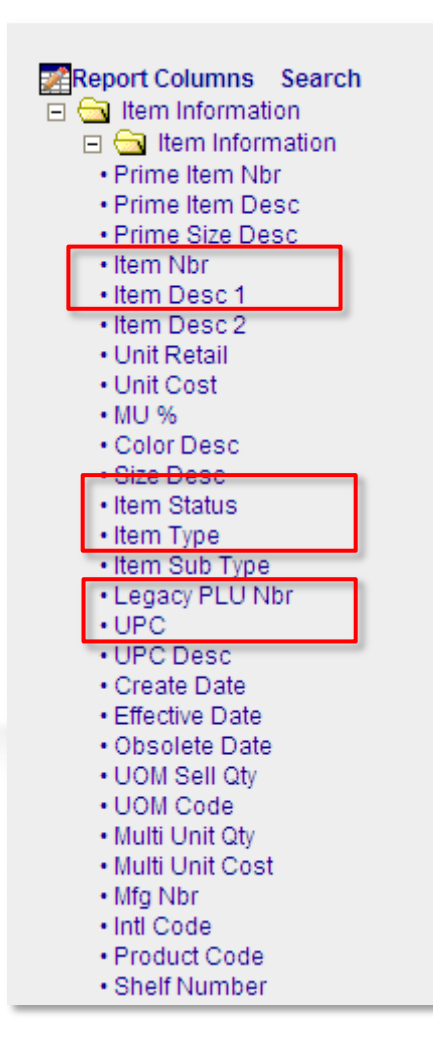

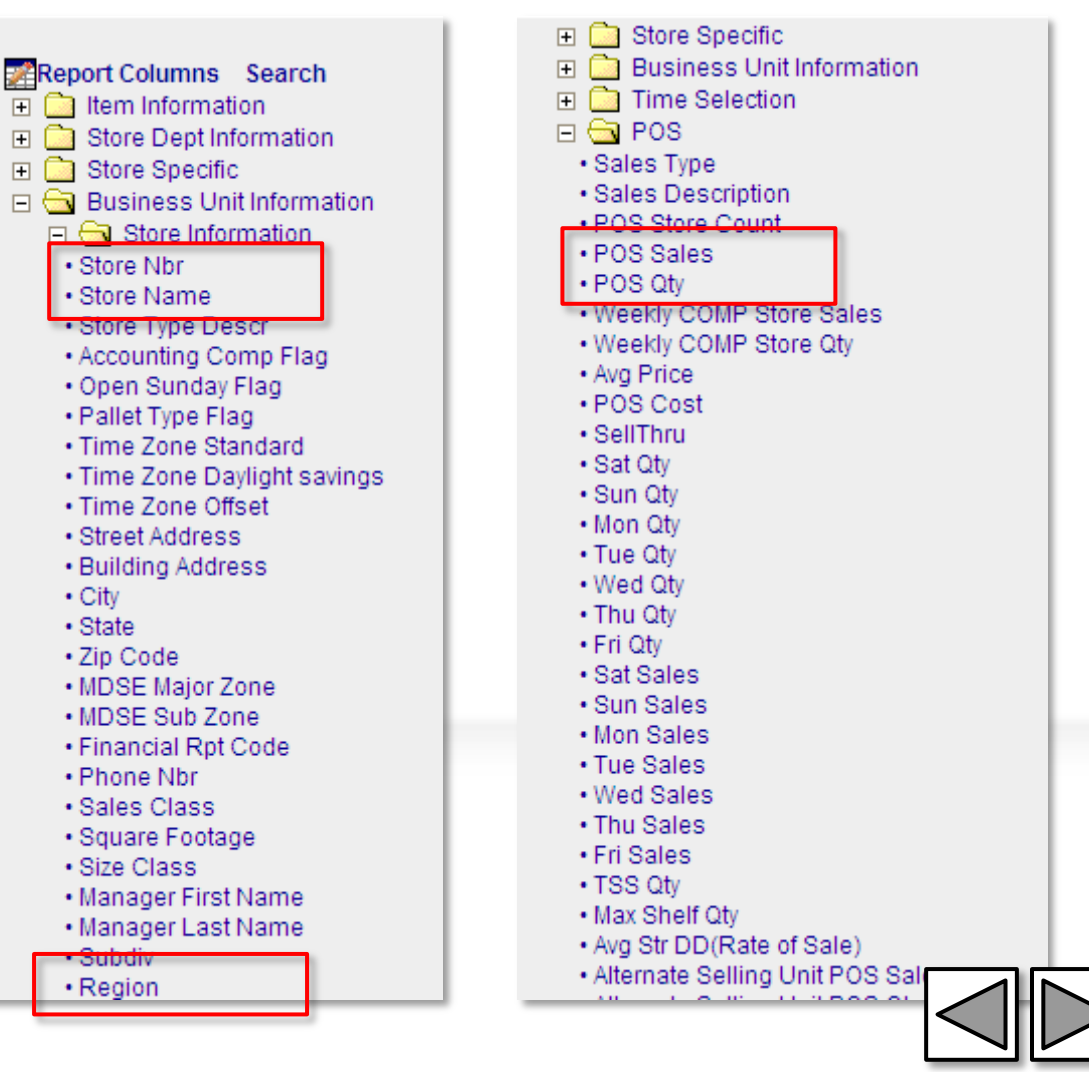

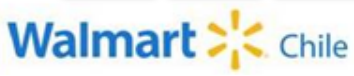

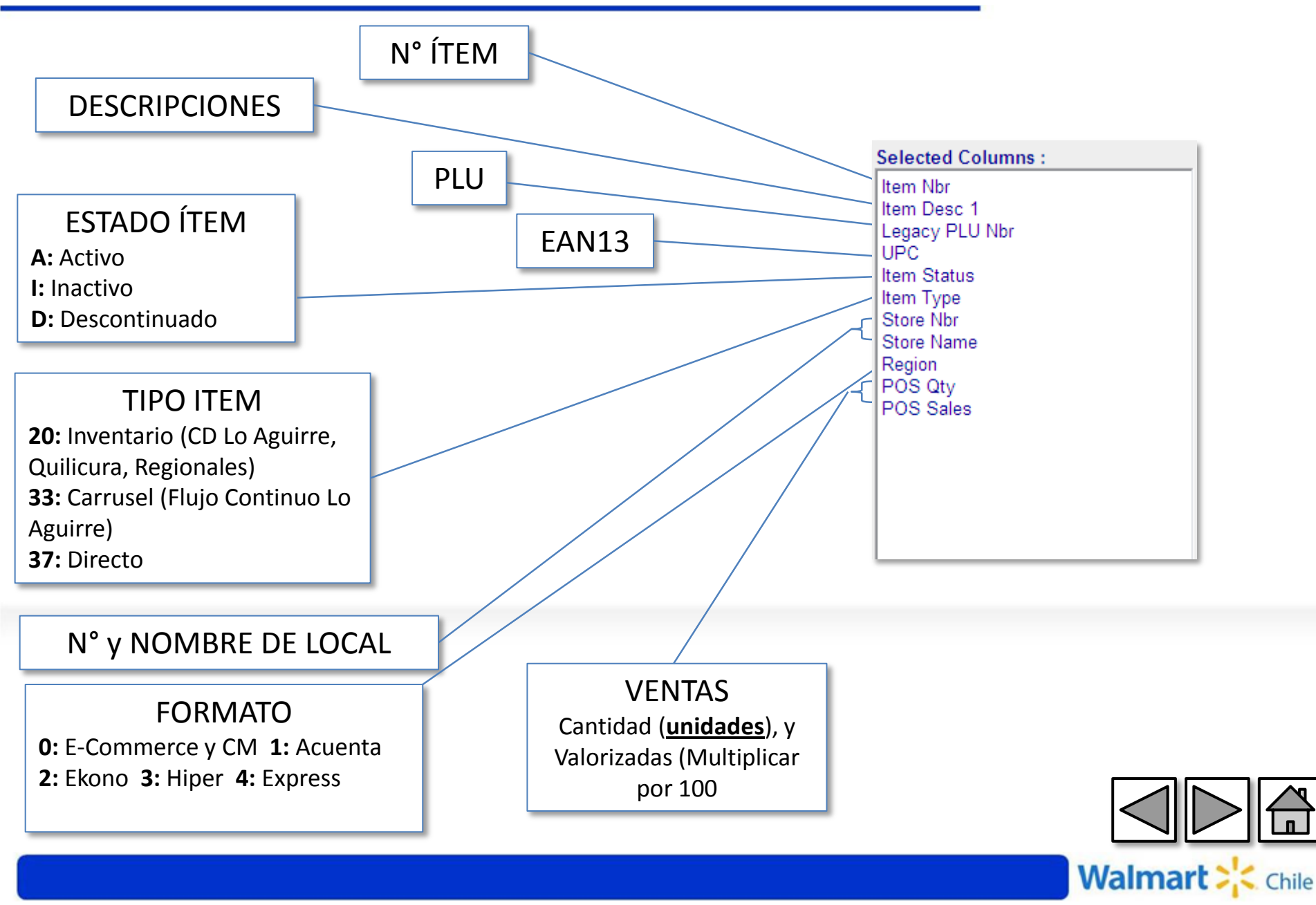

**Items** (Producto): Indicamos al sistema que nos muestre los productos distinto de 0, es decir, nos mostrará todos los productos.

| Items<br>Acct Depts<br>MDSE Cat INTL<br>Dept Category Group<br>Modular Depts<br>Filters<br>Linked Items<br>Activity Level<br>Events | <ul> <li>Buying Region Code</li> <li>Cancel When Out</li> <li>Category INTL</li> <li>Consumer ID</li> <li>Create Date</li> <li>Dept Buyer ID</li> <li>Dept Category Description</li> <li>Dept Category Group Description</li> <li>Dept Planner ID</li> <li>Dept Subcategory Description</li> </ul>                                                                                              | ion | Select items by Wal-Mart item number. |
|----------------------------------------------------------------------------------------------------|----------------------------------------------------------------------------------------------------|-----|---------------------------------------|
| Item Groups                                                                                                    | <ul> <li>Dept/Sub/Fineline</li> <li>Diet Type Code</li> <li>EAS Source Tag</li> <li>Effective Date</li> <li>Fineline</li> <li>Gender Number</li> <li>Global Supplier ID</li> <li>Guaranteed Sale Flag</li> <li>International Code</li> <li>Item Desc 1</li> <li>Item Nbr</li> <li>Is One Of</li> <li>Is Not One Of</li> <li>Item OPP Effective Date</li> <li>Item OPP Effective Date</li> </ul> |     | And Or And Modify                     |
|                                                                                                    |                                                                                                    |     | ✓ Delete                              |

Filters  $\rightarrow$  Item Nbr",  $\rightarrow$  Is Not One Of  $\rightarrow$  Digitamos un "0",  $\rightarrow$  "And".

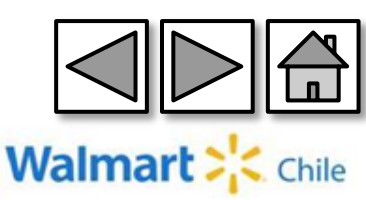

Locations (Locales): Indicamos al sistema que nos muestre la información de todos los locales. (ALL STORE)

| ✓Columns                                                                                         | <b>√lt@</b> ms | *Locations                                                                                                    | *Times                                                                                                    | Options | Sugmit                               |           |
|--------------------------------------------------------------------------------------------------|----------------|----------------------------------------------------------------------------------------------------|----------------------------------------------------------------------------------------------------|---------|--------------------------------------|-----------|
| Locations<br>Stores<br>Traits<br>Warehouses<br>Store Filters<br>Store Groups<br>Store Collection |                | Stores Search<br>Store Alignr<br>Store Type I<br>All Stores<br>Comp Stores<br>Enlarged Last<br>Enlarged This<br>Last Year Com<br>Opened Currer<br>Opened Last Y<br>Relocated Last<br>Relocated This | n<br>ment<br>Breakdown<br>handising Comp)<br>Year<br>Year<br>yp Stores<br>nt Year<br>ear<br>t Year<br>s Year |         | Selected Locations :<br>■ All Stores | Clear All |

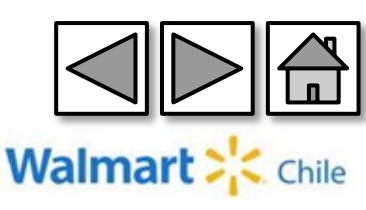

## **Times** (Tiempo): Indicamos al sistema el rango de tiempo que queremos la información

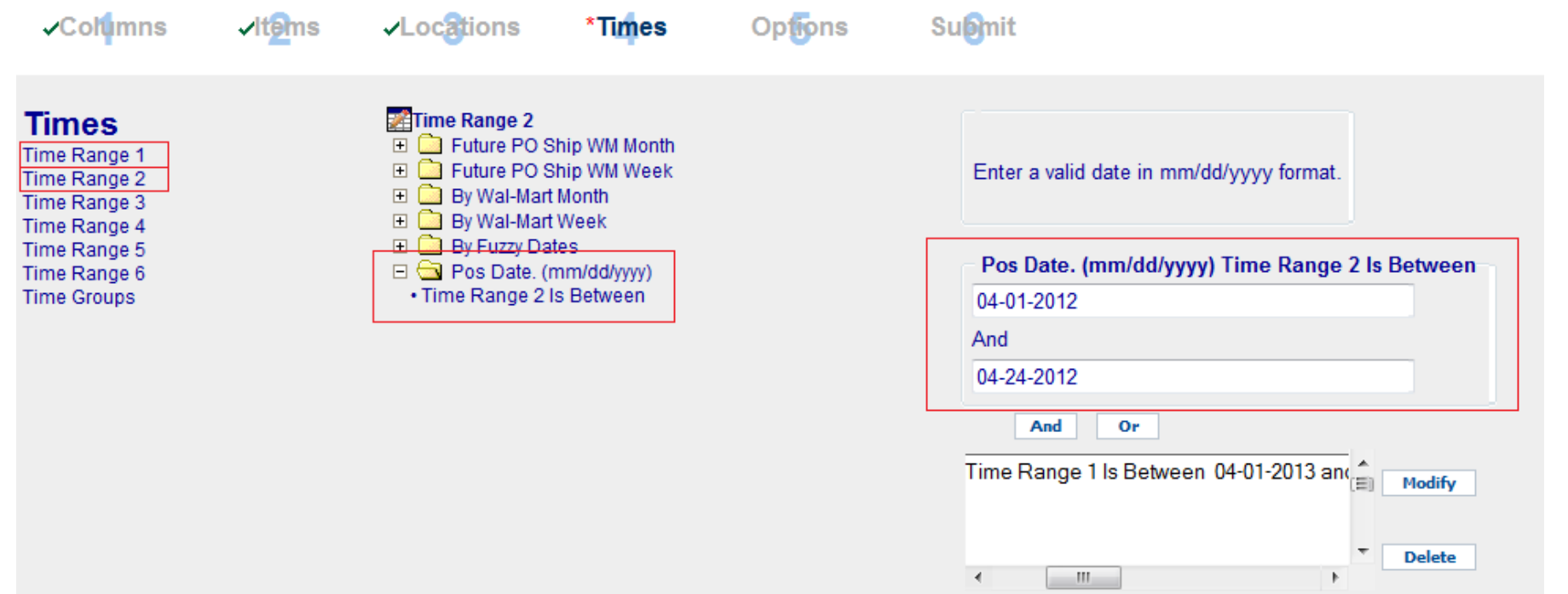

En la pestaña Times, escogemos el rango de tiempo para nuestro informe. En este caso veremos la diferencia entre las ventas de abril del 2012 con las del 2013. Para esto elegiremos en el Time Range 1-> Pos Date (mm/dd/yyyy) las fechas del 2013 y en Time Range 2 las fechas del 2012

Walmar

#### Submit (Presentar): Finalmente guardamos y generamos el reporte

| ✓Columns                                                                       | √lt@ms √Loca                                                                                                    | tions <b>√</b> Timpes                                                                          | Options                   | Submit                         |                                            |
|--------------------------------------------------------------------------------|----------------------------------------------------------------------------------------------------|------------------------------------------------------------------------------------------------|---------------------------|--------------------------------|--------------------------------------------|
| Submit<br>Title: Stock en Sala<br>Delivery<br>O Browser<br>O Quick View<br>AS2 | Format<br>⊖ Excel<br>⊙ Excel 2007<br>○ Access<br>○ Text<br>○ HTMI                                                          | Run Now V<br>Schedule<br>None<br>Once<br>Weekly<br>Monthly<br>Quarterly                        | iew Status                | Save As                        |                                            |
| Steps marked with a                                                            | Compressed                                                                                                    | low or Schedule the req                                                                        | uest.                     |                                |                                            |
| Report O<br>Item Sele<br>Business Unit Sele<br>Time Sele<br>O                  | ptions: : Vendor Stk Nbr,Ite<br>ection: Vendor Name Is<br>ection: Store Type Breakdo<br>ection: By Fuzzy Dates><br>ptions: | em Nbr,Item Desc 1,Item De<br>Like kimberly And<br>own> All Stores<br>Time Range 1 Last 4 Week | esc 2,UPC,Item Statu<br>s | s,Item Type,Store Nbr,Store Na | me,Region,Curr Str In Transit Qty,Curr Str |
| ara eiecutar el                                                                | reporte debem                                                                                                    | nos seleccionar                                                                                | la opción '               | 'Run now'' (Corre              | r). Luego, podemos ve                      |

status del reporte en la opción "View status" (Ver Status).

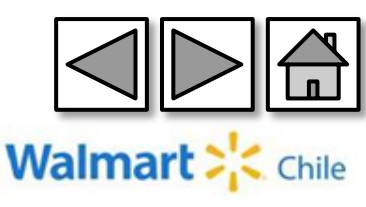

el

#### Al correr el reporte llegamos a lo siguiente.

Sell Out x Local Abril 2012 vs 2013

| Report Options<br>Requested 354201380: (K2) 2013 04 26 11:09                                                                     |  |  |  |  |  |
|----------------------------------------------------------------------------------------------------|--|--|--|--|--|
| Report Columns :Store Nbr, Store Name, POS Sales, POS Qty                                                                        |  |  |  |  |  |
| Pos Date. (mm/dd/yyyy) Time Range 1 Is Between 04-01-2013 and 04-24-2013 And                                                     |  |  |  |  |  |
| Pos Date. (mm/dd/yyyy) Time Range 2 Is Between 04-01-2012 and 04-24-2012 And Selections Include:Store Type Breakdown> All Stores |  |  |  |  |  |
| Calendar Type Selections Include:<br>Calendar Type, International Calendar                                                       |  |  |  |  |  |
| All Events                                                                                                    |  |  |  |  |  |
| All Links Rollup                                                                                                    |  |  |  |  |  |

| Store Nbr | Store Name          | Range 1 POS | Range 1 POS | Range 2 POS | Range 2 POS |
|-----------|---------------------|-------------|-------------|-------------|-------------|
|           |                     | Sales       | Qty         | Sales       | Qty         |
| 1         | EX PLYON            | \$289.420   | 28.445      | \$310.265   | 31.547      |
| 2         | EX PEDRO DE VALDIVI | \$680.560   | 56.000      | \$686.837   | 62.271      |
| 3         | HI IRARRAZAVAL      | \$928.274   | 72.414      | \$976.273   | 81.411      |
| 4         | EX VITACURA         | \$343.593   | 26.517      | \$375.213   | 32.927      |
| 8         | EX COLON            | \$303.824   | 25.913      | \$283.461   | 26.706      |
| 11        | CM PUENTE ALTO      | \$167.338   | 19.101      | \$0         | 0           |
| 15        | EXESTOR             | \$568.351   | 42.813      | \$523.496   | 42.141      |
| 16        | EX DEHES            | \$1.116.589 | 78.954      | \$991.997   | 74.520      |
| 18        | EX MMONT            | \$0         | 0           | \$151.523   | 15.924      |
| 32        | HI GRAN AVENIDA     | \$1.936.121 | 139.773     | \$2.053.794 | 155.777     |
| 33        | HI CALAMA           | \$2.048.022 | 146.882     | \$2.081.973 | 160.658     |
| 34        | EX MIRAF            | \$266.280   | 23.900      | \$252.105   | 24.645      |
| 35        | HI RANCAGUA         | \$993.859   | 72.443      | \$1.004.150 | 74.708      |
| 36        | HI LOS ANGELES      | \$1.436.836 | 97.019      | \$1.295.197 | 93.731      |
| 37        | HI MATUCANA         | \$793.827   | 60.693      | \$838.469   | 67.230      |
| 38        | HI EINSTEIN         | \$784.077   | 56.922      | \$831.373   | 62.807      |
| 39        | HI RECREO           | \$699.883   | 53.312      | \$680.352   | 53.970      |
| 40        | EX VALPO            | \$576.587   | 51.714      | \$566.313   | 54.011      |
| 41        | HI HUECHURABA       | \$1.857.910 | 125.721     | \$2.057.942 | 146.262     |
| 42        | HI CURICO           | \$1.129.787 | 76.329      | \$1.051.857 | 77.283      |
|           |                     |             |             |             |             |

El reporte entregado nos muestra en color rojo y verde los rangos de tiempo con las Ventas (POS Sales) y las unidades vendidas (P Qty). Los datos de venta \$ hay que multiplicarlos por 100.

Walmart 2

Chile

# 5-Reporte Días de Inventario DOH

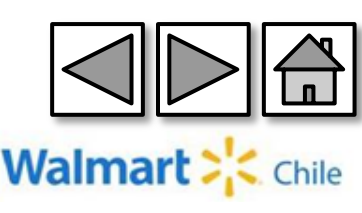

## 5. Días de Inventario DOH

#### Ingresamos a través de la opción "Store Detail" (Detalle tienda).

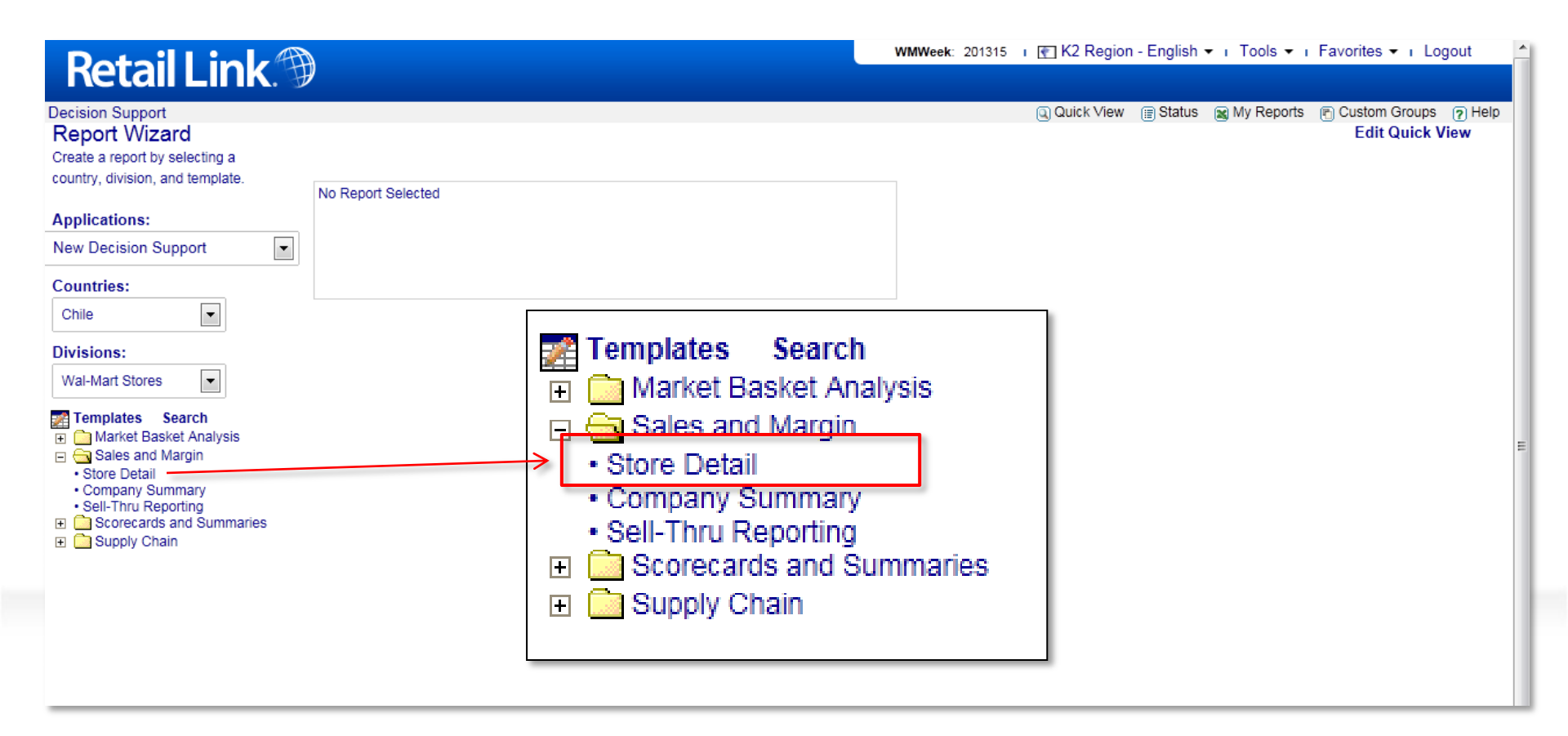

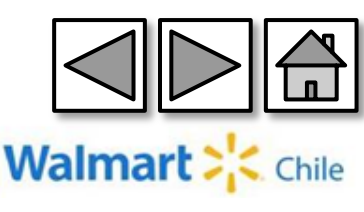

## 5. Días de Inventario DOH

#### Columns (Columnas): Seleccionamos las columnas correspondientes:

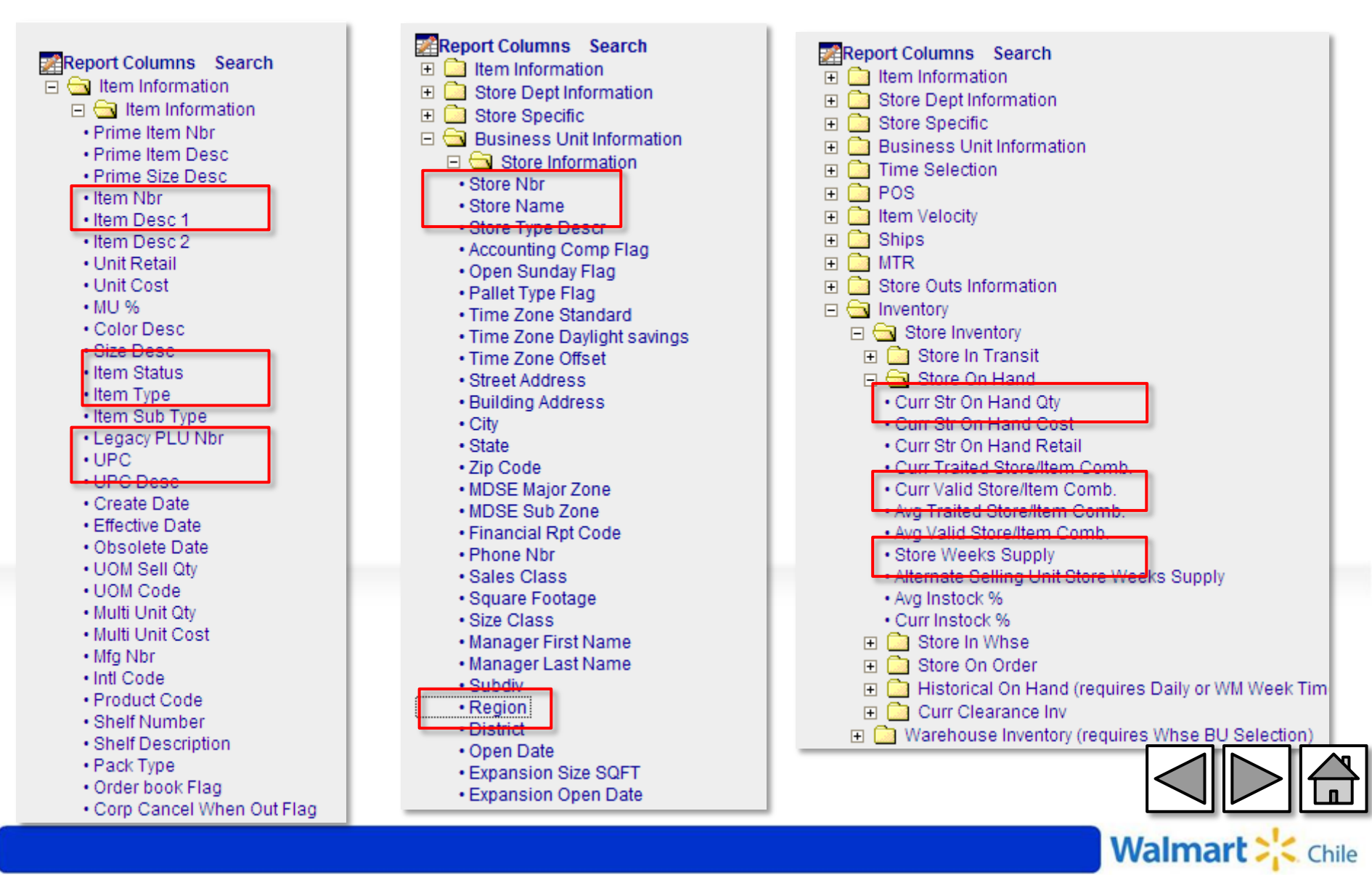
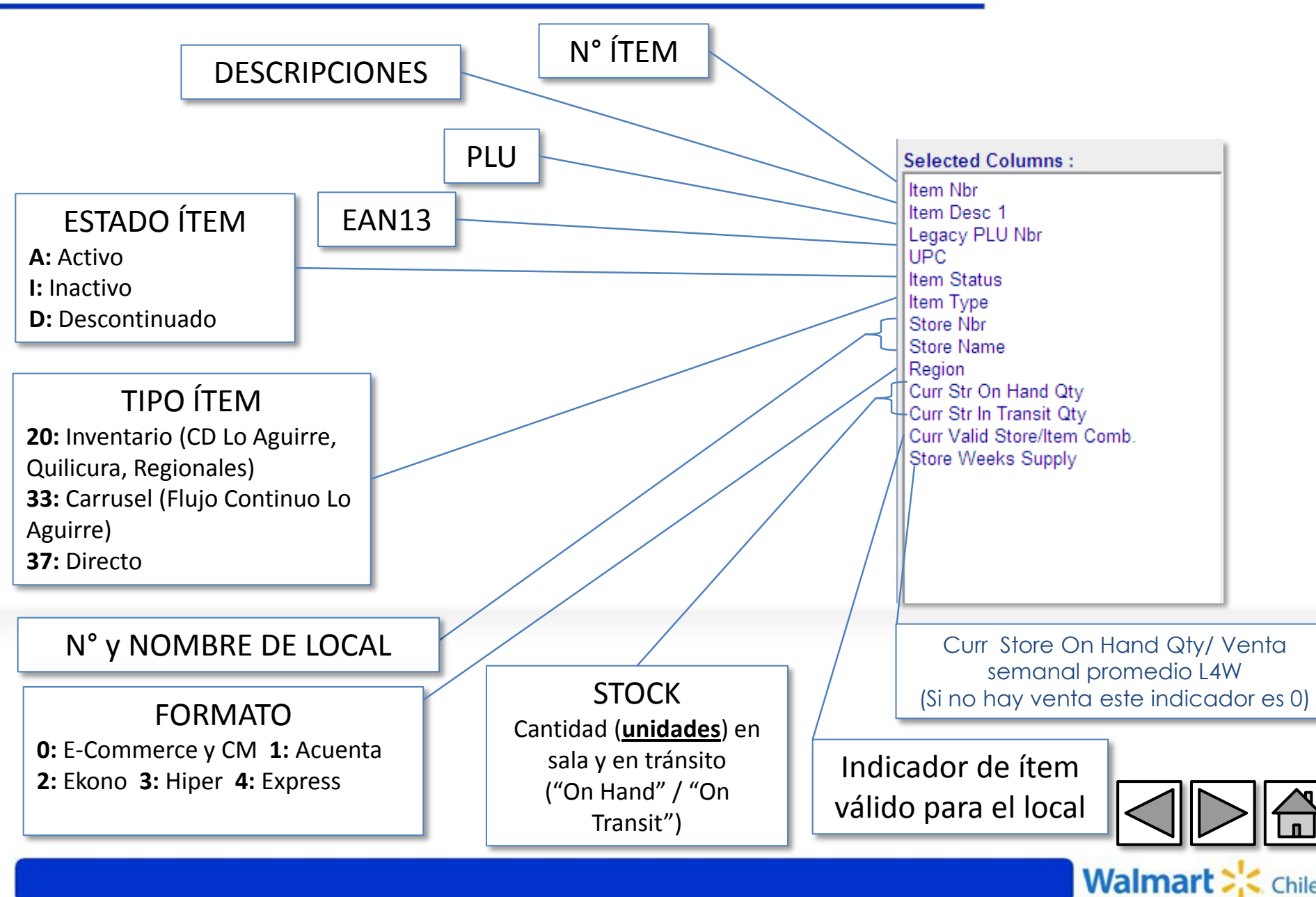

#### **Ítems** (Producto): Realizamos los filtros que se muestran a continuación:

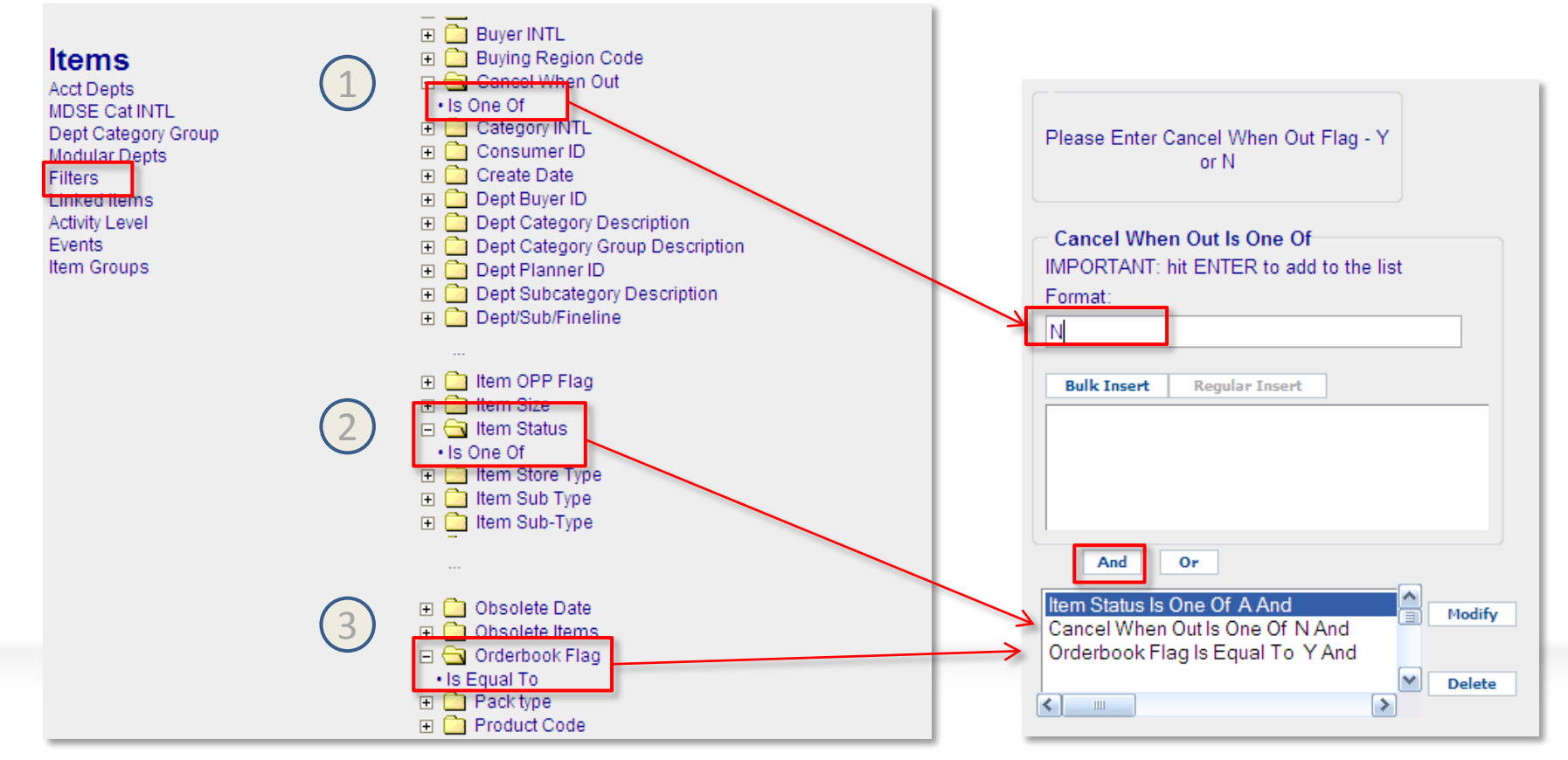

Walmar

- 1- Sólo ítems activos
- 2-No se consideran los ítems que se cancelarán al eliminarse el inventario.
- 3- Sólo se consideran los ítems que están seteados para ser comprados automáticamente,

Locations (Locales): Indicamos al sistema que nos muestre la información de todos los locales. (ALL STORE)

| 🖉 K2 - Store Detail                                                                              | 🗧 K2 - Store Detail - Microsoft Internet Explorer provided by Wal-Mart Stores, Inc. |                                                                                                    |                                                                                                    |         |                                    |           |  |  |  |  |
|--------------------------------------------------------------------------------------------------|-------------------------------------------------------------------------------------|----------------------------------------------------------------------------------------------------|----------------------------------------------------------------------------------------------------|---------|------------------------------------|-----------|--|--|--|--|
| REPORT WIZARD                                                                                    | * Required Ste                                                                      | eps                                                                                                    |                                                                                                    |         |                                    |           |  |  |  |  |
| <b>√</b> Col <mark>u</mark> mns                                                                  | √ltems                                                                              | *Locations                                                                                                    | *Tines                                                                                                    | Opfions | Sugmit                             |           |  |  |  |  |
| Locations<br>Stores<br>Traits<br>Warehouses<br>Store Filters<br>Store Groups<br>Store Collection |                                                                                     | Stores Search<br>Store Alignr<br>Store Type<br>13 Month(Merci<br>All Stores<br>Comp Stores<br>Enlarged Last<br>Enlarged This<br>Last Year Com<br>Opened Last Y<br>Relocated Last<br>Relocated This | n<br>ment<br>Breakdown<br>handising Comp)<br>Year<br>Year<br>p Stores<br>nt Year<br>ear<br>t Year<br>t Year<br>; Year |         | Selected Locations :<br>All Stores | Clear All |  |  |  |  |

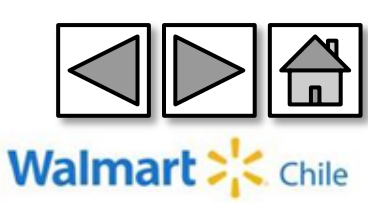

# **Times** (Tiempo): Indicamos al sistema que nos muestre el inventario de las últimas 4 semanas.

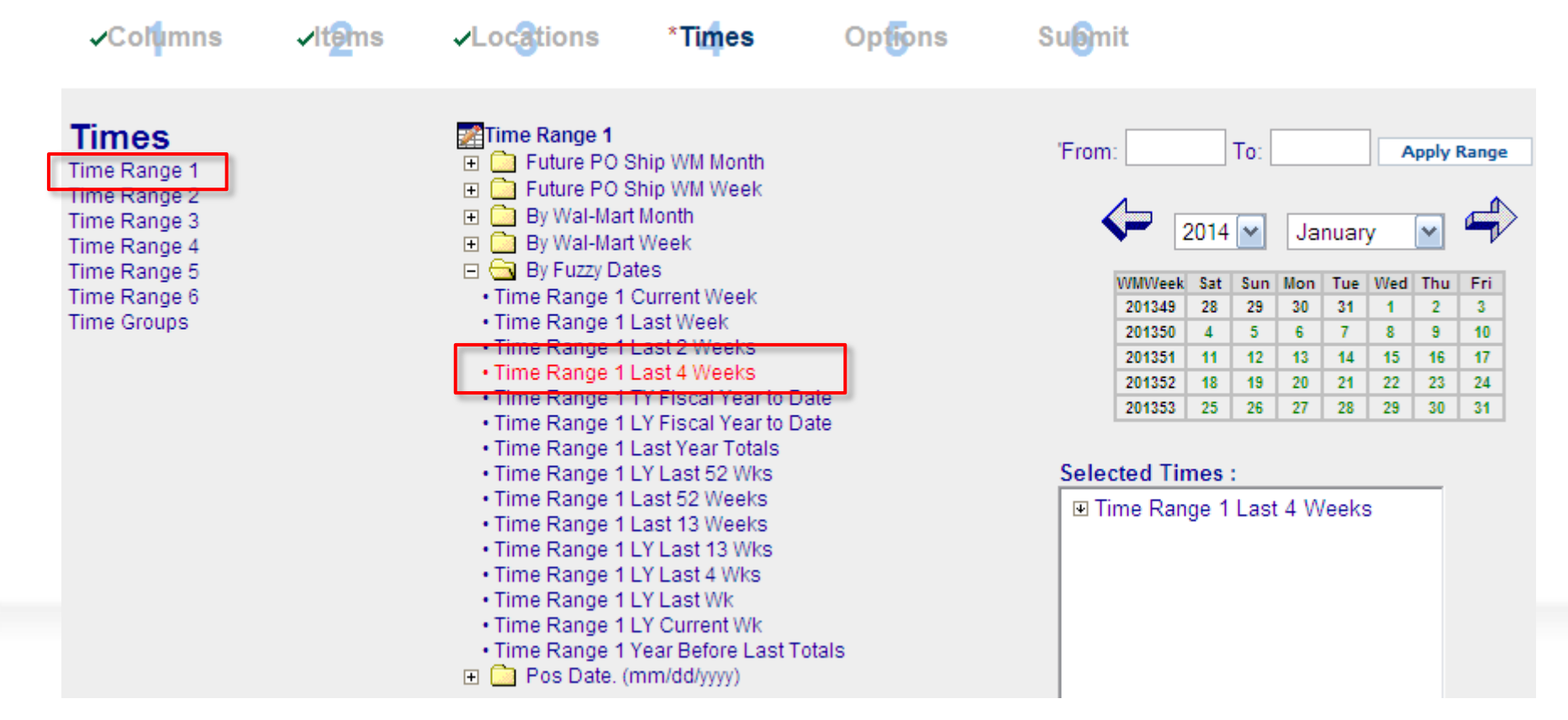

Es importante seleccionar este rango de tiempo (TIME RANGE 1 LAST 4 WEEKS), ya que la herramienta lo utilizará para calcular el promedio diario de ventas.

Walmar

#### Submit (Presentar): Finalmente guardamos y generamos el reporte

| Submit                                                                                         |                                                                                                    |                                                                                                    |                                        |                    |                       |                            |                  |
|------------------------------------------------------------------------------------------------|----------------------------------------------------------------------------------------------------|----------------------------------------------------------------------------------------------------|----------------------------------------|--------------------|-----------------------|----------------------------|------------------|
| Title: Stock en Sala<br><b>Delivery</b><br>Browser<br>Quick View<br>AS2                        | Format<br>→ Excel<br>● Excel 2007<br>→ Access<br>→ Text<br>→ HTML<br>→ Compressed                                                             | Run Now<br>Schedule<br>None<br>Once<br>Weekly<br>Monthly<br>Quarterly                                        | View Status                            | Save               | Save As               |                            |                  |
| Steps marked with an<br>Report Opti<br>Item Selec<br>Business Unit Selec<br>Time Selec<br>Opti | *are required to Run N<br>ions: : Vendor Stk Nbr, Ite<br>tion: Vendor Name Is<br>tion: Store Type Breakdo<br>tion: By Fuzzy Dates> T<br>ions: | ow or Schedule the<br>m Nbr,Item Desc 1,Iter<br>Like kimberly And<br>wn> All Stores<br>Fime Range 1 Last 4 V | request.<br>n Desc 2,UPC,Iten<br>Veeks | ) Status,Item Type | s,Store Nbr,Store Nam | e,Region,Curr Str In Trans | sit Qty,Curr Str |

Para ejecutar el reporte debemos seleccionar la opción "Run now" (Correr). Luego, podemos ver el status del reporte en la opción "View status" (Ver Status).

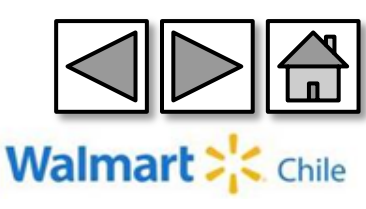

#### Al correr el reporte llegamos a lo siguiente. Los campos en amarillo son campos calculados.

solo los Ítem válidos, es decir, lo que

tienen "1"

| Legacy  | Item Nbr | Item Desc 1        | Item Desc 2   | Item   | Item | UPC           | Store | Store Name      | Region | Curr Str | Curr Valid | Store  | DOH    |
|---------|----------|--------------------|---------------|--------|------|---------------|-------|-----------------|--------|----------|------------|--------|--------|
| PLU Nbr |          |                    |               | Status | Туре |               | Nbr   |                 |        | On Hand  | Store/Item | Weeks  |        |
|         |          |                    |               |        |      |               |       |                 |        | Qty      | Comb.      | Supply |        |
| 4719847 | 100001   | PANAL HUGGIES RN P | PANAL HUGGIES | A      | 37   | 0780960402095 | 32    | HI GRAN AVENIDA | 3      | 24       | 1          | 24,00  | 16     |
|         | 100001   | PANAL HUGGIES RN P | PANAL HUGGIES | A      | 37   | 0780960402095 | 35    | HI RANCAGUA     | 3      | 84       | 1          | 16,80  | 117    |
|         | 100001   | PANAL HUGGIES RN P | PANAL HUGGIES | A      | 37   | 0780960402095 | 38    | HIEINSTEIN      | 3      | 8        | 1          | 2,00   | 1      |
|         | 100001   | PANAL HUGGIES RN P | PANAL HUGGIES | A      | 37   | 0780960402095 | 41    | HI HUECHURABA   | 3      | 64       | 1          | 9,14   | 6      |
|         | 100001   | PANAL HUGGIES RN P | PANAL HUGGIES | A      | 37   | 0780960402095 | 44    | HI QUILIN       | 3      | 17       | 1          | 4,25   | 29,7   |
|         | 100001   | PANAL HUGGIES RN P | PANAL HUGGIES | A      | 37   | 0780960402095 | 46    | HLAV. CENTRAL   | 3      | 1        | 1          | 0,05   | 0,3    |
|         | 100001   | PANAL HUGGIES RN P | PANAL HUGGIES | A      | 37   | 0780960402095 | 48    | HI CORDILLERA   | 3      | 9        | 1          | 0,82   | 5,7272 |
|         | 100001   | PANAL HUGGIES RN P | PANAL HUGGIES | A      | 37   | 0780960402095 | 49    | HI QUILICURA    | 3      | 54       | 1          | 3,86   | 2      |
|         | 100001   | PANAL HUGGIES RN P | PANAL HUGGIES | A      | 37   | 0780960402095 | 50    | HI VELASQUEZ    | 3      | 4        | 1          | 4,00   | 2      |
|         | 100001   | PANAL HUGGIES RN P | PANAL HUGGIES | A      | 37   | 0780960402095 | 53    | HI COQUIMBO     | 3      | 32       | 1          | 4,00   | 2      |

Store Week Supply= Curr Store On Hand Qty/ Venta **semanal** promedio L4W (Si no hay venta este indicador es 0)

DOH = Store Week Supply \* 7

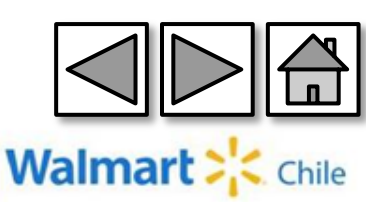

# 6-Reporte Fillrate centralizado

Este reporte pese a su nombre "centralizado", **no excluye** las órdenes de compra directas. Muestra todas las órdenes de compra, pero no hay acceso a información de locales, debido a que se obtiene a través de la opción "Company Summary".

#### Ingresamos a través de la opción "Company Summary" (Detalle Compañía).

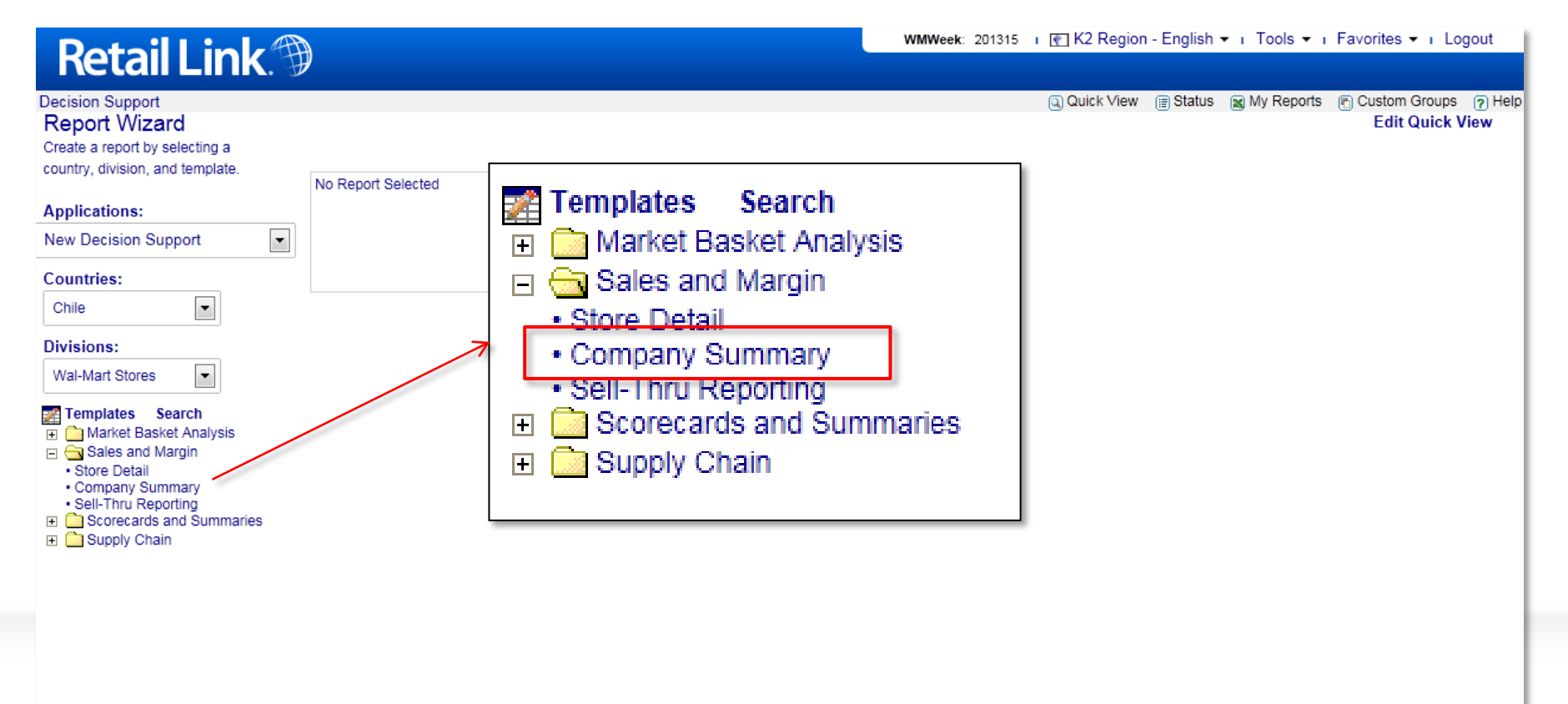

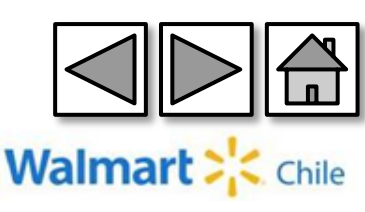

#### **Columns** (Columnas): Seleccionamos las columnas correspondientes:

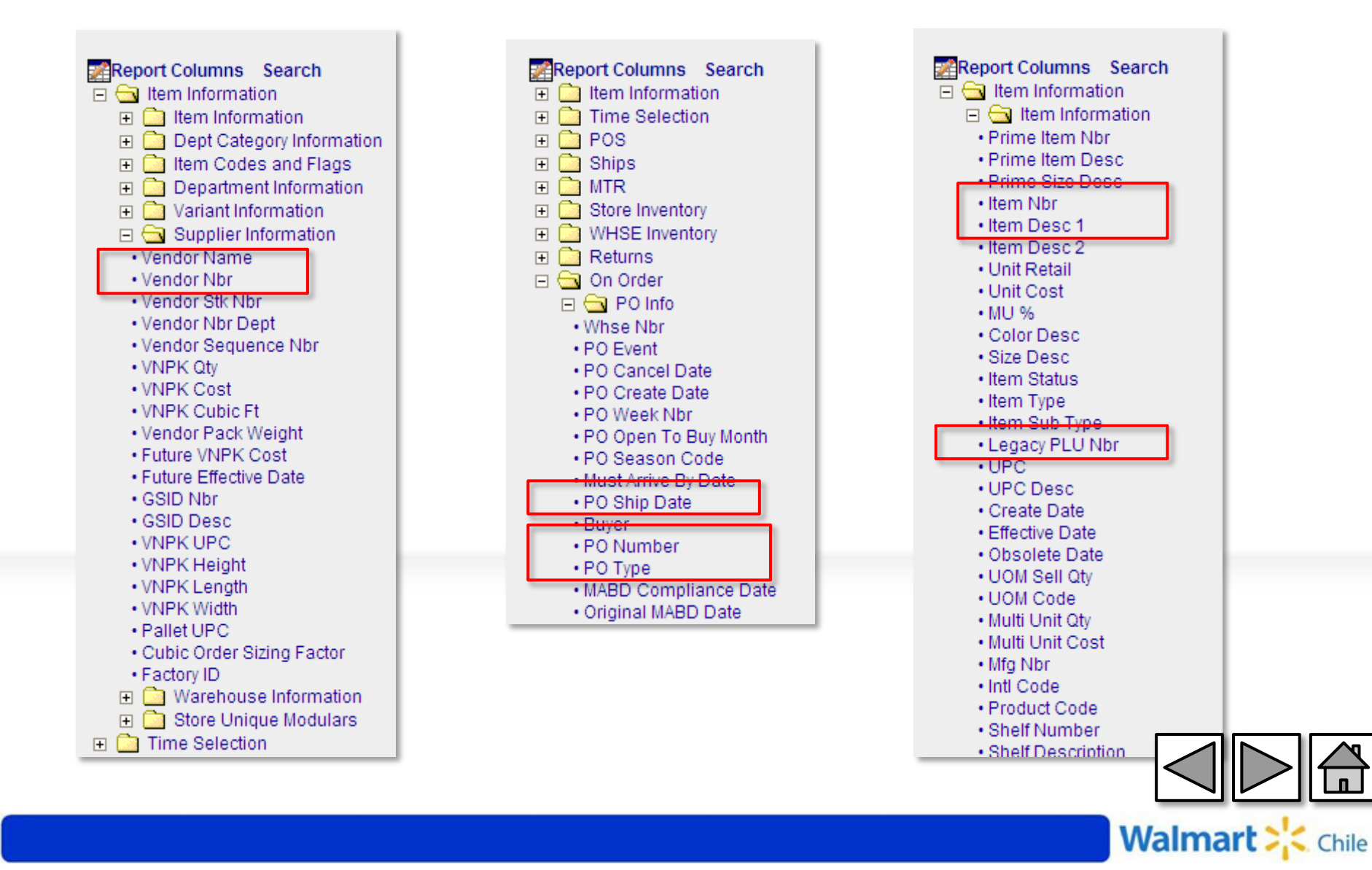

#### **Columns** (Columnas): Seleccionamos las columnas correspondientes:

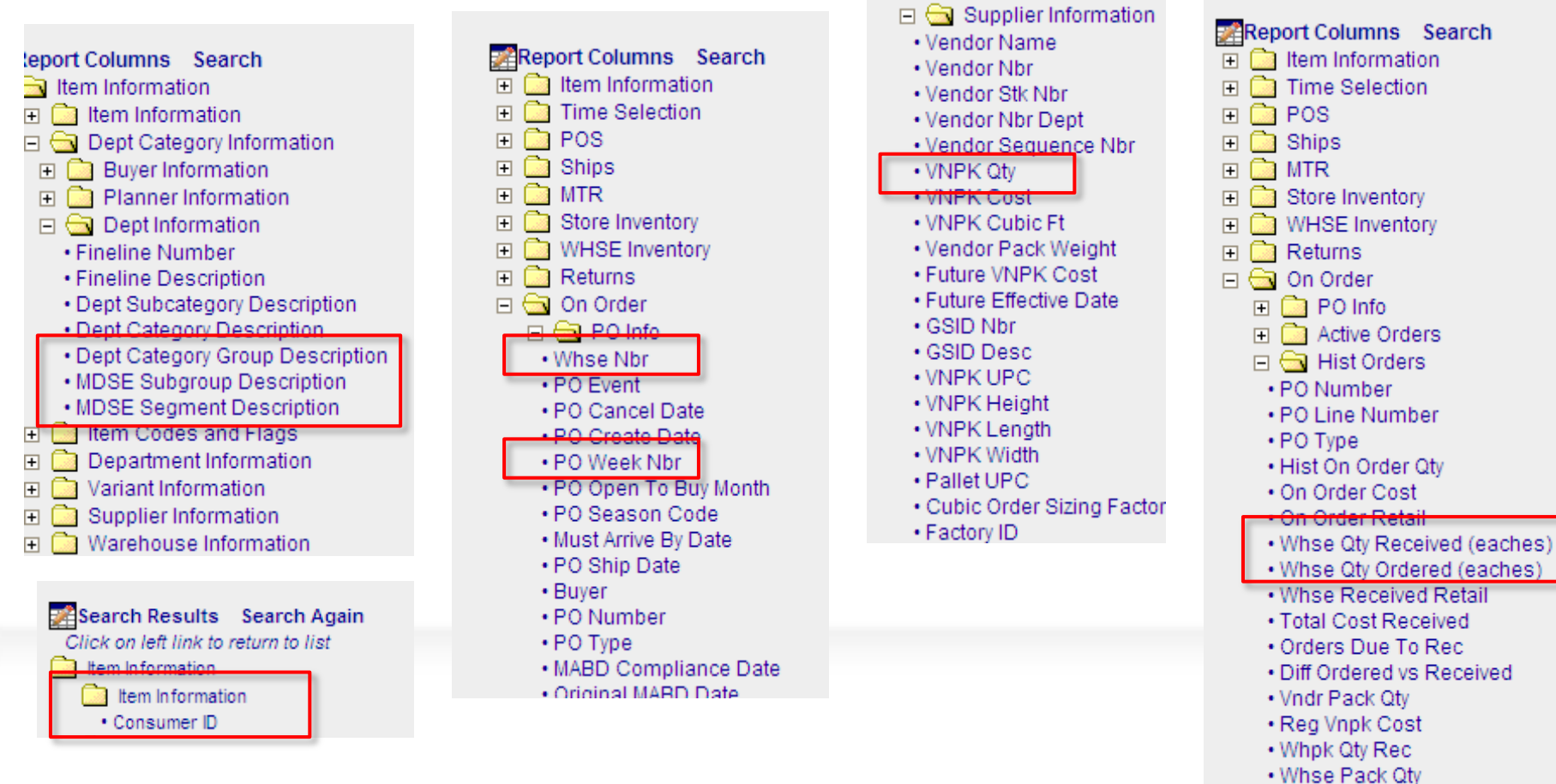

Total Vndr Pack Qty Ordered

Walmart

- Total Ordered Cost
- Percent of

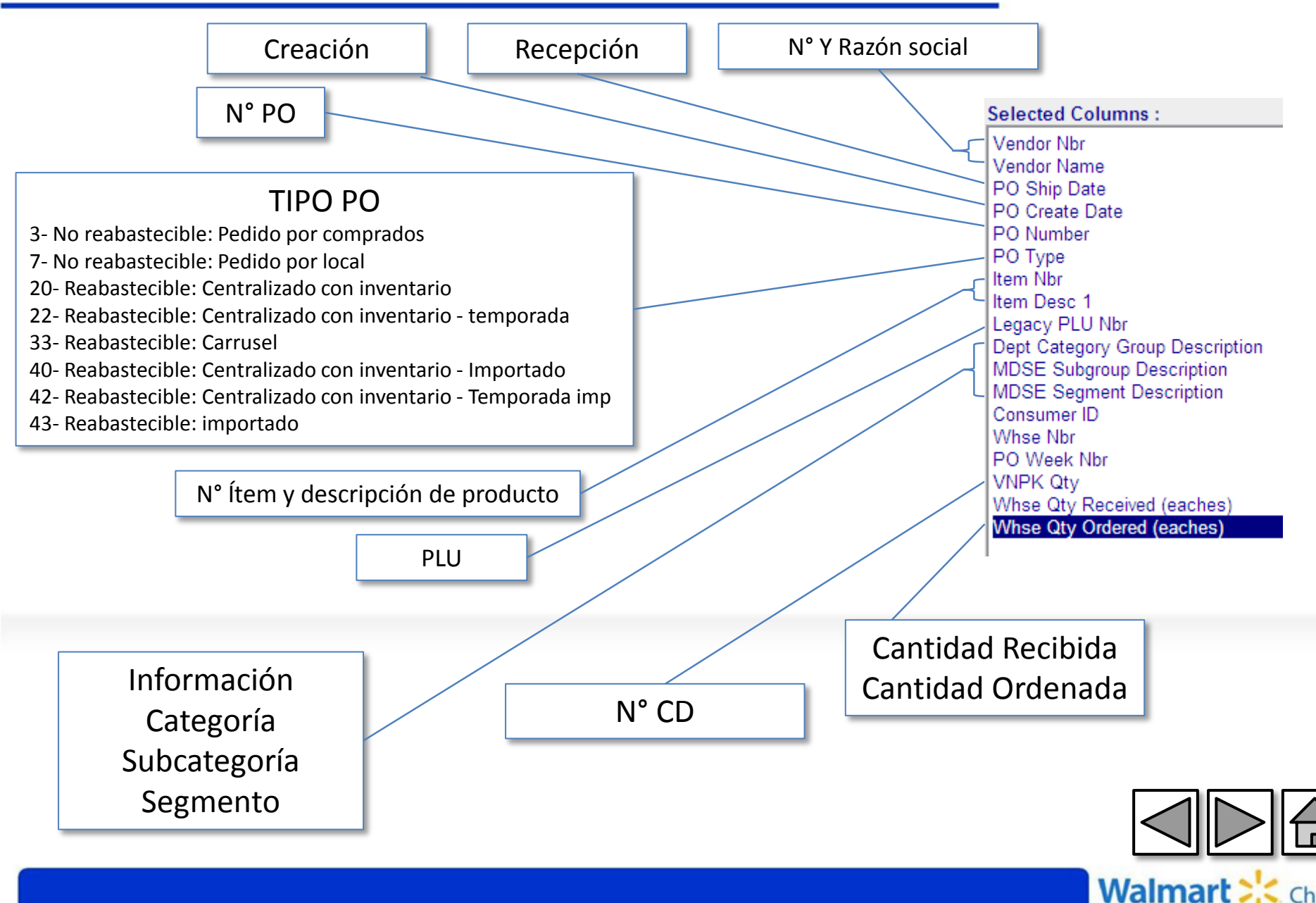

# **Department** (Departamento): Indicamos al sistema que nos muestre la información de todos los ítems

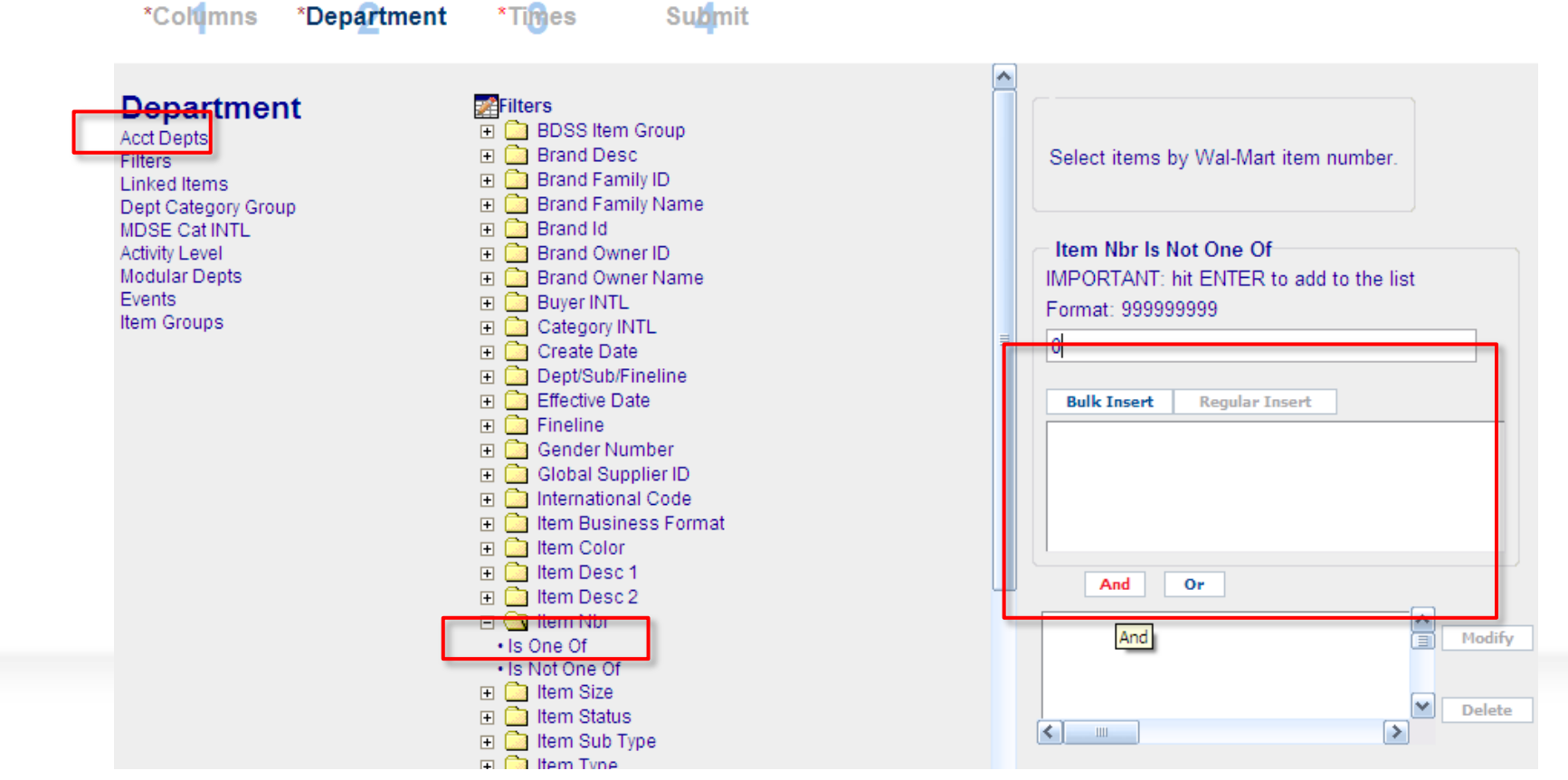

Filters  $\rightarrow$  Item Nbr $\rightarrow$ "Is not One of"  $\rightarrow$  Digitamos un  $0 \rightarrow$  And

Dado que "department" es un campo obligatorio (\*), aplicamos un filtro "no filtro"

Walmar

# **Times** (Tiempo): Indicamos al sistema el rango de tiempo que queremos la información

| ✓Columns                                                                                                    | ✓Department * | Times Submit                                                                                                    |                             |                                                                     |                                                |                |
|----------------------------------------------------------------------------------------------------|---------------|----------------------------------------------------------------------------------------------------|-----------------------------|---------------------------------------------------------------------|------------------------------------------------|----------------|
| Time Range 1<br>Time Range 2<br>Time Range 3<br>Time Range 4<br>Time Range 5<br>Time Range 6<br>Time Groups |               | ime Range 1<br>Future PO Ship WM Mont<br>Future PO Ship WM Weel<br>By Wal-Mart Month<br>By Wal-Mart Week<br>By Fuzzy Dates<br>Pos Date. (mm/dd/yyyy)<br>Time Range 1 Is Between | Er<br>05-01<br>And<br>05-31 | nter a valid da<br>for<br>Date. (mm/u<br>1-2013<br>1-2013<br>And Or | te in mm/dd/yyyy<br>mat.<br>d/yyyy) Time Range | e 1 Is Between |

EJ: Si quisiera medir el FR de mayo (cajas recibidas durante mayo), debo extender el rango de tiempo, Ej: 20/4/2013 al 30/5/2013 (pues esas órdenes pueden haberse generado en Abril)

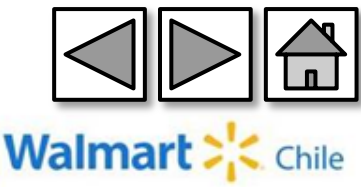

Submit (Presentar): Finalmente guardamos y generamos el reporte

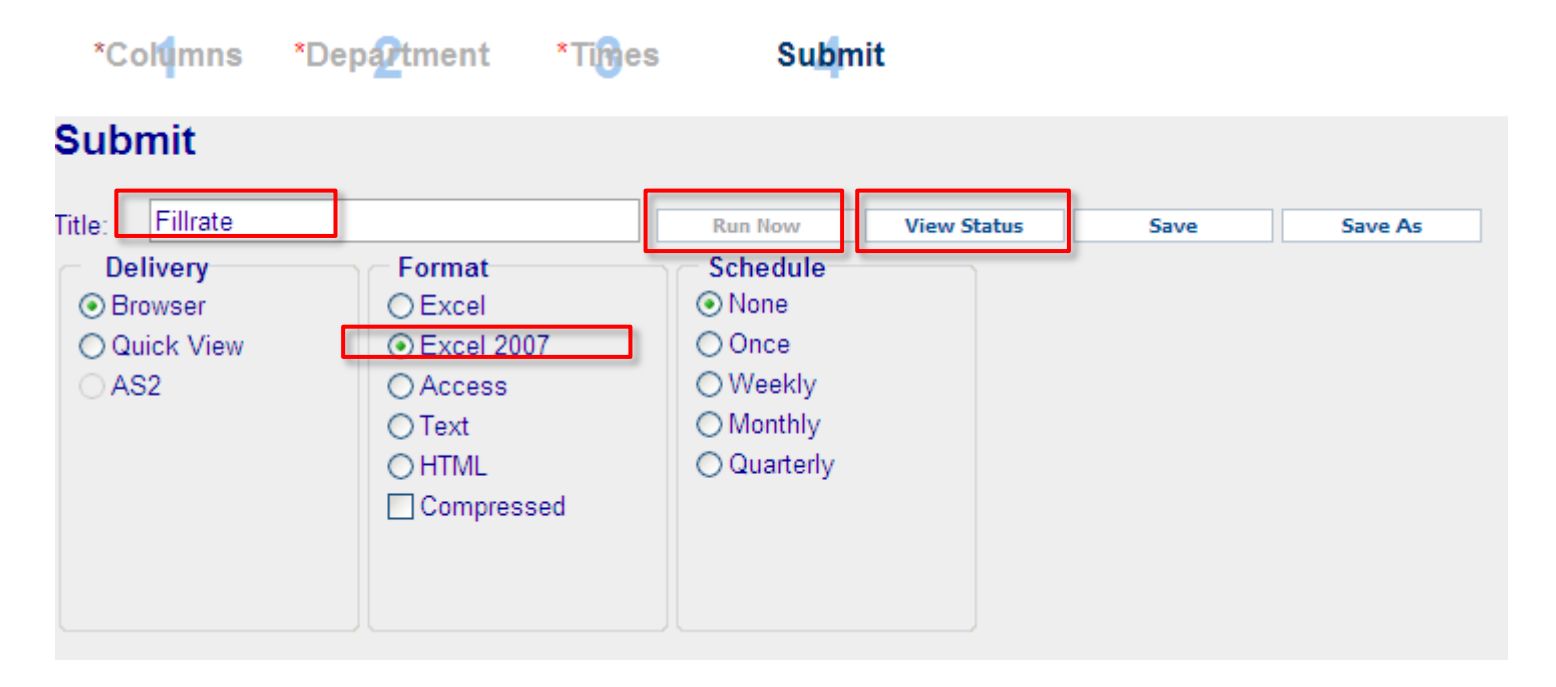

Para ejecutar el reporte debemos seleccionar la opción "Run now" (Correr). Luego, podemos ver el status del reporte en la opción "View status" (Ver Status).

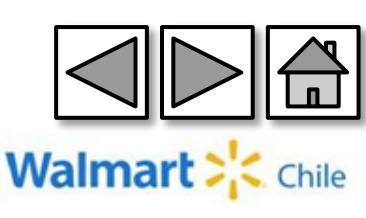

Al correr el reporte llegamos a lo siguiente. Los campos en amarillo son campos calculados. Se debe extraer por ítem para reconstituir el nº de cajas

| Vendor | PO Number  | PO Type    | PO Ship    | PO Cancel  | ltem     | VNPK   | Whse Qty | Whse Qty | Cajas   | Cajas     |
|--------|------------|------------|------------|------------|----------|--------|----------|----------|---------|-----------|
| Nbr    |            |            | Date       | Date       | Nbr      | Qty    | Ordered  | Received | pedidas | recibidas |
|        |            |            |            |            |          |        | (eaches) | (eaches) |         |           |
| 000284 | 5300372468 | 20         | 05/21/2013 | 05/23/2013 | 102057   | 6      | 12       | 0        | 2       | 0         |
| 000284 | 5300372481 | 20         | 05/22/2013 | 05/24/2013 | 102054   | 12     | 240      | 0        | 20      | 0         |
| 000284 | 5300372481 | 20         | 05/22/2013 | 05/24/2013 | 102057   | 6      | 252      | 0        | 42      | 0         |
| 000284 | 5300372481 | 20         | 05/22/2013 | 05/24/2013 | 102631   | 20     | 520      | 0        | 26      | 0         |
| 000284 | 5300372481 | 20         | 05/22/2013 | 05/24/2013 | 102633   | 20     | 260      | 0        | 13      | 0         |
| 000284 | 5300372488 | 20         | 05/22/2013 | 05/24/2013 | 102054   | 12     | 1.080    | 0        | 90      | 0         |
| 000284 | 5300372488 | 20         | 05/22/2013 | 05/24/2013 | 102057   | 6      | 378      | 378      | 63      | 63        |
| 000284 | 5300372488 | 20         | 05/22/2013 | 05/24/2013 | 102631   | 20     | 1.500    | 1.500    | 75      | 75        |
| 000284 | 5300372488 | 20         | 05/22/2013 | 05/24/2013 | 102633   | 20     | 3.000    | 3.000    | 150     | 150       |
| 000284 | 5300372488 | 20         | 05/22/2013 | 05/24/2013 | 102637   | 20     | 1.500    | 1.500    | 75      | 75        |
| 000284 | 5300372488 | 20         | 05/22/2013 | 05/24/2013 | 103076   | 10     | 200      | 200      | 20      | 20        |
| 000284 | 5300372525 | 20         | 05/28/2013 | 05/30/2013 | 102054   | 12     | 1.104    | 0        | 92      | 0         |
| 000284 | 5300372531 | 20         | 05/28/2013 | 05/31/2013 | 102054   | 12     | 1.080    | 936      | 90      | 78        |
| 000284 | 5300372531 | 20         | 05/28/2013 | 05/31/2013 | 102057   | 6      | 378      | 378      | 63      | 63        |
| 000284 | 5300372531 | 20         | 05/28/2013 | 05/31/2013 | 102631   | 20     | 1.500    | 1.320    | 75      | 66        |
| 000284 | 5300372531 | 20         | 05/28/2013 | 05/31/2013 | 102633   | 20     | 1.500    | 1.220    | 75      | 61        |
| 000284 | 5          |            |            |            |          |        |          |          | 75      | 58        |
| 000284 | 5 Ca       | ajas pedid | las = Whs  | e Qty Orde | ered (ea | aches) | / VNPK   | Qty      | 20      | 20        |
|        |            |            |            |            |          |        |          |          |         |           |

Cajas recibidas = Whse Qty Received (eaches) / VNPK Qty

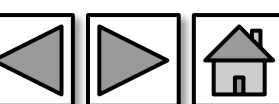

Walmart

Con el objetivo de ordenar la información, hacemos una tabla dinámica filtrando por PO Cancel Date (para seleccionar el periodo en el que se quiere calcular el Fillrate) y PO number (para eliminar las PO que fueron canceladas, en caso que existiesen)

| PO Cancel Date<br>PO Number              | (Varios elementos) 🖓<br>(Todas)                     |                                                      |                                         |                                         |                                      |
|------------------------------------------|-----------------------------------------------------|------------------------------------------------------|-----------------------------------------|-----------------------------------------|--------------------------------------|
|                                          | Valores                                             |                                                      |                                         |                                         |                                      |
| _                                        | Suma de Whse Qty                                    | Suma de Whse Qty                                     | Suma de Cajas                           | Suma de Cajas                           |                                      |
|                                          |                                                     |                                                      |                                         |                                         |                                      |
| Vendor Nbr                               | <ul> <li>Ordered (eaches)</li> </ul>                | Received (eaches)                                    | pedidas                                 | recibidas                               | Fill Rate                            |
| Vendor Nbr 2000284                       | Ordered (eaches)<br>196.583                         | Received (eaches)<br>140.055                         | pedidas<br>9.168                        | recibidas<br>7.613                      | Fill Rate<br>83,0%                   |
| Vendor Nbr<br>000284<br>006440           | Ordered (eaches)<br>196.583<br>2.912.788            | Received (eaches)<br>140.055<br>2.098.297            | pedidas<br>9.168<br>1.061.243           | recibidas<br>7.613<br>864.435           | Fill Rate<br>83,0%<br>81,5%          |
| Vendor Nbr<br>000284<br>006440<br>010017 | Ordered (eaches)<br>196.583<br>2.912.788<br>642.607 | Received (eaches)<br>140.055<br>2.098.297<br>586.427 | pedidas<br>9.168<br>1.061.243<br>48.458 | recibidas<br>7.613<br>864.435<br>44.295 | Fill Rate<br>83,0%<br>81,5%<br>91,4% |

Fill Rate = Suma de Cajas recibidas / Suma de Cajas pedidas

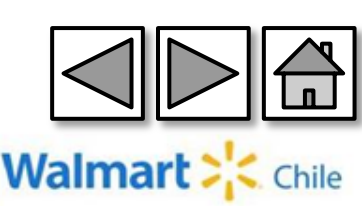

# 7-Reporte Fillrate Directo

Este reporte pese a su nombre "Directo", **no excluye** las órdenes de compra centralizadas. Muestra todas las órdenes de compra, que a diferencia del reporte "Fillrate centralizado", si indica la información de locales.

Walmar

#### Ingresamos a través de la opción "Store Detail" (Detalle tienda).

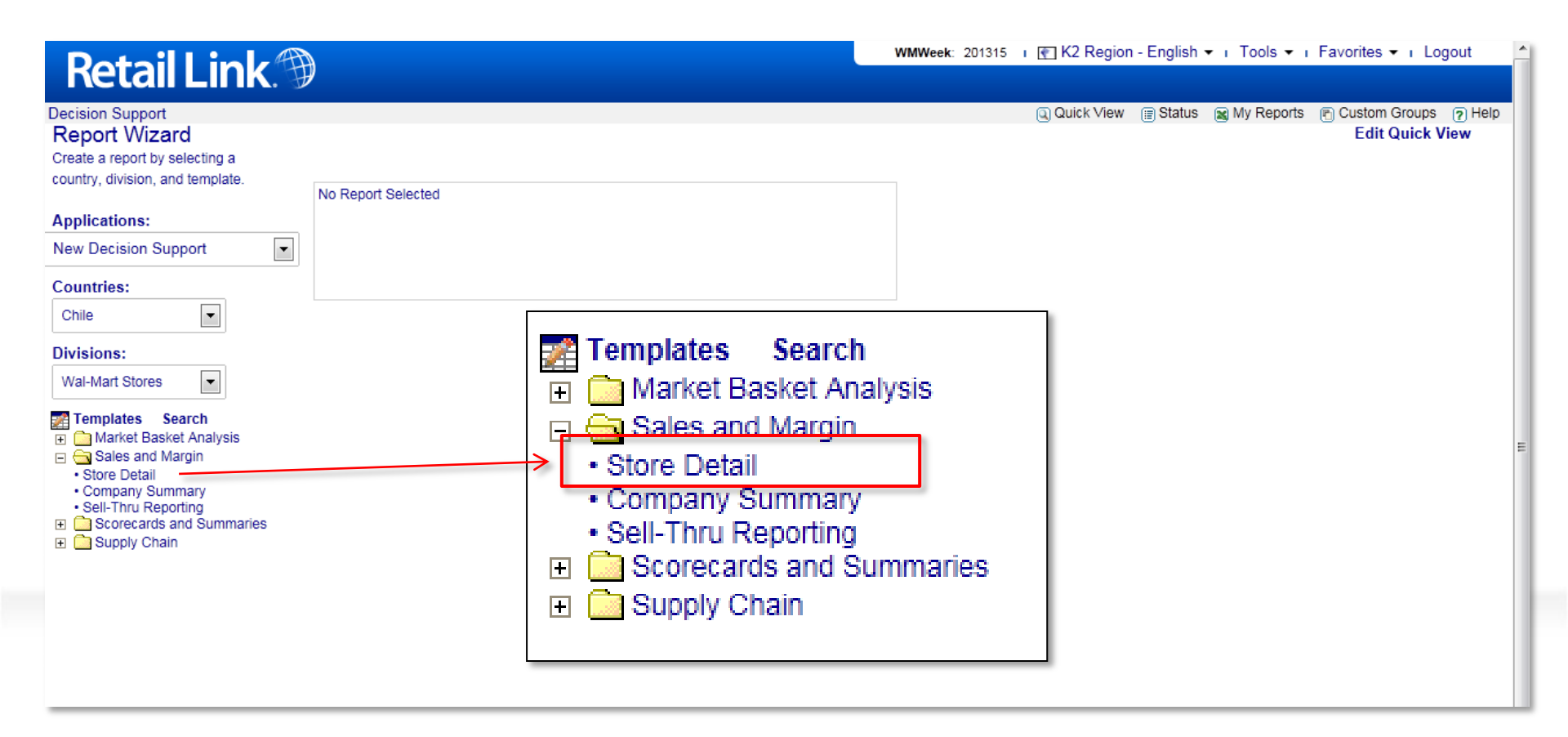

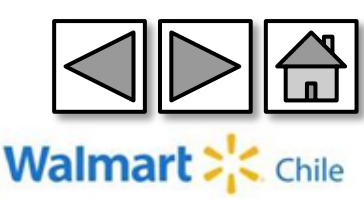

#### **Columns** (Columnas): Seleccionamos las columnas correspondientes:

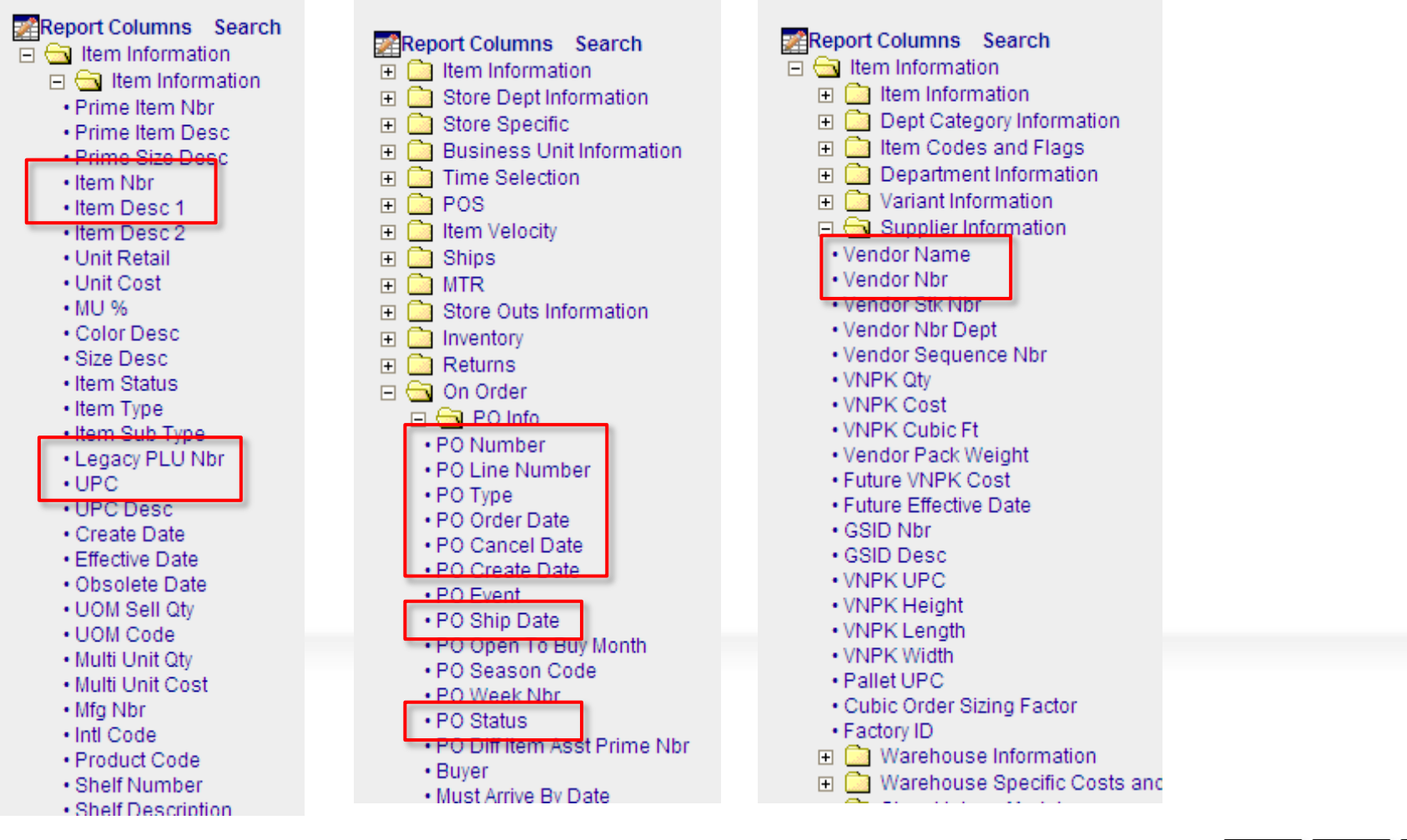

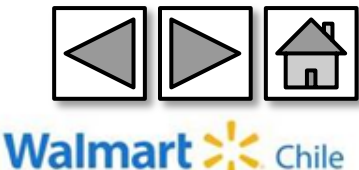

#### Columns (Columnas): Seleccionamos las columnas correspondientes:

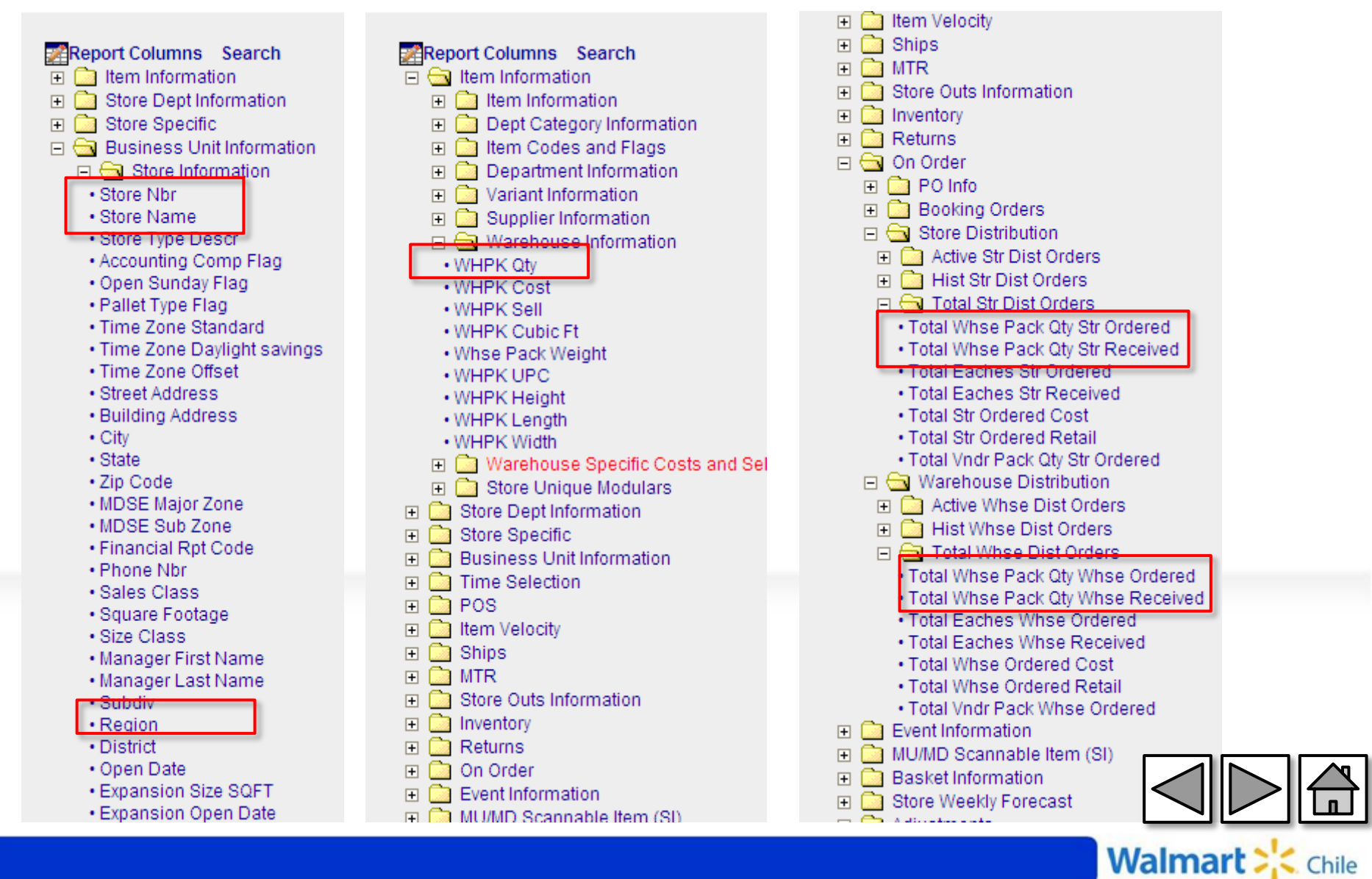

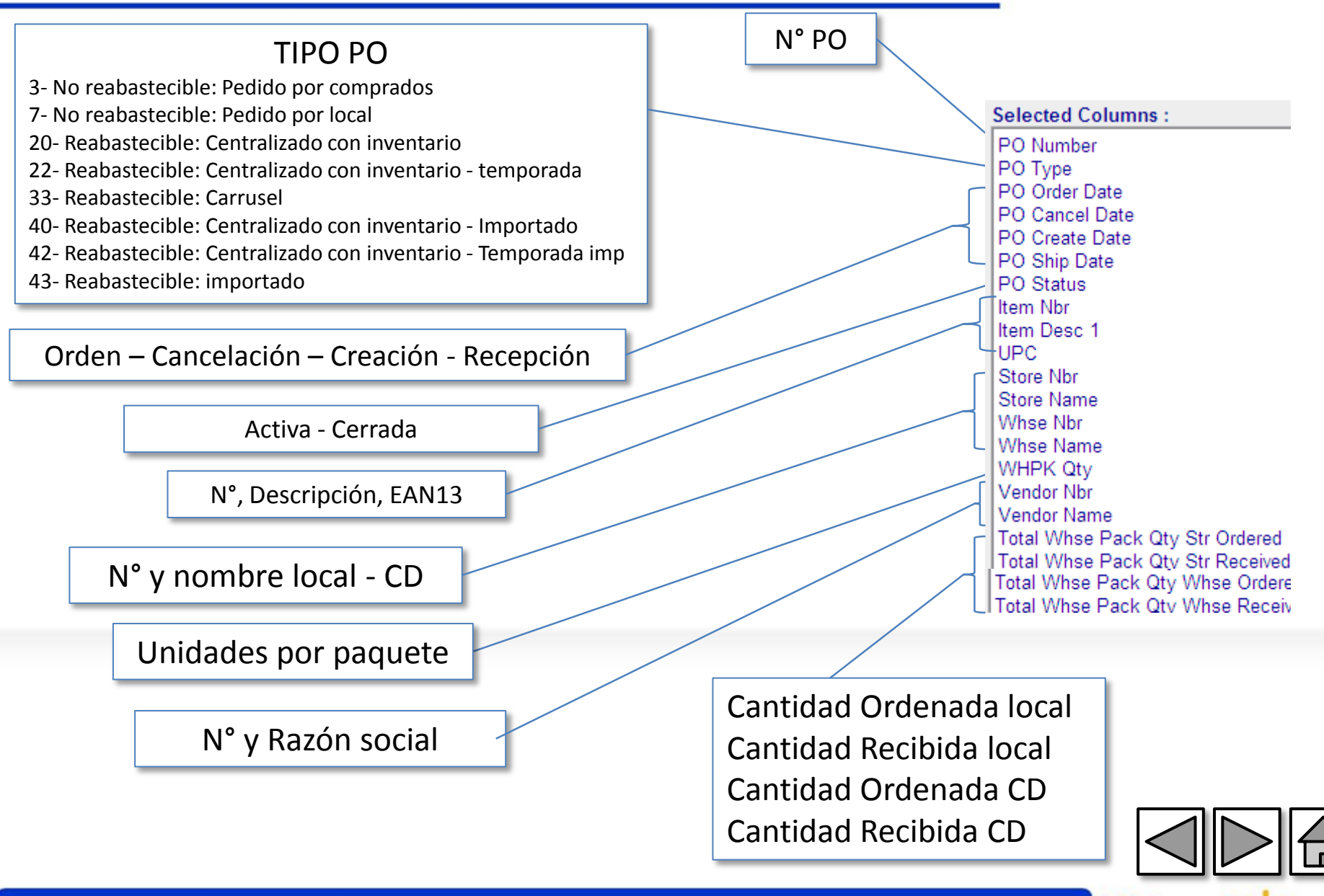

Walma

# **Ítems** (Producto): Indicamos al sistema que nos muestre la información de todos los ítems

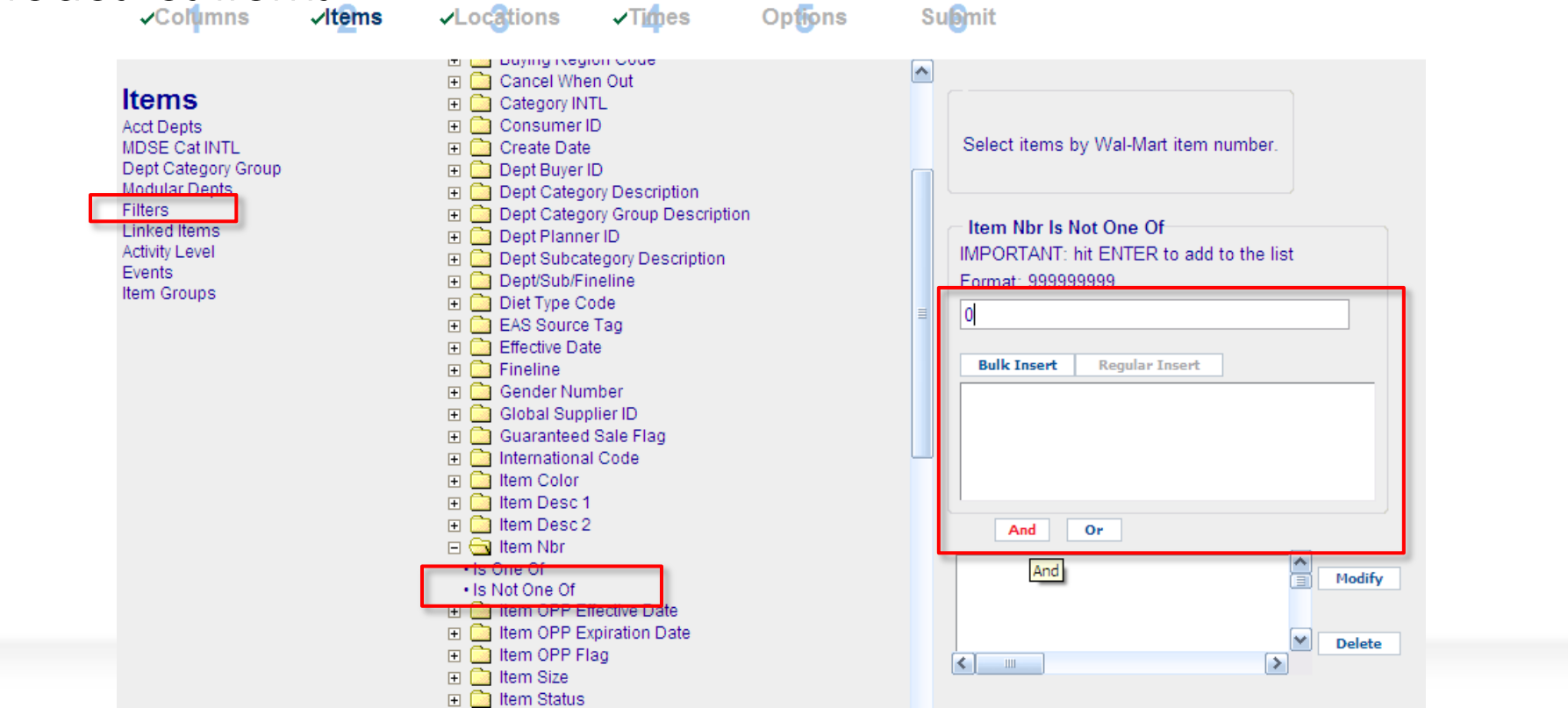

Filters  $\rightarrow$  Item Nbr",  $\rightarrow$  Is Not One Of  $\rightarrow$  Digitamos un "0",  $\rightarrow$  "And".

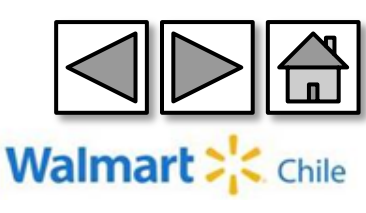

# Location (Locales): Indicamos al sistema que nos muestre la información de todos los locales. (ALL STORE)

| 🖉 K2 - Store Detail                                                                              | 🖉 K2 - Store Detail - Microsoft Internet Explorer provided by Wal-Mart Stores, Inc. |                                                                                                    |                                                                                                   |         |                                      |           |  |  |  |  |
|--------------------------------------------------------------------------------------------------|-------------------------------------------------------------------------------------|----------------------------------------------------------------------------------------------------|---------------------------------------------------------------------------------------------------|---------|--------------------------------------|-----------|--|--|--|--|
| REPORT WIZARD                                                                                    | * Required Ste                                                                      | ps                                                                                                    |                                                                                                   |         |                                      |           |  |  |  |  |
| ✓Columns                                                                                         | <b>√lt⊉</b> ms                                                                      | *Locations                                                                                                    | *Times                                                                                            | Opfions | Suomit                               |           |  |  |  |  |
| Locations<br>Stores<br>Traits<br>Warehouses<br>Store Filters<br>Store Groups<br>Store Collection |                                                                                     | Stores Search<br>Store Alignn<br>Store Type B<br>13 Month(Merch<br>All Stores<br>Comp Stores<br>Enlarged Last<br>Enlarged This<br>Last Year Com<br>Opened Currer<br>Opened Last Ye<br>Relocated Last<br>Relocated This | nent<br>Breakdown<br>handising Comp)<br>(ear<br>(ear<br>p Stores<br>t Year<br>ear<br>Year<br>Year |         | Selected Locations :<br>■ All Stores | Clear All |  |  |  |  |

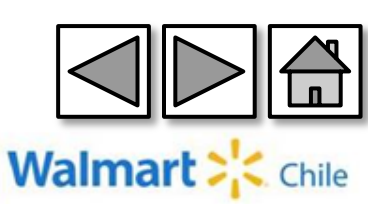

# **Times** (Tiempo): Indicamos al sistema el rango de tiempo que queremos la información

| <b>√</b> Col <mark>u</mark> mns                                              | <b>√lt⊉</b> ns | ✓Locations                                                                                                    | √Times                                                     | Options | Sugmit                                      |
|------------------------------------------------------------------------------|----------------|----------------------------------------------------------------------------------------------------|------------------------------------------------------------|---------|---------------------------------------------|
| Time Range 1<br>Time Range 2<br>Time Range 3<br>Time Range 4<br>Time Range 5 |                | Image: Time Range 1         Image: Time Range 1         Image: Time Rang | Ship WM Month<br>Ship WM Week<br>t Month<br>t Week<br>ates |         | Enter a valid date in mm/dd/yyyy<br>format. |
| Time Range 6<br>Time Groups                                                  |                | Time Range 1                                                                                                    | (mm/dd/yyyy)<br>Is Between                                 |         | 01-15-2014<br>And                           |
|                                                                              |                |                                                                                                    |                                                            |         | And Or Modify                               |
|                                                                              |                |                                                                                                    |                                                            |         | <ul> <li>✓ Delete</li> </ul>                |

EJ: Si quisiera medir el FR de mayo (cajas recibidas durante mayo), debo extender el rango de tiempo, Ej: 20/4/2013 al 30/5/2013 (pues esas órdenes pueden haberse generado en Abril)

Walma

#### Submit (Presentar): Finalmente guardamos y generamos el reporte

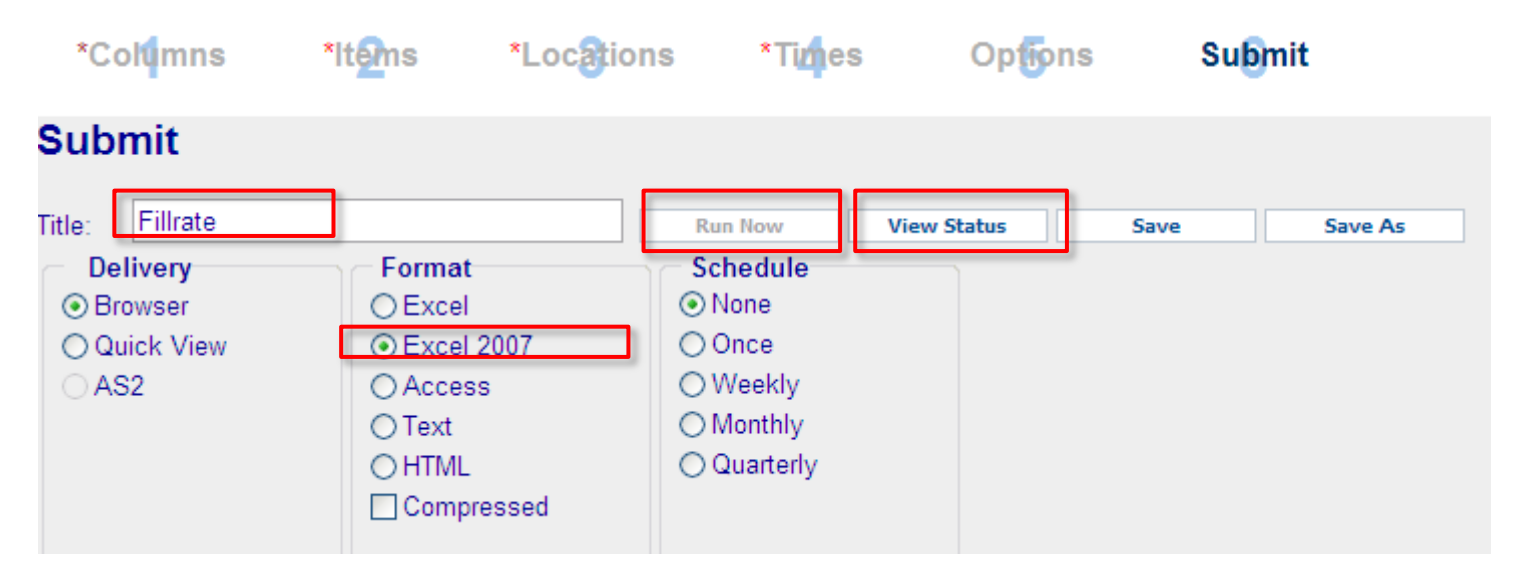

Para ejecutar el reporte debemos seleccionar la opción "Run now" (Correr). Luego, podemos ver el status del reporte en la opción "View status" (Ver Status).

Finalmente si queremos realizar el cálculo de fillrate, debemos realizar los pasos en el reporte anterior.

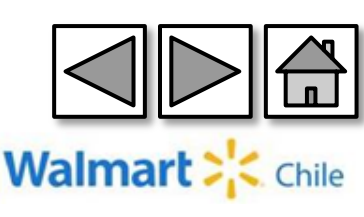

# 8-Reporte de Instock

Para que el mismo sea 100%, el ITEM TIENDA debe contar al menos 1 día de inventario ON HAND

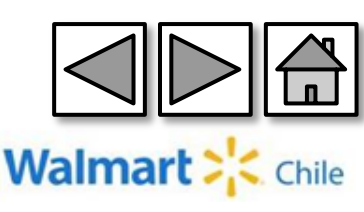

#### Ingresamos a través de la opción "Store Detail" (Detalle tienda).

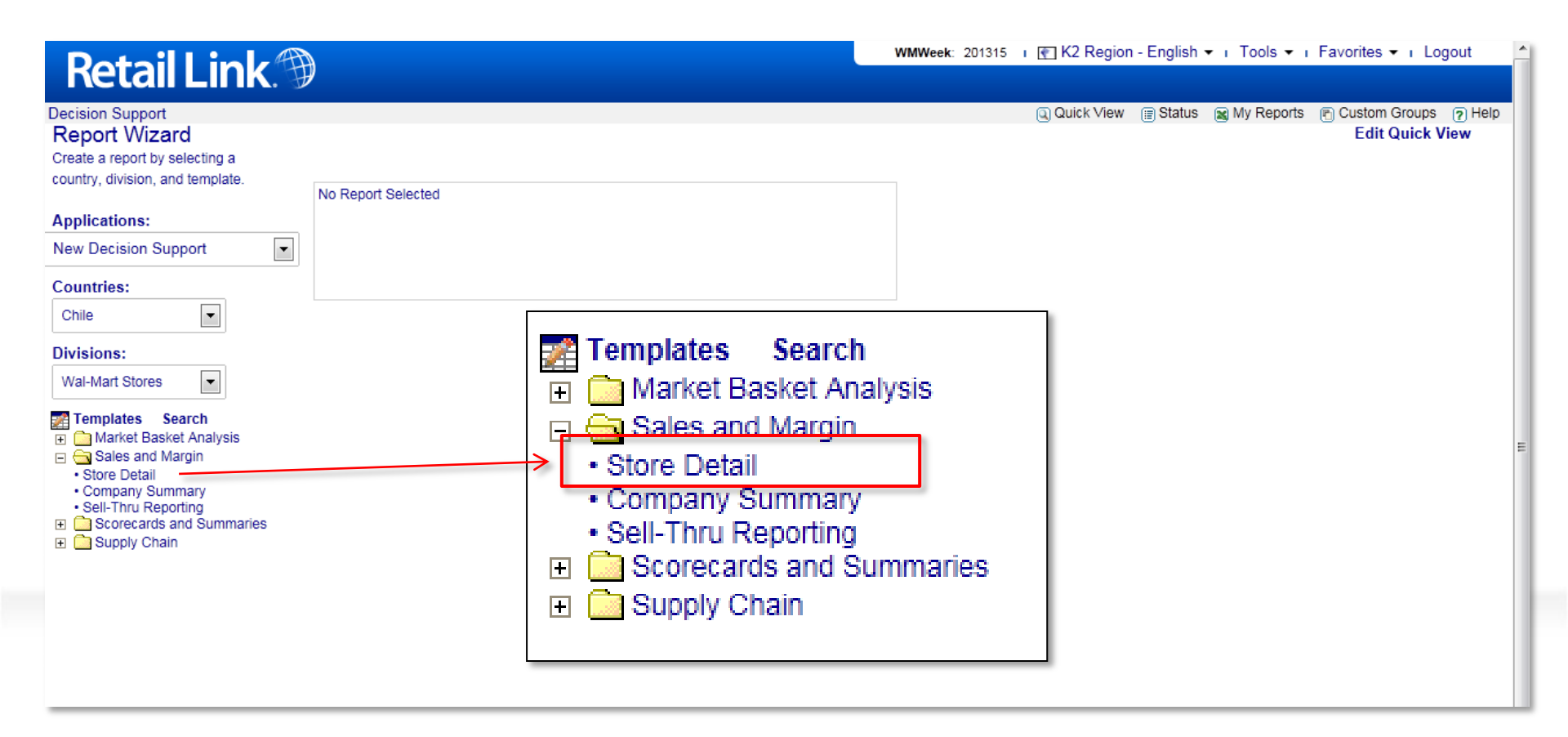

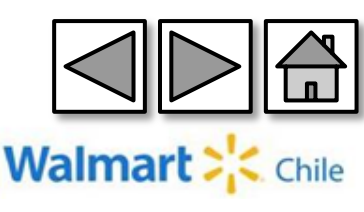

#### **Columns** (Columnas): Seleccionamos las columnas correspondientes:

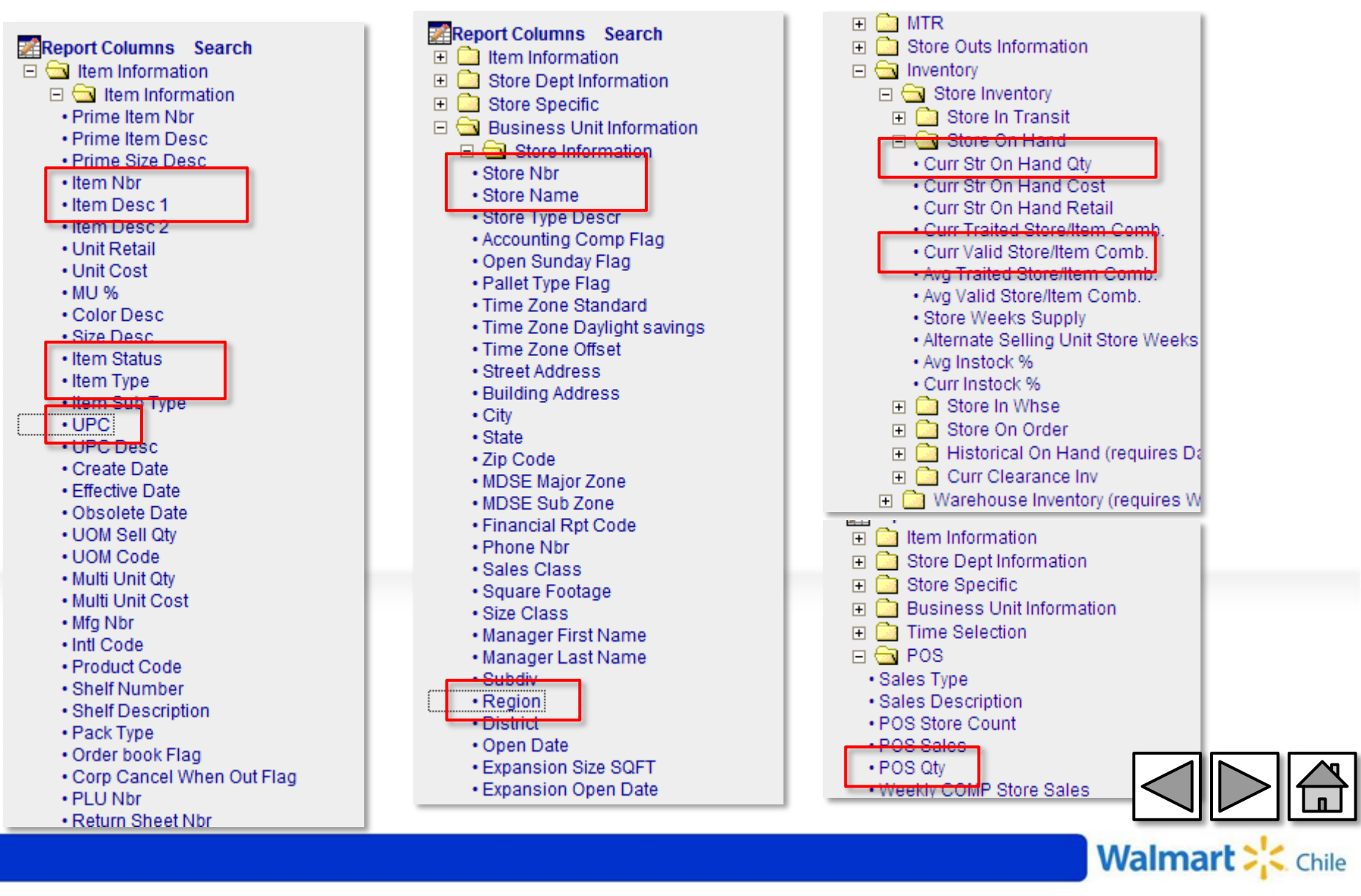

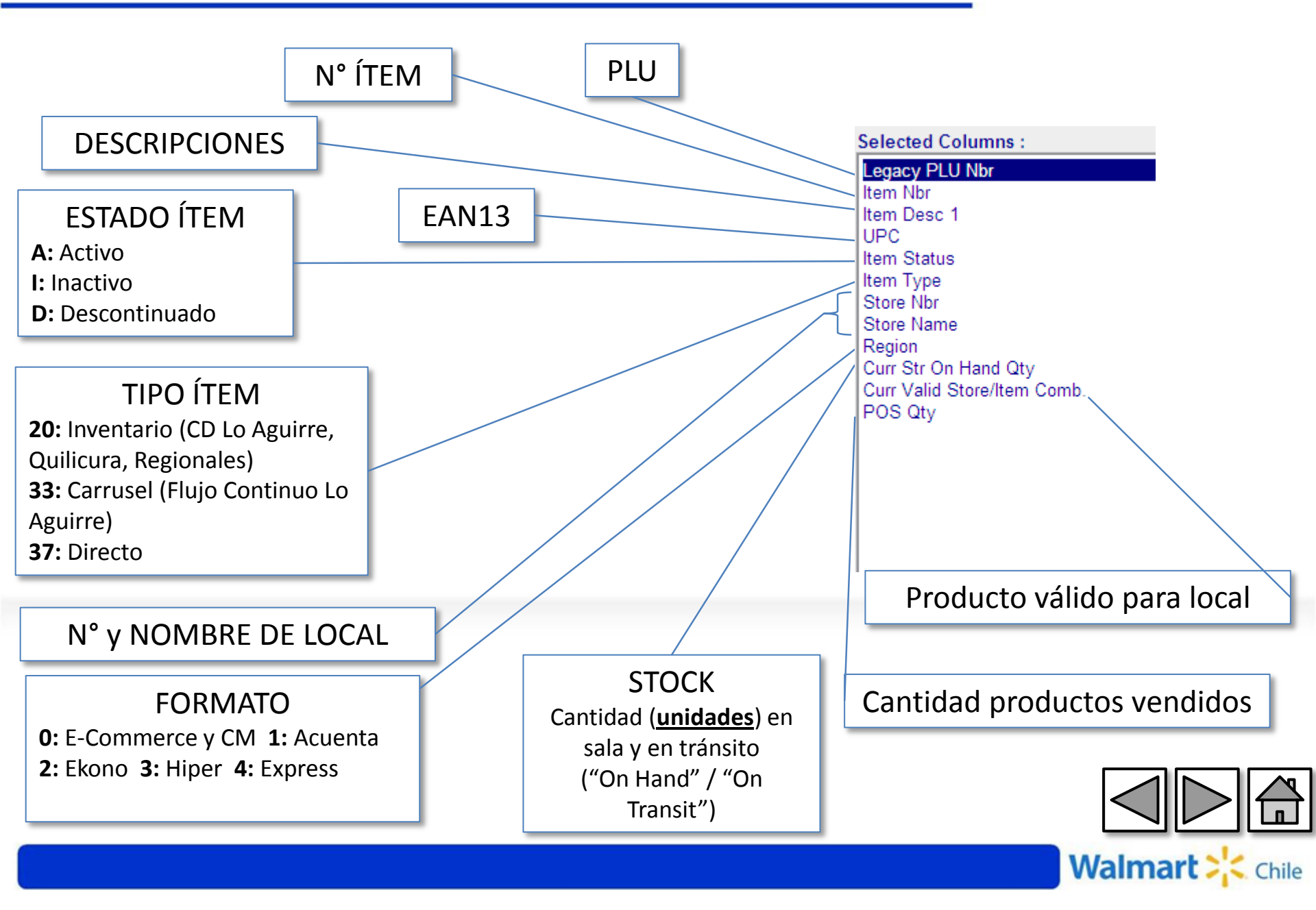

#### **Ítems** (Producto): Realizamos los filtros que se muestran a continuación:

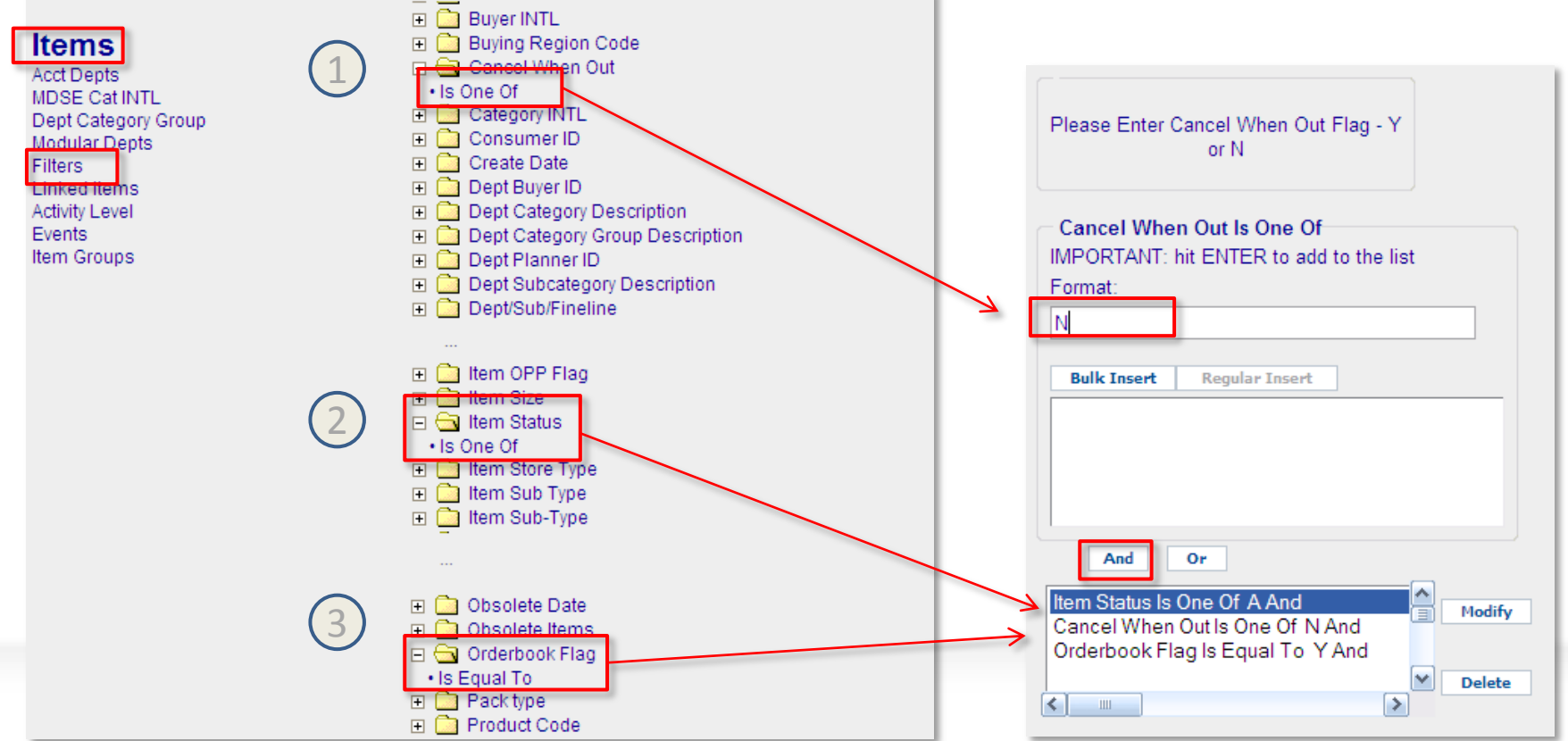

1-Sólo ítems activos

- 2-No se consideran los ítems que se cancelarán al eliminarse el inventario.
- 3- sólo se consideran los ítems que están seteados para ser comprados automáticamente,

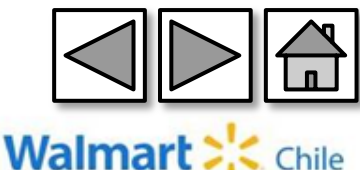

**Locations** (Locales): Indicamos al sistema que nos muestre la información de todos los locales. (ALL STORE)

| 💋 K2 - Store Detail                                                                              | 🖉 K2 - Store Detail - Microsoft Internet Explorer provided by Wal-Mart Stores, Inc. |                                                                                                    |                                                                                           |        |                                  |           |  |  |  |  |
|--------------------------------------------------------------------------------------------------|-------------------------------------------------------------------------------------|----------------------------------------------------------------------------------------------------|-------------------------------------------------------------------------------------------|--------|----------------------------------|-----------|--|--|--|--|
| REPORT WIZARD                                                                                    | * Required Ste                                                                      | eps                                                                                                    |                                                                                           |        |                                  |           |  |  |  |  |
| ✓Columns                                                                                         | √lt <mark>e</mark> ms                                                               | *Locations                                                                                                    | *Times                                                                                    | Optons | Sugmit                           |           |  |  |  |  |
| Locations<br>Stores<br>Traits<br>Warehouses<br>Store Filters<br>Store Groups<br>Store Collection |                                                                                     | Stores Search<br>Store Alignr<br>Store Type B<br>13 Month(Mercl<br>All Stores<br>Comp Stores<br>Enlarged Last<br>Comp Currer<br>Opened Currer<br>Opened Last Ye<br>Relocated Last<br>Relocated This | nent<br>Breakdown<br>handising Comp)<br>Year<br>y Stores<br>t Year<br>ear<br>Year<br>Year |        | Selected Locations :  All Stores | Clear All |  |  |  |  |

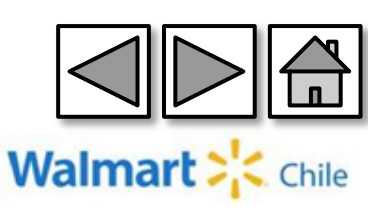

**Times** (Tiempo): Dado que el stock es una fotografía del momento, independiente a la fecha que ingresemos, mostrará el inventario del día anterior. En esta ocasión necesitamos además las ventas de las ultimas 4 semanas para nuestro análisis.

| Times<br>Time Range 1<br>Time Range 2<br>Time Range 3<br>Time Range 4 | <ul> <li>Time Range 1</li> <li></li></ul>                                                                                                    | 'From: To: Apply Range<br>2014 August Y |
|-----------------------------------------------------------------------|----------------------------------------------------------------------------------------------------|-----------------------------------------|
| Time Range 5                                                          | E 🔄 By Fuzzy Dates                                                                                                    | WMWeek Sat Sun Mon Tue Wed Thu Fri      |
| Time Range 6                                                          | Ime Range 1 Current Week                                                                                                    | 201426 26 27 28 29 30 31 1              |
| Time Groups                                                           | Ime Range 1 Last Week                                                                                                    | 201427 2 3 4 5 6 7 8                    |
|                                                                       | Ime Range 11 ast 2 Weeks                                                                                                    | 201428 9 10 11 12 13 14 15              |
|                                                                       | Ime Range 1 Last 4 Weeks                                                                                                    | 201429 16 17 18 19 20 21 22             |
|                                                                       | Ime Range 1 TY Fiscal Year to Date                                                                                                    | 201430 23 24 25 26 27 28 29             |
|                                                                       | <ul> <li>Time Range 1 LY Fiscal Year to Date</li> </ul>                                                                                                    | 201431 30 31 1 2 3 4 5                  |
|                                                                       | <ul> <li>Time Range 1 Last Year Totals</li> </ul>                                                                                                    |                                         |
|                                                                       | <ul> <li>Time Range 1 LY Last 52 Wks</li> </ul>                                                                                                    | Selected Times :                        |
|                                                                       | Time Range 1 Last 52 Weeks     Time Range 1 Last 13 Weeks     Time Range 1 LY Last 13 Wks     Time Range 1 LY Last 4 Wks     Time Range 1 LY Last Wk     Time Range 1 LY Current Wk     Time Range 1 Year Before Last Totals | I Time Range 1 Last 4 Weeks             |

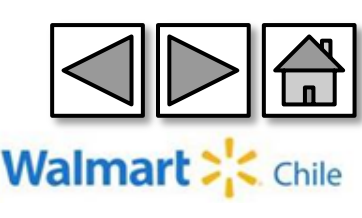

Submit (Presentar): Finalmente guardamos y generamos el reporte

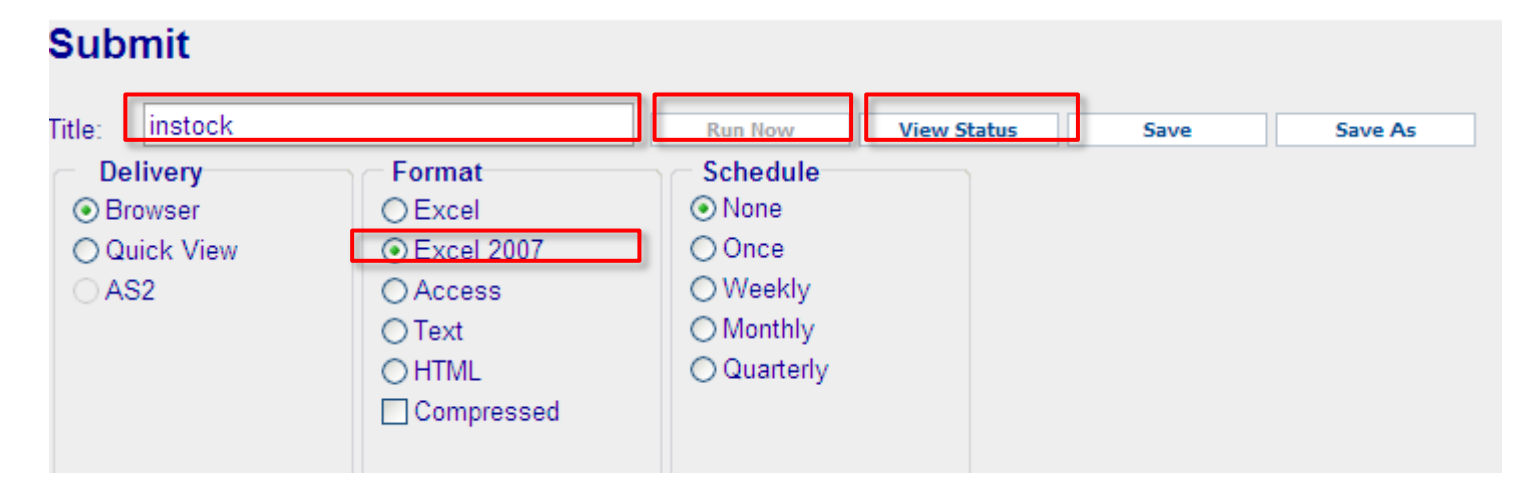

Para ejecutar el reporte debemos seleccionar la opción "Run now" (Correr). Luego, podemos ver el status del reporte en la opción "View status" (Ver Status).

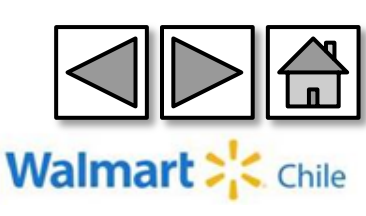

El resultado del reporte es el siguiente: En amarillo los campos calculados según formulas detalladas mas abajo

| A        | D           | E         | F             | G         | Н          |        | J           | K          | L       | M        | N       |
|----------|-------------|-----------|---------------|-----------|------------|--------|-------------|------------|---------|----------|---------|
| Item Nbr | Item Status | Item Type | UPC           | Store Nbr | Store Name | Region | Curr Str On | Curr Valid | POS Qty | Vta      | Instock |
|          |             |           |               |           |            |        | Hand Qty    | Store/Item |         | Promedio |         |
|          | <u> </u>    |           |               |           |            |        |             | Comb.      |         | diaria   |         |
| 101131   | Α           | 20        | 0780961170066 | 229       | EK RCRUZ   | 2      | 20          | 1          | 56      | 2        | 1       |
| 101131   | A           | 20        | 0780961170066 | 230       | EK IRARR   | 2      | 17          | 1          | 65      | 2        | 1       |
| 101131   | A           | 20        | 0780961170066 | 231       | EK MAPOC   | 2      | 26          | 1          | 43      | 2        | 1       |
| 101131   | A           | 20        | 0780961170066 | 232       | EK ZAPAD   | 2      | 26          | 1          | 49      | 2        | 1       |
| 101131   | A           | 20        | 0780961170066 | 233       | EK CARRA   | 2      | 23          | 1          | 61      | 2        | 1       |
| 101131   | A           | 20        | 0780961170066 | 234       | EK OBSER   | 2      | 3           | 1          | 82      | 3        | 1       |
| 101131   | A           | 20        | 0780961170066 | 235       | EK PRIMO   | 2      | 33          | 1          | 102     | 4        | 1       |
| 101131   | A           | 20        | 0780961170066 | 236       | EK BRASI   | 2      | 25          | 1          | 37      | 1        | 1       |
| 101131   | A           | 20        | 0780961170066 | 237       | EK STARO   | 2      | 16          | 1          | 40      | 1        | 1       |
| 101131   | A           | 20        | 0780961170066 | 238       | EK PORTA   | 2      | 26          | 1          | 61      | 2        | 1       |
| 101131   | A           | 20        | 0780961170066 | 239       | EK BAGDA   | 2      | 35          | 1          | 110     | 4        | 1       |
| 101131   | A           | 20        | 0780961170066 | 240       | EK RINCO   | 2      | 25          | 1          | 50      | 2        | 1       |
| 101131   | A           | 20        | 0780961170066 | 241       | EL LSURI   | 2      | 20          | 1          | 83      | 3        | 1       |
| 101131   | A           | 20        | 0780961170066 | 242       | EK LEOIL   | 2      | 22          | 1          | 53      | 2        | 1       |
| 101131   | A           | 20        | 0780961170066 | 243       | EK LOMAR   | 2      | 34          | 1          | 45      | 2        | 1       |
| 101131   | A           | 20        | 0780961170066 | 244       | EK GAVEN   | 2      | 10          | 1          | 39      | 1        | 1       |
| 101131   | Α           | 20        | 0780961170066 | 245       | FK I SUII  | 2      | 26          | 1          | 87      | 3        | 1       |

Venta Promedio diaria = POS Qty / 28

Instock = 1 Si Curr On Hand Qty >= Vta Promedio diaria Y Curr On Hand Qty > 0

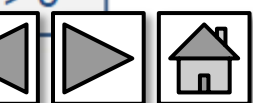

Chile

Walmart ><

Con el objetivo de ordenar la información, hacemos una tabla dinámica y filtramos por "Curr Valid/item Comb" = 1 para considerar solo los ítems validos. En Amarillo esta el instock que es un campo calculado según la fórmula que se detalla mas abajo.

| Curr Valid Store/Item Com | b. 1 🖓          |                                     |          |
|---------------------------|-----------------|-------------------------------------|----------|
|                           |                 |                                     |          |
|                           | Valores         |                                     |          |
| Rótulos de fila           | Suma de Instock | Suma de Curr Valid Store/Item Comb. | Instock% |
| 1                         | 132             | 218                                 | 60,6%    |
| 2                         | 153             | 228                                 | 67,1%    |
| 3                         | 207             | 277                                 | 74,7%    |
| 4                         | 159             | 230                                 | 69,1%    |
| 8                         | 123             | 224                                 | 54,9%    |
| 11                        | 17              | 17                                  | 100,0%   |
| 12                        | 0               | 45                                  | 0,0%     |
| 15                        | 154             | 272                                 | 56,6%    |
| 16                        | 164             | 276                                 | 59,4%    |
| 18                        | 94              | 183                                 | 51,4%    |
| 32                        | 172             | 278                                 | 61,9%    |
| 33                        | 177             | 292                                 | 60,6%    |

Instock% = Instock / Curr Valid Store/Item Comb.

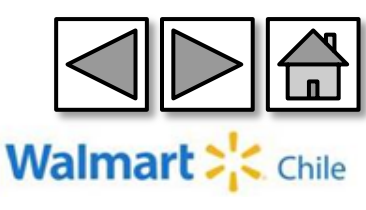

# 9-Reporte de Profit

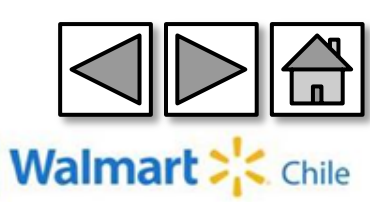
#### Ingresamos a través de la opción "Store Detail" (Detalle tienda).

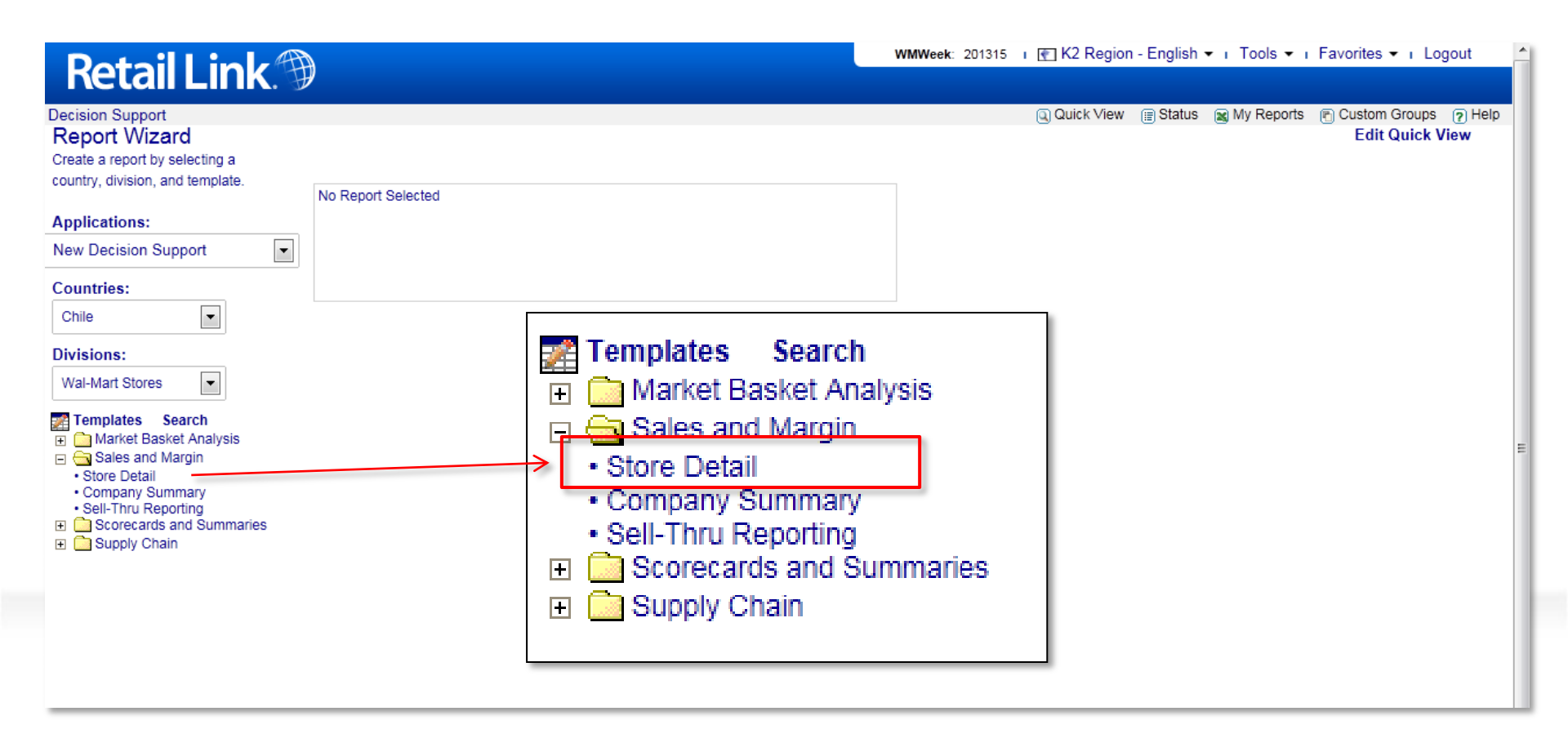

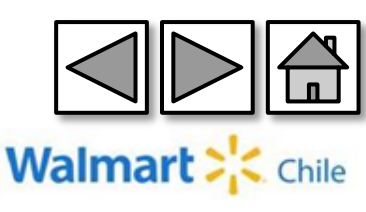

#### **Columns** (Columnas): Seleccionamos las columnas correspondientes:

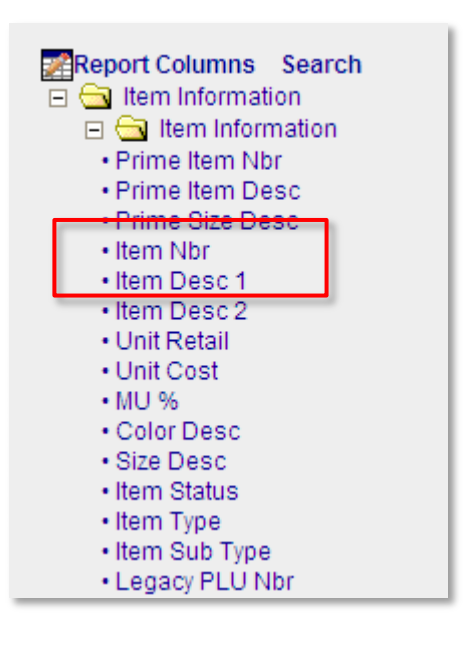

| Report Columns Search       |
|-----------------------------|
| Item Information            |
| E Dept Information          |
| E Store Specific            |
| E Business Unit Information |
| Time Selection              |
|                             |
| Sales Type                  |
| Sales Description           |
| POS Store Count             |
| POS Sales                   |
| POS Qly                     |
| Weekly COMP Store Sales     |
| Weekly COMP Store Qty       |
| Avg Price                   |
| POS Cost                    |
| SellThru                    |
| Sat Qty                     |
| Sun Qty                     |
| Mon Qty                     |
| Tue Qty                     |
| Wed Qty                     |
| Thu Qty                     |
| Fri Qty                     |
| Sat Sales                   |
| Sun Sales                   |
|                             |
|                             |

| Report Columns Search                                                                                                    |
|----------------------------------------------------------------------------------------------------|
| 🛨 🧰 Item Information                                                                                                    |
| 🗉 🧰 Store Dept Information                                                                                                    |
| 🗉 🧰 Store Specific                                                                                                    |
| 🕀 🧰 Business Unit Information                                                                                                    |
| 🕀 🧰 Time Selection                                                                                                    |
| 🕀 🧰 POS                                                                                                    |
| 🕂 🧰 Item Velocity                                                                                                    |
| E Ships                                                                                                    |
| Gross Ship Cost                                                                                                    |
| Gross Ship Retail                                                                                                    |
| Initial MU %                                                                                                    |
| <ul> <li>Gross Avg Ship Cost</li> </ul>                                                                                                    |
| Gross Avg Ship Retail                                                                                                    |
| Gross Ship Qty                                                                                                    |
| Net Ship Otv                                                                                                    |
| Net Ships Cost                                                                                                    |
| Net Ship Retail                                                                                                    |
| <ul> <li>Net Avg Ship Cost</li> </ul>                                                                                                    |
| Net Avg Ship Retail                                                                                                    |
|                                                                                                    |
| Image: Store Outs Information                                                                                                    |
| Inventory                                                                                                    |
| 🕀 🦲 Returns                                                                                                    |
| 🕀 🦲 On Order                                                                                                    |
| 🕀 🧰 Event Information                                                                                                    |
| 🖃 🔄 MU/MD Scannable Item (SI)                                                                                                    |
| MUMD Store Count                                                                                                    |
| <ul> <li>SI Prev. Total Retail \$</li> </ul>                                                                                                    |
| SI Curr. Total Retail \$                                                                                                    |
| SI MUMD Qty                                                                                                    |
| SI MUMD Percent                                                                                                    |
| SLTotal MUMD \$                                                                                                    |
| SI Prev. Avg Unit Retail                                                                                                    |
| <ul> <li>Second reaction in the second second s</li></ul> |

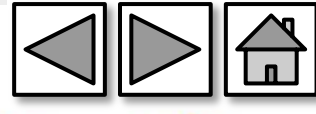

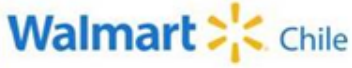

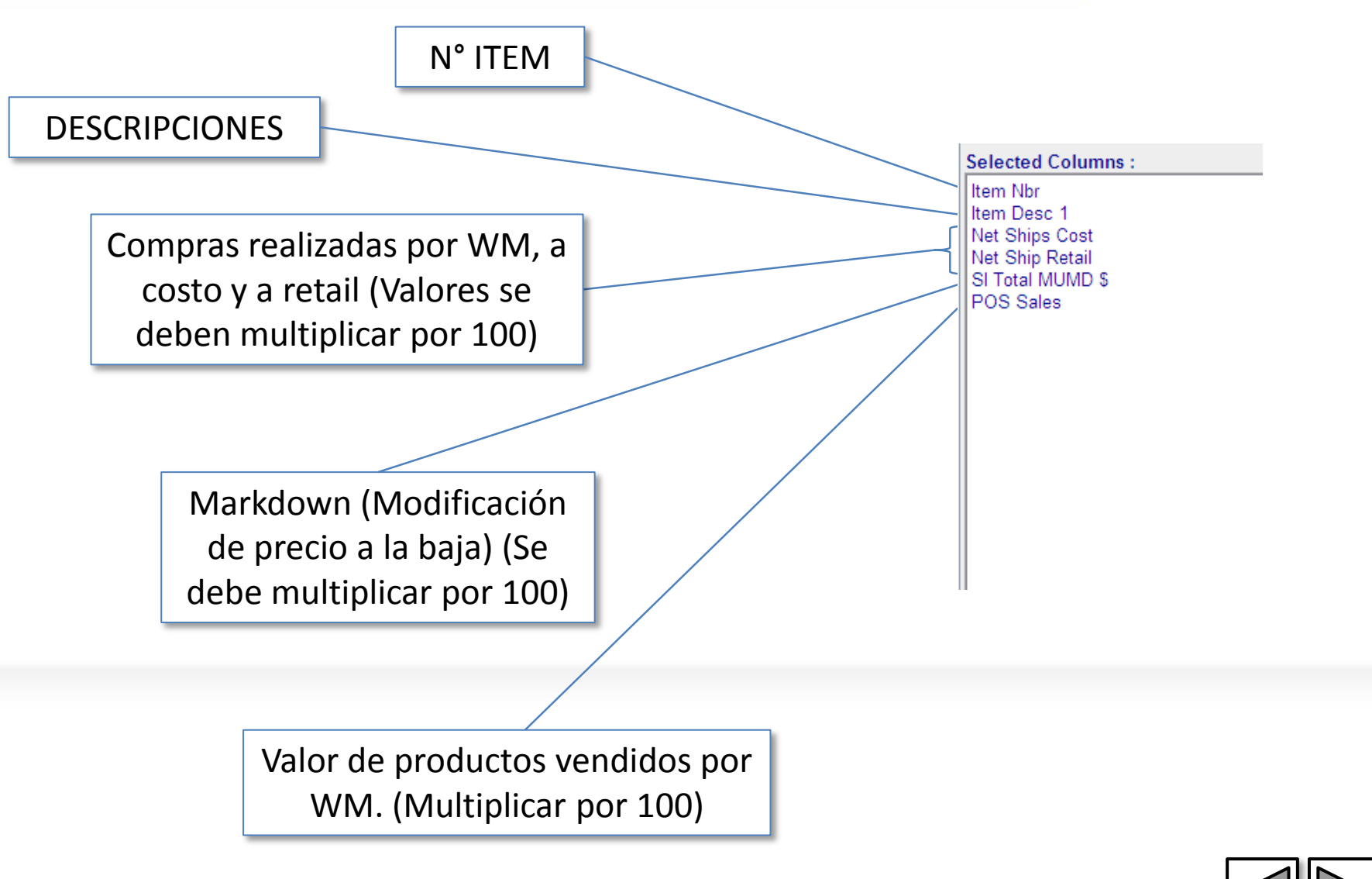

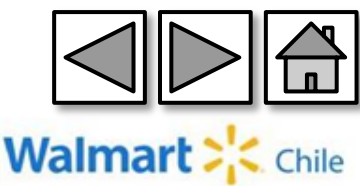

# **Ítems** (Producto): Indicamos al sistema que nos muestre la información de todos los ítems

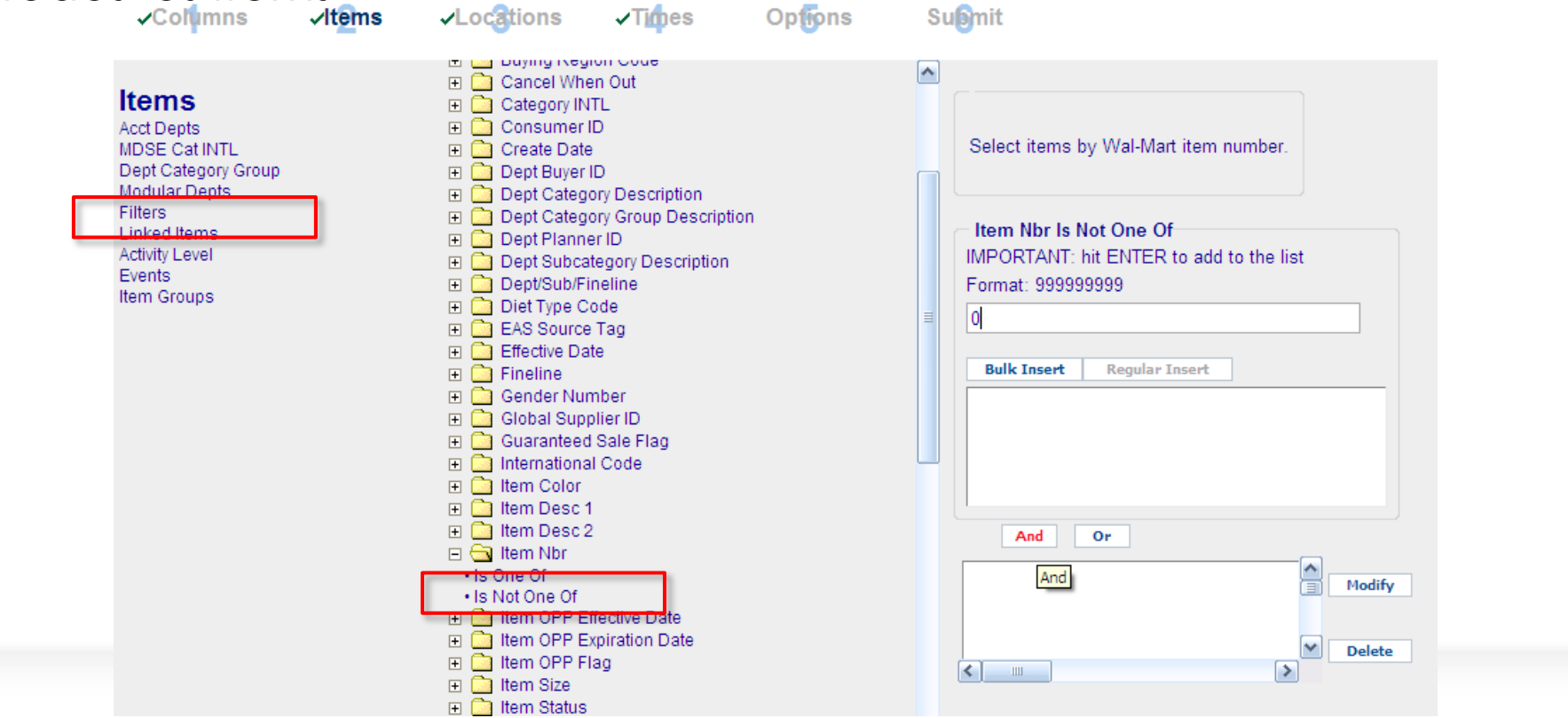

Filters  $\rightarrow$  Item Nbr",  $\rightarrow$  Is Not One Of  $\rightarrow$  Digitamos un "0",  $\rightarrow$  "And".

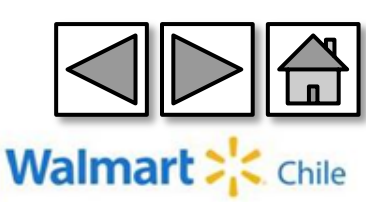

# **Locations** (Locales): Indicamos al sistema que nos muestre la información de todos los locales. (ALL STORE)

| 🖉 K2 - Store Detail                                                                              | - Microsoft Inte | ernet Explorer provid                                                                                                    | led by Wal-Mart                                                                                    | Stores, Inc. |                                      |           |
|--------------------------------------------------------------------------------------------------|------------------|----------------------------------------------------------------------------------------------------|----------------------------------------------------------------------------------------------------|--------------|--------------------------------------|-----------|
| REPORT WIZARD                                                                                    | * Required Ste   | ps                                                                                                    |                                                                                                    |              |                                      |           |
| ✓Columns                                                                                         | <b>√it⊉</b> ms   | *Locations                                                                                                    | *Times                                                                                             | Opfions      | Summit                               |           |
| Locations<br>Stores<br>Traits<br>Warehouses<br>Store Filters<br>Store Groups<br>Store Collection |                  | Stores Search<br>Store Alignr<br>Store Type B<br>13 Month(Mercl<br>All Stores<br>Comp Stores<br>Enlarged Last<br>Enlarged This<br>Last Year Com<br>Opened Currer<br>Opened Last Ye<br>Relocated Last<br>Relocated This | nent<br>Breakdown<br>handising Comp)<br>Year<br>Year<br>b Stores<br>It Year<br>ear<br>Year<br>Year |              | Selected Locations :<br>■ All Stores | Clear All |

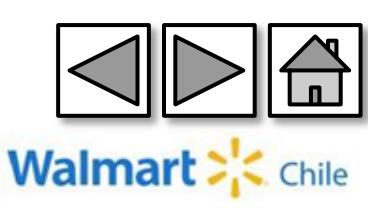

**Times** (Tiempo): Indicamos al sistema el rango de tiempo que queremos la información. En el ejemplo obtuvimos el profit (rentabilidad) de Mayo. <u>No es el mismo del PNL dado que faltan logros (Allowances) y brecha entre</u> <u>otros.</u>

| - √Columns - √Depa                                                                                          | rtme <mark>nt *Times</mark> Su <b>b</b> mit |                                                                                                    |
|----------------------------------------------------------------------------------------------------|---------------------------------------------|----------------------------------------------------------------------------------------------------|
| Time Range 1<br>Time Range 2<br>Time Range 3<br>Time Range 4<br>Time Range 5<br>Time Range 6<br>Time Groups | Time Range 1                                | Enter a valid date in mm/dd/yyyy<br>format.<br>Pos Date. (mm/dd/yyyy) Time Range 1 Is Between<br>05-01-2013<br>And<br>05-31-2013<br>And<br>0r |
|                                                                                                    |                                             | Modify<br>Delete                                                                                                    |

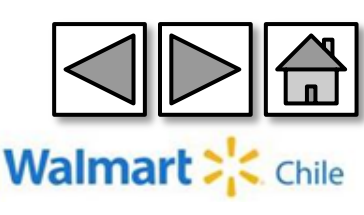

Submit (Presentar): Finalmente generamos y guardamos el reporte

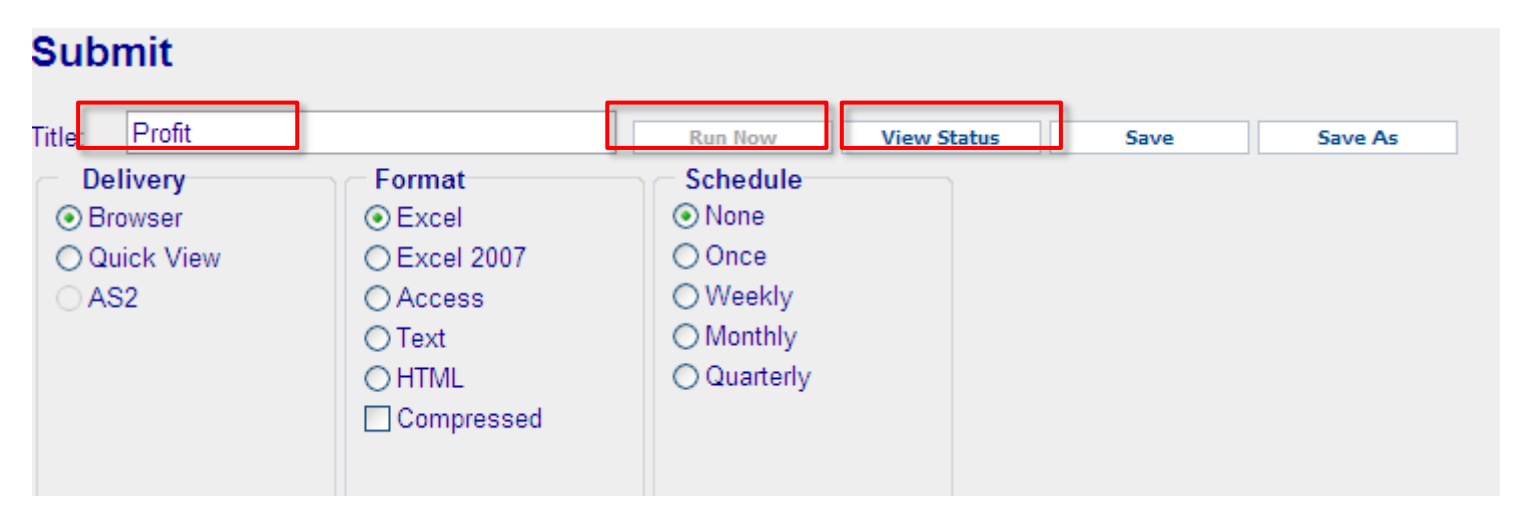

Para ejecutar el reporte debemos seleccionar la opción "Run now" (Correr). Luego, podemos ver el status del reporte en la opción "View status" (Ver Status).

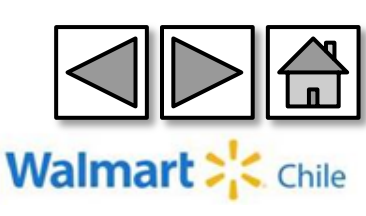

El resultado del reporte es el siguiente:

| 1.5        | Allal | - 10  | · A A                 |     | E HJUZIAI LEXI | 0         | General    | •                      |     |
|------------|-------|-------|-----------------------|-----|----------------|-----------|------------|------------------------|-----|
| egar 🦪     | NKS   | - 🖽 - | <u>⊘</u> - <u>A</u> - |     | Combinar y     | centrar * | \$ ~ % 000 | ◆0 00<br>00 <b>→</b> 0 | con |
| apapeles 🕞 | F     | uente | 5                     | Ali | ineación       | 5         | Número     | G.                     |     |
| A20        | - (9  |       | fx Item N             | or  |                |           |            |                        |     |
| A          |       | B     |                       | C   | D              |           | E          | F                      |     |

| Item Nbr | Item Desc 1          | Net Ships Cost | Net Ship Retail | SI Total MUMD<br>\$ | POS Sales |
|----------|----------------------|----------------|-----------------|---------------------|-----------|
| 103206   | PANO CELULOSA X3     | \$11.100       | \$20.665        | \$394               | \$21,718  |
| 103207   | PANO.CELULOSA.X6     | \$14,106       | \$24,195        | \$217               | \$22,569  |
| 103274   | PACK 3 ROLLOS CINTA  | \$0            | \$0             | \$40                | \$2.562   |
| 103275   | CINTADE EMBALAJE TRA | \$0            | 50              | \$14                | \$1.063   |
| 106481   | PACK MIXTO           | \$45.626       | \$70.245        | \$12,660            | \$58,191  |
| 106483   | PACK BLANCO          | \$37,111       | \$54.482        | \$5.552             | \$50,611  |
| 106485   | PAN BLANCO FAMILI    | \$82.833       | \$105.539       | \$4.915             | \$103.785 |
| 106486   | PAN INTEGRAL FAMILI  | \$111.708      | \$144.768       | \$9.669             | \$135.280 |
| 166416   | ESPONJA CEL ECOLOG.  | \$0            | 50              | \$8                 | \$0       |
| 167931   | PARCHE DIAMANTE COLO | \$0            | \$0             | \$0                 | \$16      |
| 173012   | BOTIQUIN FAMILIAR    | \$0            | \$0             | \$0                 | \$8       |
| 174378   | POCKET GEL MELIN     | \$10.474       | \$13.248        | \$256               | \$10.856  |
| 174605   | POCKET GEL CREMA     | \$10.114       | \$11,499        | \$170               | \$11.209  |
| 186863   | NOTA POST-IT POP-UP  | \$6,460        | \$9.324         | \$213               | \$10.962  |
| 186998   | GRISINES MEDITERRANE | \$0            | \$0             | \$0                 | \$8       |
| 187311   | PAN DE PASCUA ENSENA | (\$27)         | (\$28)          | \$0                 | \$0       |

Walmart : Chile

Con el objetivo de ordenar la información, hacemos una tabla dinámica y filtramos por "Net Ships Retail" mayor a 0 para considerar solo los productos que tienen compras para ese periodo

|    |                 | U                      | U U           | 0          |       | · · · ·   | <br> | <br>0 |  |
|----|-----------------|------------------------|---------------|------------|-------|-----------|------|-------|--|
| 1  | Net Ship Retail | (Varios elementos) 🏼 🖓 |               |            |       |           |      |       |  |
| 2  |                 |                        |               |            |       |           |      |       |  |
| 3  |                 |                        | Valores       |            |       |           |      |       |  |
| 4  | Item Nbr 💦 💽    | Item Desc 1 🛛 💽        | Venta \$      | Mg Inicial | Mkd % | Mg Mant % |      |       |  |
| -5 | <b>■ 103206</b> | PANO.CELULOSA.X3       | \$ 2.171.836  | 46,3%      | 1,6%  | 45,3%     |      |       |  |
| 6  | <b>■ 103207</b> | PANO.CELULOSA.X6       | \$ 2.256.888  | 41,7%      | 1,0%  | 41,1%     |      |       |  |
| 7  | ⊟ 106481        | PACK MIXTO             | \$ 5.819.111  | 35,0%      | 21,8% | 20,9%     |      |       |  |
| 8  | ■ 106483        | PACK BLANCO            | \$ 5.061.136  | 31,9%      | 11,0% | 24,4%     |      |       |  |
| 9  | ⊟ 106485        | PAN BLANCO FAMILI      | \$ 10.378.532 | 21,5%      | 4,7%  | 17,8%     |      |       |  |
| 10 | ⊟ 106486        | PAN INTEGRAL FAMILI    | \$ 13.528.013 | 22,8%      | 7,1%  | 17,3%     |      |       |  |
| 11 | B 174378        | POCKET GEL MELIN       | \$ 1.085.562  | 20,9%      | 2,4%  | 19,1%     |      |       |  |
| 12 | <b>■ 174605</b> | POCKET GEL CREMA       | \$ 1.120.882  | 12,0%      | 1,5%  | 10,7%     |      |       |  |
| 13 | <b>186863</b>   | NOTA POST-IT POP-UP    | \$ 1.096.194  | 30,7%      | 1,9%  | 29,4%     |      |       |  |
| 14 | <b>190363</b>   | CINTA MONT EXTRA RES   | \$ 404.375    | 14,0%      | 1,5%  | 12,8%     |      |       |  |
|    |                 |                        |               |            |       |           |      |       |  |

MARGEN DE COMPRA: Mg Inicial = 1-Net Ships Cost/Net Ship Retail

MARKDOWNS: Mkd % = SI Total MUMD \$/POS Sales

MARGEN MANTENIDO : Mg Mant % = 1- Net Ships Cost/Net Ship Retail - SI Total MUMD \$/POS Sales \* (Net Ships Cost/Net Ship Retail)

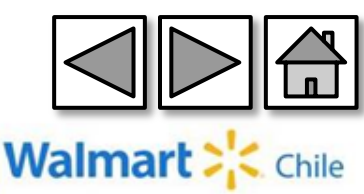

# 10-Ordenes de Compra

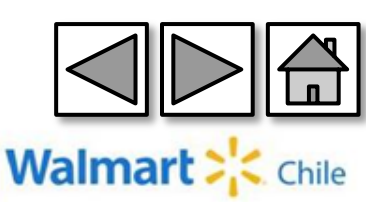

#### Ingresamos a través de la opción "Store Detail" (Detalle tienda).

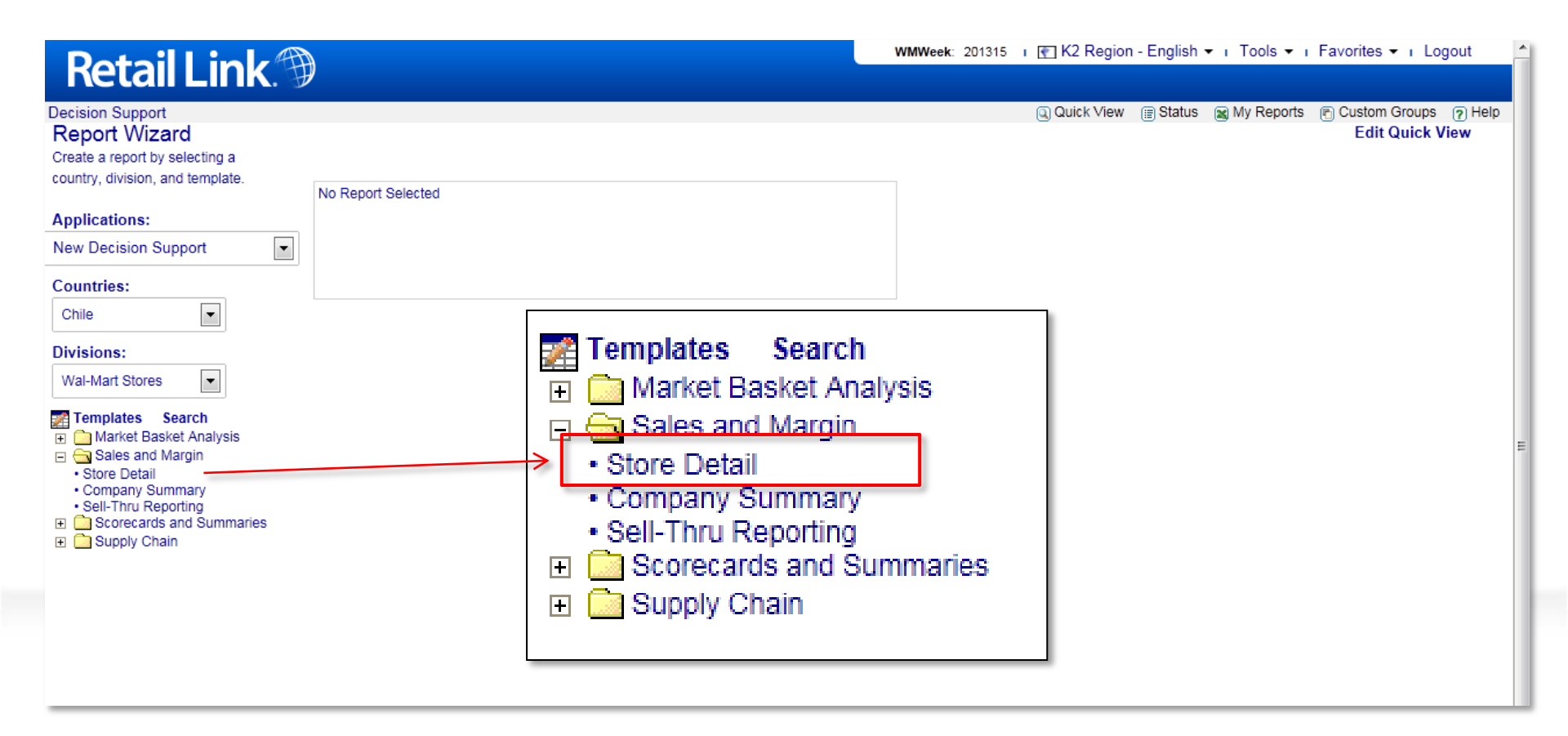

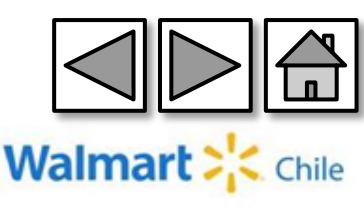

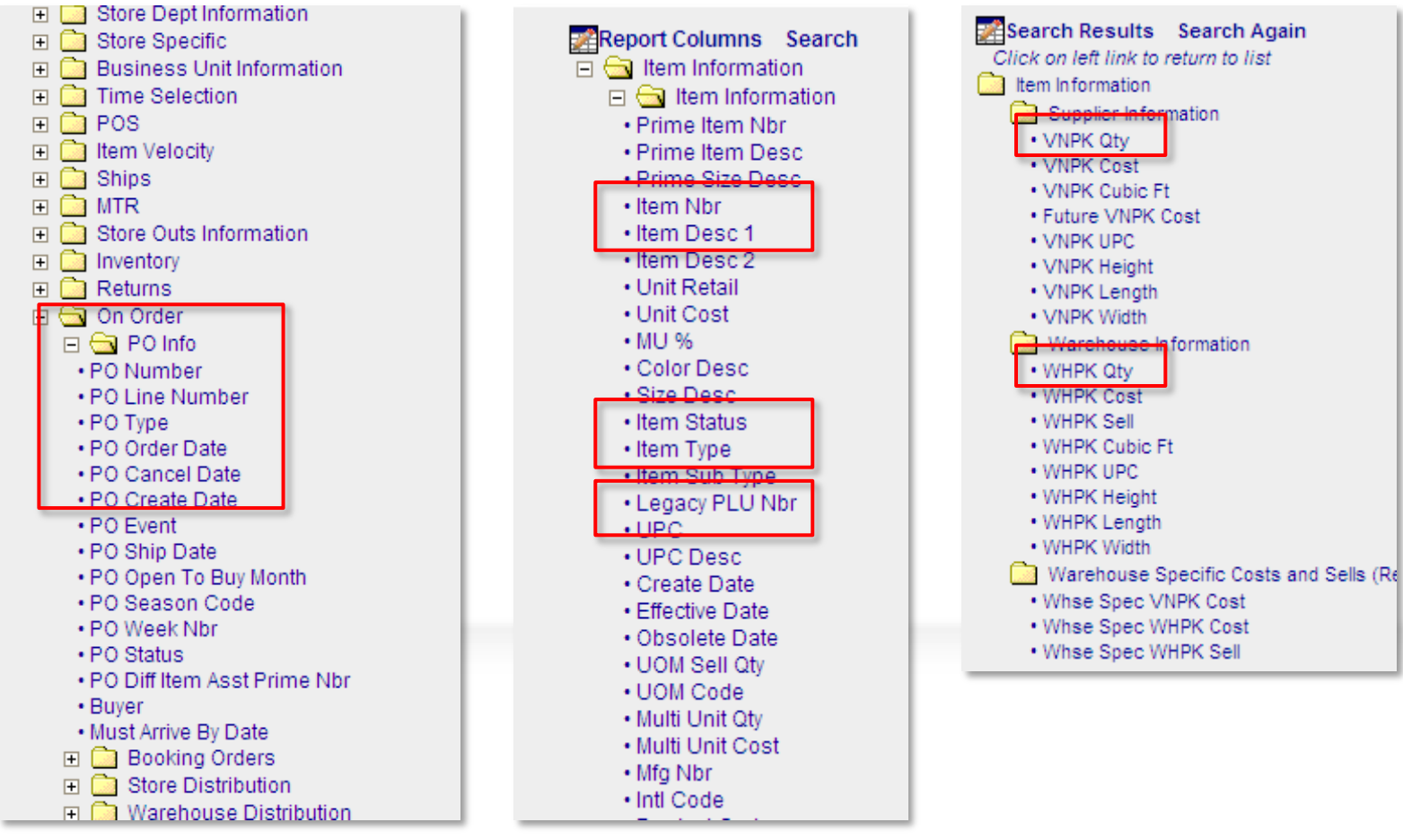

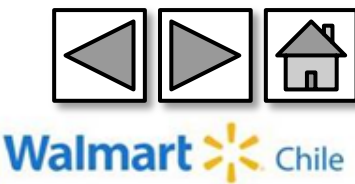

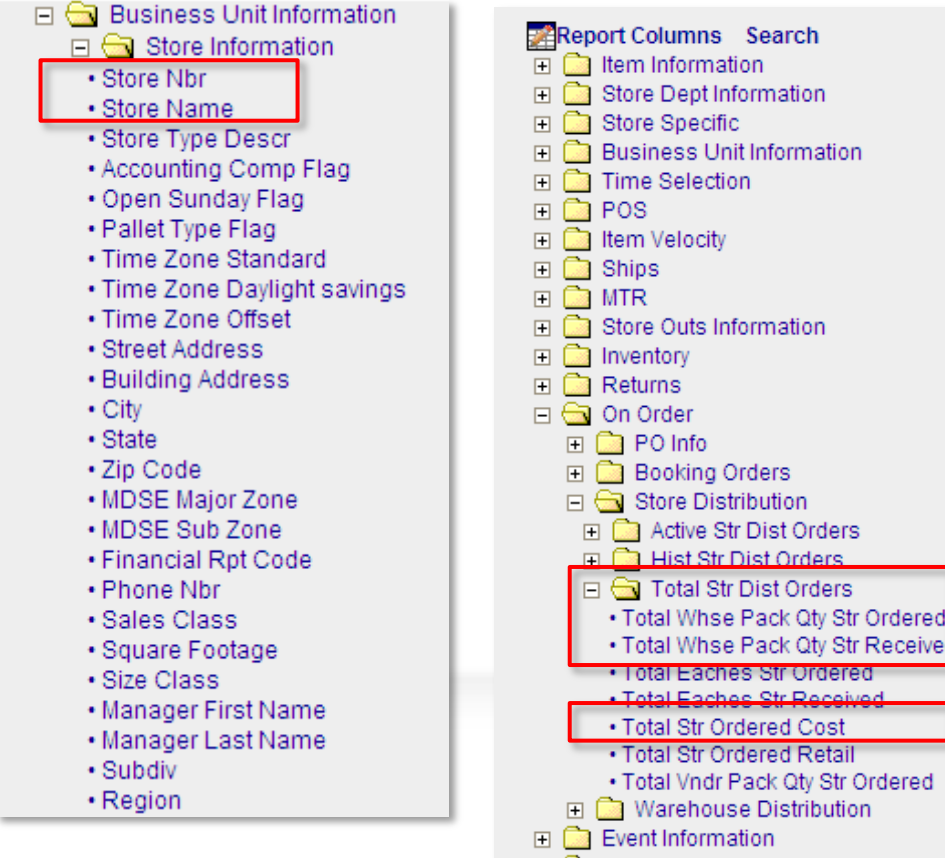

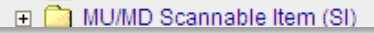

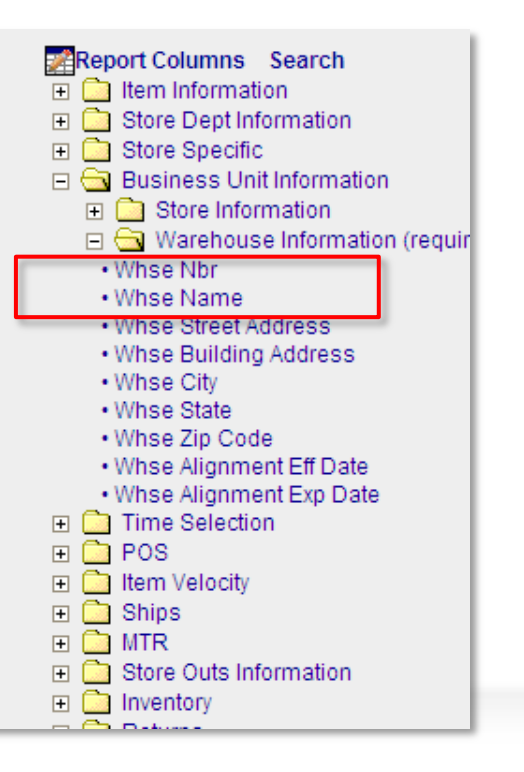

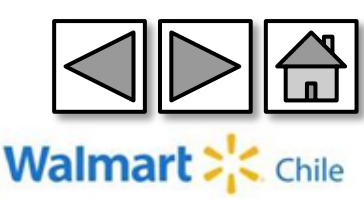

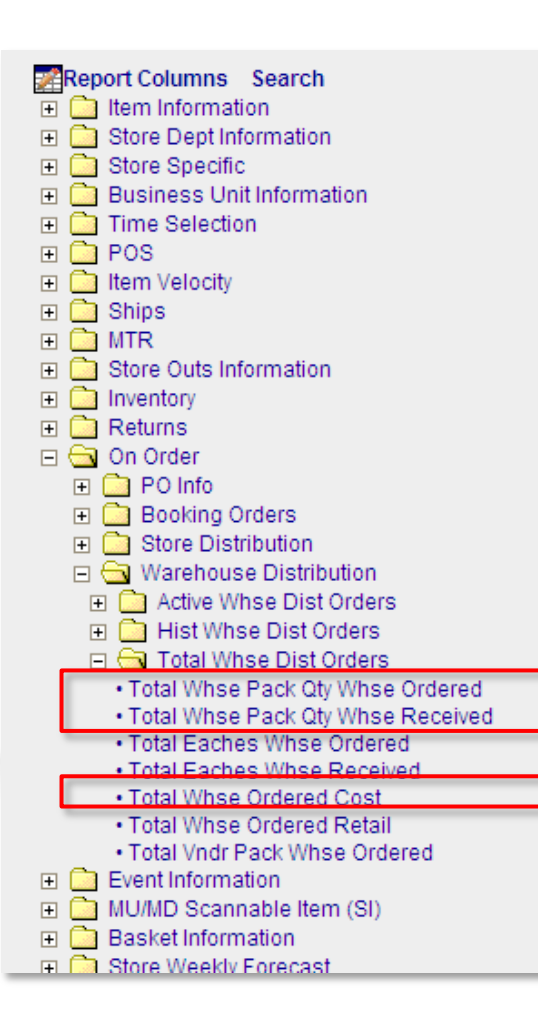

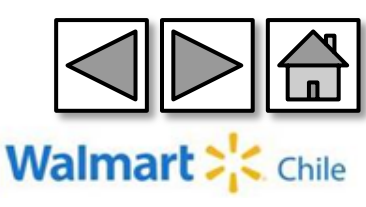

- 1- Número de orden
- 2- Tipo de orden
- 3- Fecha de creación
- 4- Fecha de término
- 5- Línea: correlativo del ítem
- 6- Item
- 7- Descripción del ítem
- 8- PLU
- 9- Código de barra
- 10- Unidades de caja en CD
- 11- Unidades por caja del proveedor
- 12- Local
- 13- Descripción del local
- 14- Cantidad de productos ordenados
- 15- Cantidad de productos recibidos
- 16- Costo de la orden
- 17- Centro de distribución
- 18- Descripción CD
- 19- Cantidad de productos ordenados
- 20- Cantidad de productos recibidos
- 21- Costo de la orden CD

#### Selected Columns :

PO Number PO Type PO Create Date PO Cancel Date PO Line Number Item Nbr Item Desc 1 Legacy PLU Nbr UPC WHPK Qty VNPK Qtv Store Nbr Store Name Total Whse Pack Qty Str Ordered Total Whse Pack Qty Str Received Total Str Ordered Cost Whse Nbr Whse Name Total Whse Pack Qty Whse Ordere Total Whse Pack Qty Whse Receiv Total Whse Ordered Cost

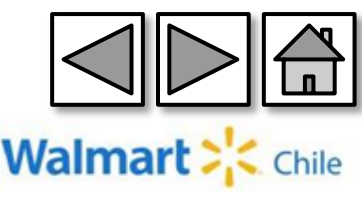

**Ítems** (Producto): Indicamos al sistema que nos muestre la información de todos los ítems

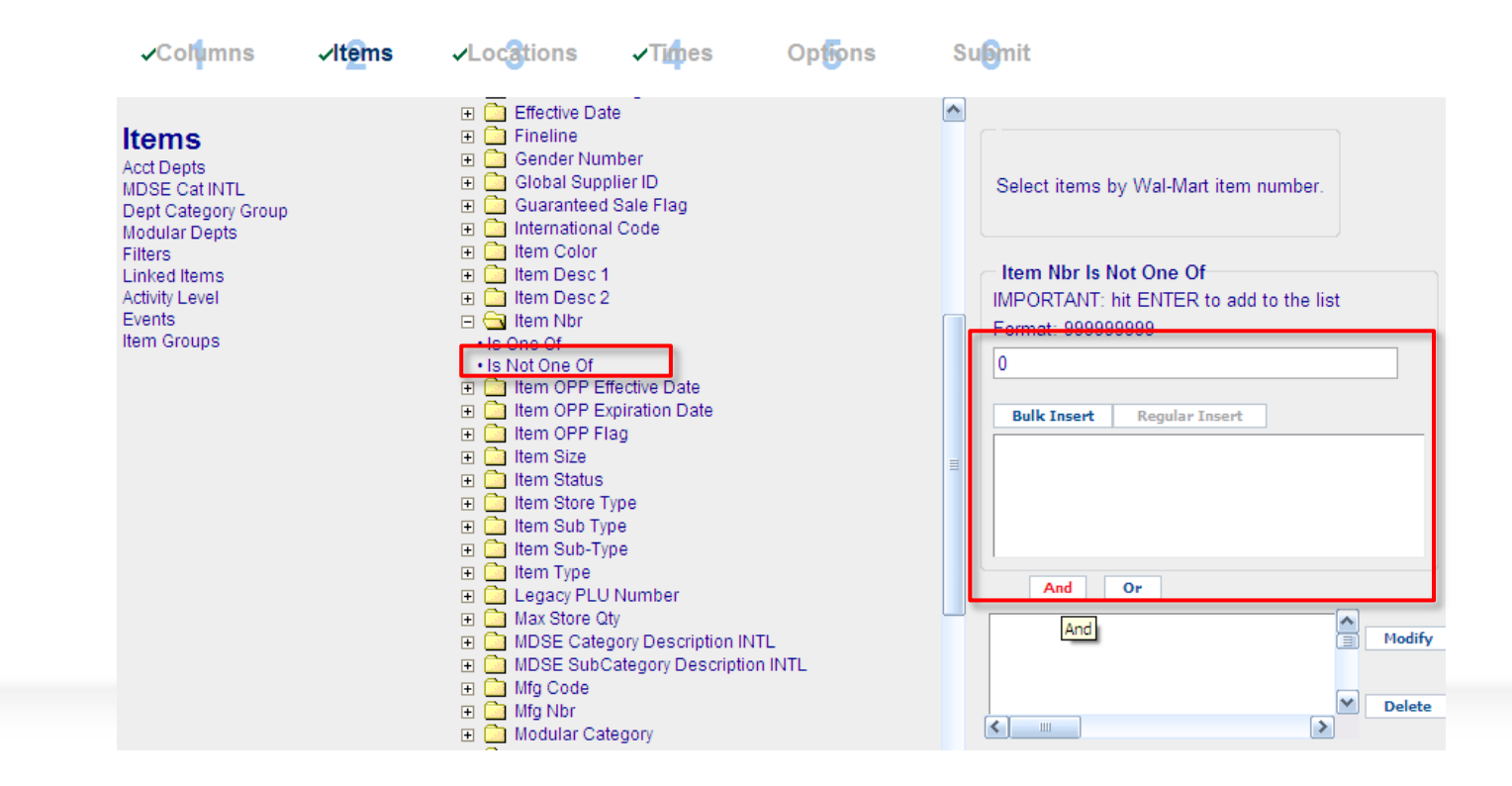

Filter→Item Nbr→"Is Not One Of"→Digitamos un "0"→AND

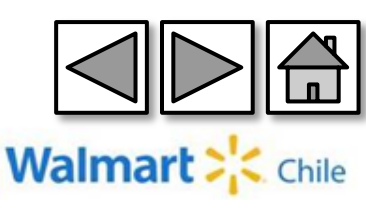

Locations (Locales): En la pestaña locations indicamos al sistema si queremos la información de todos los locales. (ALL STORE)

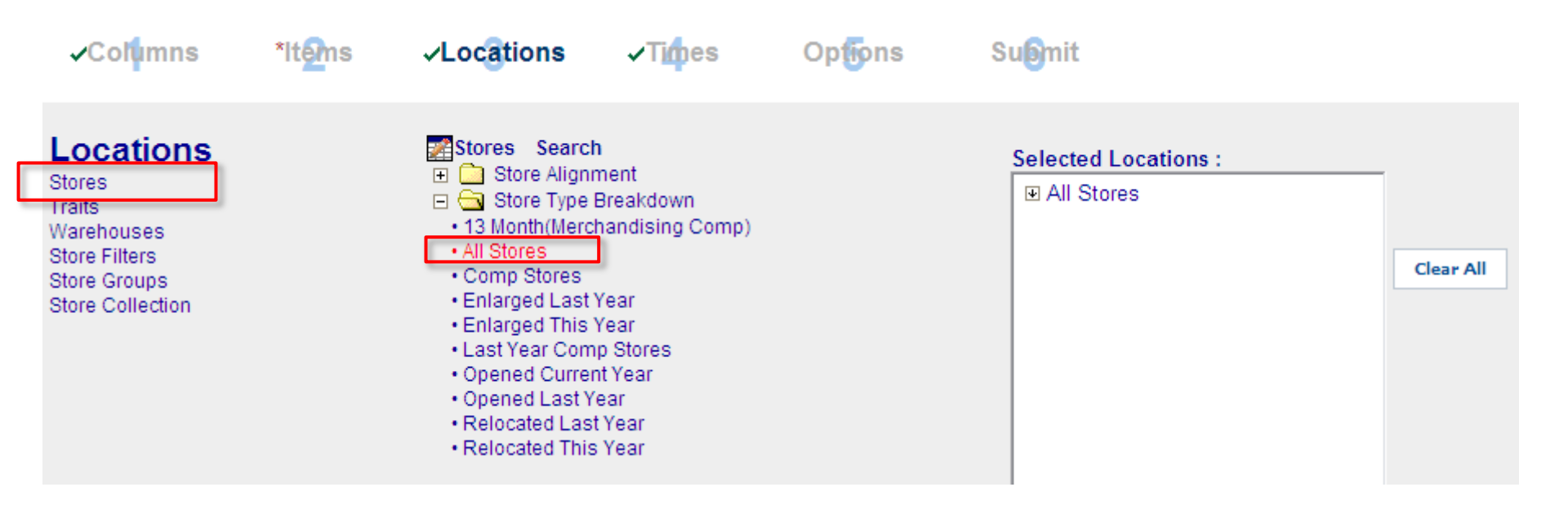

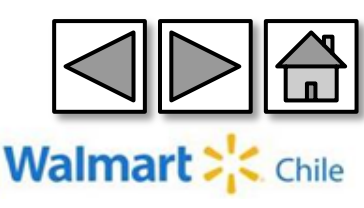

**Times** (Tiempo): Seleccionamos el rango de tiempo recomendado por WM (Walmart). En esta oportunidad descargaremos las PO de la semana WM (Walmart) en curso.

| Time Range 1<br>Time Range 2<br>Time Range 3<br>Time Range 4 | <ul> <li>Time Range 1</li> <li></li></ul>                                                                                                    | 'From: To: Apply Range             | - |
|--------------------------------------------------------------|----------------------------------------------------------------------------------------------------|------------------------------------|---|
| Time Range 5                                                 | - Time Dance 4 Ourset Week                                                                                                    | WMWeek Sat Sun Mon Tue Wed Thu Fri |   |
| Time Range 6                                                 | Ime Range 1 Current Week                                                                                                    | 201426 26 27 28 29 30 31 1         |   |
| nine Groups                                                  | Time Range 1 Last Week     Time Range 1 Last 2 Weeke                                                                                                    | 201427 2 3 4 5 6 7 8               |   |
|                                                              | Time Range 1 Last 2 Weeks     Time Range 1 Last 4 Weeks                                                                                                    | 201428 9 10 11 12 13 14 15         |   |
|                                                              | Time Range 1 TV Fiscal Vear to Date                                                                                                    | 201429 16 17 18 19 20 21 22        |   |
|                                                              | Time Range 11V Fiscal Vear to Date                                                                                                    | 201430 23 24 25 26 27 28 29        |   |
|                                                              | Time Range 1 Last Vear Totals                                                                                                    | 201431 30 31 1 2 3 4 5             |   |
|                                                              | Time Range 1 LY Last 52 Wks                                                                                                    | Selected Times :                   |   |
|                                                              | <ul> <li>Time Range 1 Last 52 Weeks</li> <li>Time Range 1 Last 13 Weeks</li> <li>Time Range 1 LY Last 13 Wks</li> <li>Time Range 1 LY Last 4 Wks</li> <li>Time Range 1 LY Last Wk</li> <li>Time Range 1 LY Current Wk</li> <li>Time Range 1 Year Before Last Totals</li> <li>Pos Date. (mm/dd/vvv)</li> </ul> | Time Range 1 Current Week          |   |

Time Range  $1 \rightarrow$  By Fuzzy Dates $\rightarrow$  Time Range 1 Current Week

Las semanas WM (Walmart) son de Sábado a Viernes

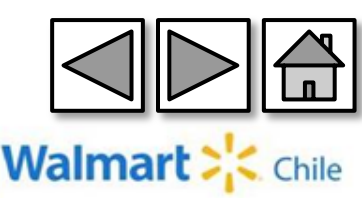

#### Submit (Presentar): Finalmente guardamos el reporte y lo generamos

#### Submit

| le: Ordenes de C | Compra     | Run Now                  | View Status | Save | Save As |
|------------------|------------|--------------------------|-------------|------|---------|
| Delivery         | Format     | Schedule                 |             |      |         |
| Browser          | OExcel     | <ul> <li>None</li> </ul> |             |      |         |
| 🔾 Quick View     | Excel 2007 | Once                     |             |      |         |
| AS2              | ○ Access   | ○ Weekly                 |             |      |         |
|                  | ○ Text     | O Monthly                |             |      |         |
|                  | OHTML      | Quarterly                |             |      |         |
|                  | Compressed |                          |             |      |         |

| Total r | eports for aromer9: 5 |            |                                                                  |                     | 🖄 Retrieve | 🖻 Modify  | Delete | 🗟 Refresh |
|---------|-----------------------|------------|------------------------------------------------------------------|---------------------|------------|-----------|--------|-----------|
|         | Job Id                | Status     | Request Name                                                     | Run time            | File S     | ize       | Outp   | ut        |
|         | 378240012             | Done       | 1 Ventas – Sell out por salas 2013 2                             | 2014-01-15 09:05:38 | 8,490b     | Excel 200 | 17     |           |
|         | 378155357             | Done       | ventas Top Febrero 13                                            | 2014-01-14 12:43:31 | 89.62Kb    | Excel 200 | 7      |           |
|         | 378059941             | Formatting | 1 Ventas – V=002862 1 al 12 Enero                                | 2014-01-16 07:33:51 | b          | Excel 200 | 7      |           |
|         | 377764454             | Done       | NetShip - Mkd - Vta Cia por Depto Store Detail depto 39<br>enero | 2014-01-10 08:33:28 | 3.56Kb     | Excel 200 | 17     |           |
|         | 377686457             | Done       | 1 Ventas – vendor Nutrapharm                                     | 2014-01-09 10:27:01 | 7.44Kb     | Excel 200 | 17     |           |

Para ejecutar el reporte debemos seleccionar la opción "Run now" (Correr). Luego, podemos ver el status del reporte en la opción "View status" (Ver Status).

Debemos hacer clic en "Refresh" (Actualizar) para refrescar el estado del reporte, cuando este es "DONE" (Terminado), podemos descargar la información.

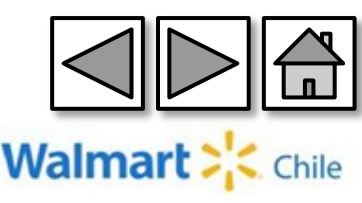

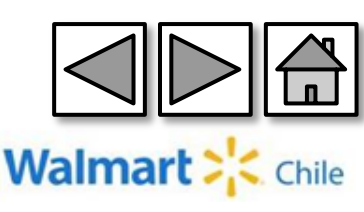

# Ingresamos por la opción "Store Detail", dentro de la carpeta "Sales and Margin". .

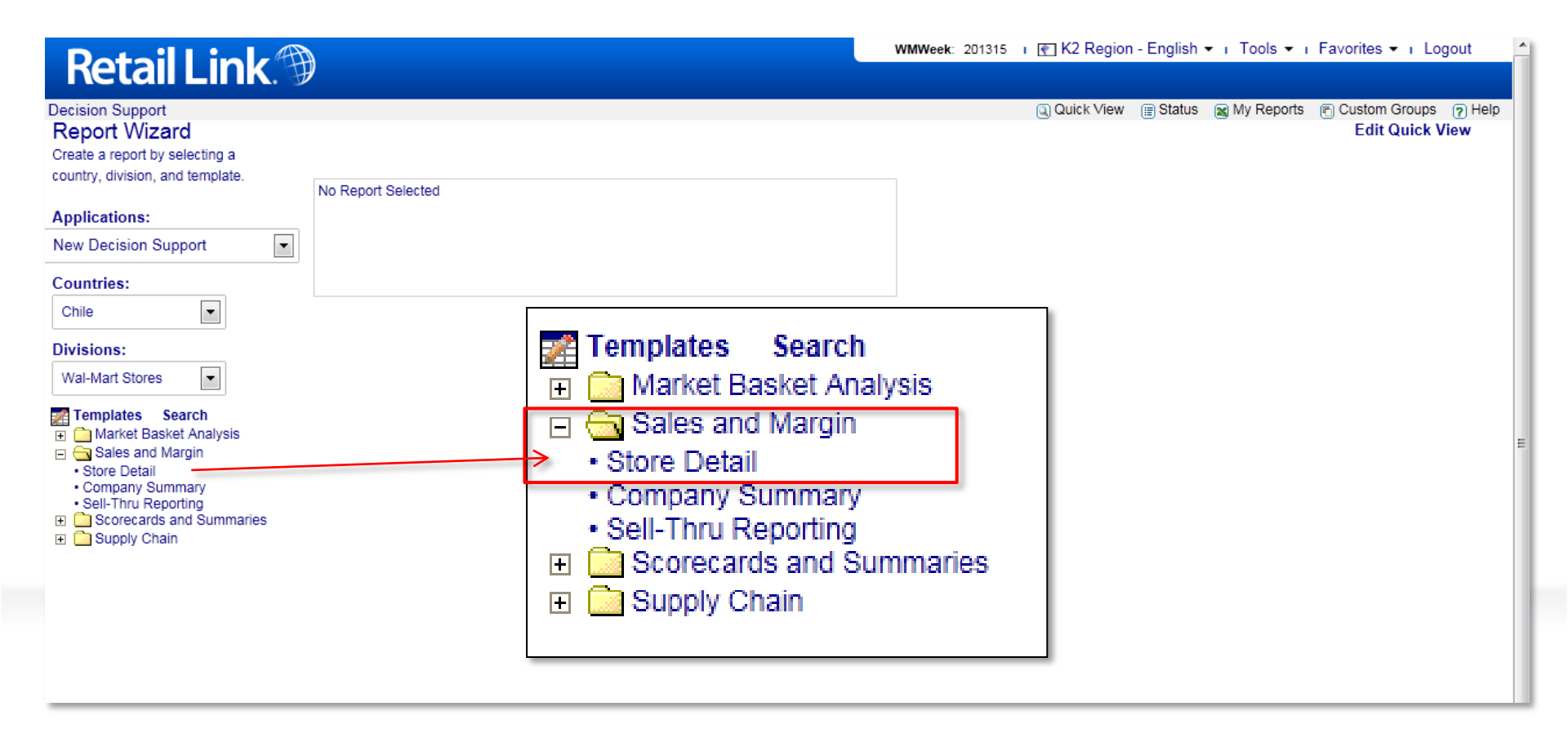

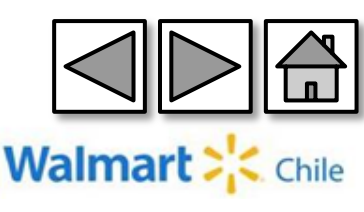

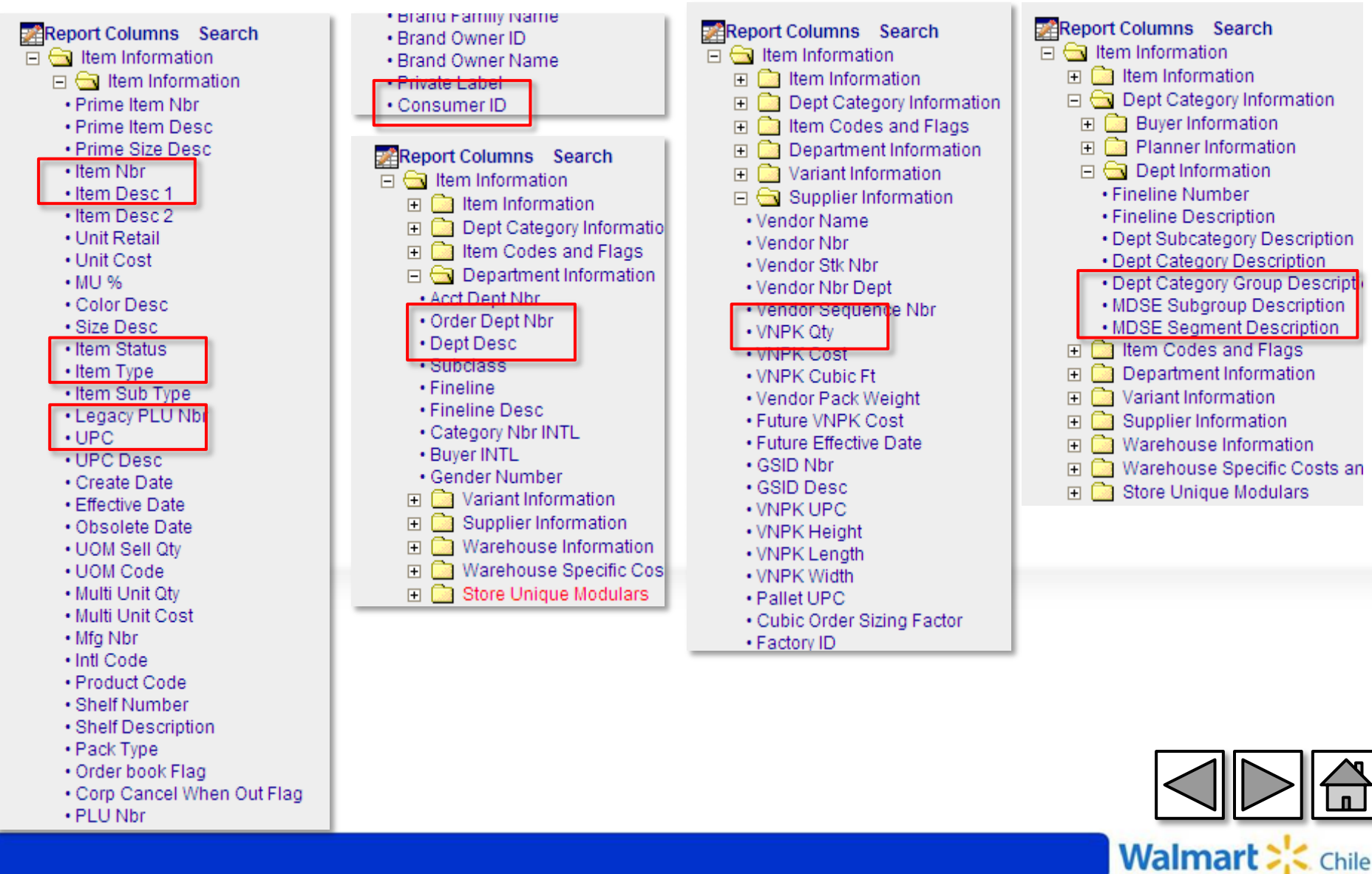

#### **Columnas** (Columnas): Seleccionamos las siguientes columnas:

| Report Columns Search                          | Report Columns Search                             | Report Columns Search                       |                         |
|------------------------------------------------|---------------------------------------------------|---------------------------------------------|-------------------------|
| 🛨 🧰 Item Information                           | 🛨 🧰 Item Information                              | 🛨 🧰 Item Information                        | Para poder descargar un |
| 🗉 🧰 Store Dept Information                     | 🗉 🧰 Store Dept Information                        | 🕀 🧰 Store Dept Information                  | reporte de Maestra.     |
| 🕀 🧰 Store Specific                             | Store Specific                                    | 🗉 🧰 Store Specific                          |                         |
| 🖃 🔄 Business Unit Information                  | Business Unit Information                         | 🗉 🧰 Business Unit Information               | debemos asociario con   |
| Store Information                              | Time Selection                                    | 🗉 🧰 Time Selection                          | un indicador de ventas  |
| Store Nbr                                      | TH POS                                            |                                             | a compras de la         |
| Store Name                                     |                                                   | Sales Type                                  | o compras, de lo        |
| Store Type Descr                               | T Ships                                           | Sales Description                           | contrario no tendrá     |
| Accounting Comp Flag                           |                                                   | POS Store Count                             | resultados              |
| Open Sunday Flag                               | Store Outs Information                            | POS Sales                                   | resultados              |
| <ul> <li>Pallet Type Flag</li> </ul>           |                                                   | POS Qty                                     |                         |
| <ul> <li>Time Zone Standard</li> </ul>         | Store Inventory                                   | <ul> <li>Weekly COMP Store Sales</li> </ul> |                         |
| <ul> <li>Time Zone Daylight savings</li> </ul> | Store In Transit                                  | <ul> <li>Weekly COMP Store Qty</li> </ul>   |                         |
| Time Zone Offset                               |                                                   | Avg Price                                   |                         |
| Street Address                                 | Curr Str On Hand Oty                              | POS Cost                                    |                         |
| <ul> <li>Building Address</li> </ul>           | Curl Str On Hand City                             | • SellThru                                  |                         |
| • City                                         | Curr Str On Hand Cost     Curr Str On Hand Retail | • Sat Qty                                   |                         |
| State                                          | Curr Traited Store/Item Comb                      | Sun Qty                                     |                         |
| Zip Code                                       | Curr Valid Store/Item Comb                        | • Mon Qty                                   |                         |
| MDSE Major Zone                                | Avg Traited Store/Item Comb                       | • Tue Qty                                   |                         |
| MDSE Sub Zone                                  | Avg Valid Store/Item Comb.                        | Wed uty                                     |                         |
| Financial Rpt Code                             | Store Weeks Supply                                | • Thu Qty                                   |                         |
| Phone Npr     Seleo Cloop                      | Alternate Selling Unit Store Week                 | • Fil Qly                                   |                         |
| Sales Class     Sales Class                    | Avg Instock %                                     | • Oat Oales                                 |                         |
| Square Footage                                 | Curr Instock %                                    | Mon Sales                                   |                         |
| Manager First Name                             | 🕀 🧰 Store In Whse                                 | • Tue Sales                                 |                         |
| Manager Last Name                              | 표 🧰 Store On Order                                | • Wed Sales                                 |                         |
| - Subdiv                                       | 🗉 🗀 Historical On Hand (requires [                | Thu Sales                                   |                         |
| Region                                         | 🗉 🧰 Curr Clearance Inv                            | • Fri Sales                                 |                         |
| District                                       | 🕀 🗋 Warehouse Inventory (requires                 | TSS Qtv                                     |                         |
| Open Date                                      | Corporate Inventory(requires WI                   | Max Shelf Qtv                               |                         |
| Expansion Size SQFT                            |                                                   | Avg Str DD(Rate of Sale)                    |                         |
| Expansion Open Date                            |                                                   | Alternate Selling Unit POS Sales            |                         |

Alternate Selling Unit POS Otv

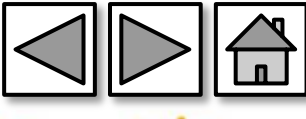

hile

Walma

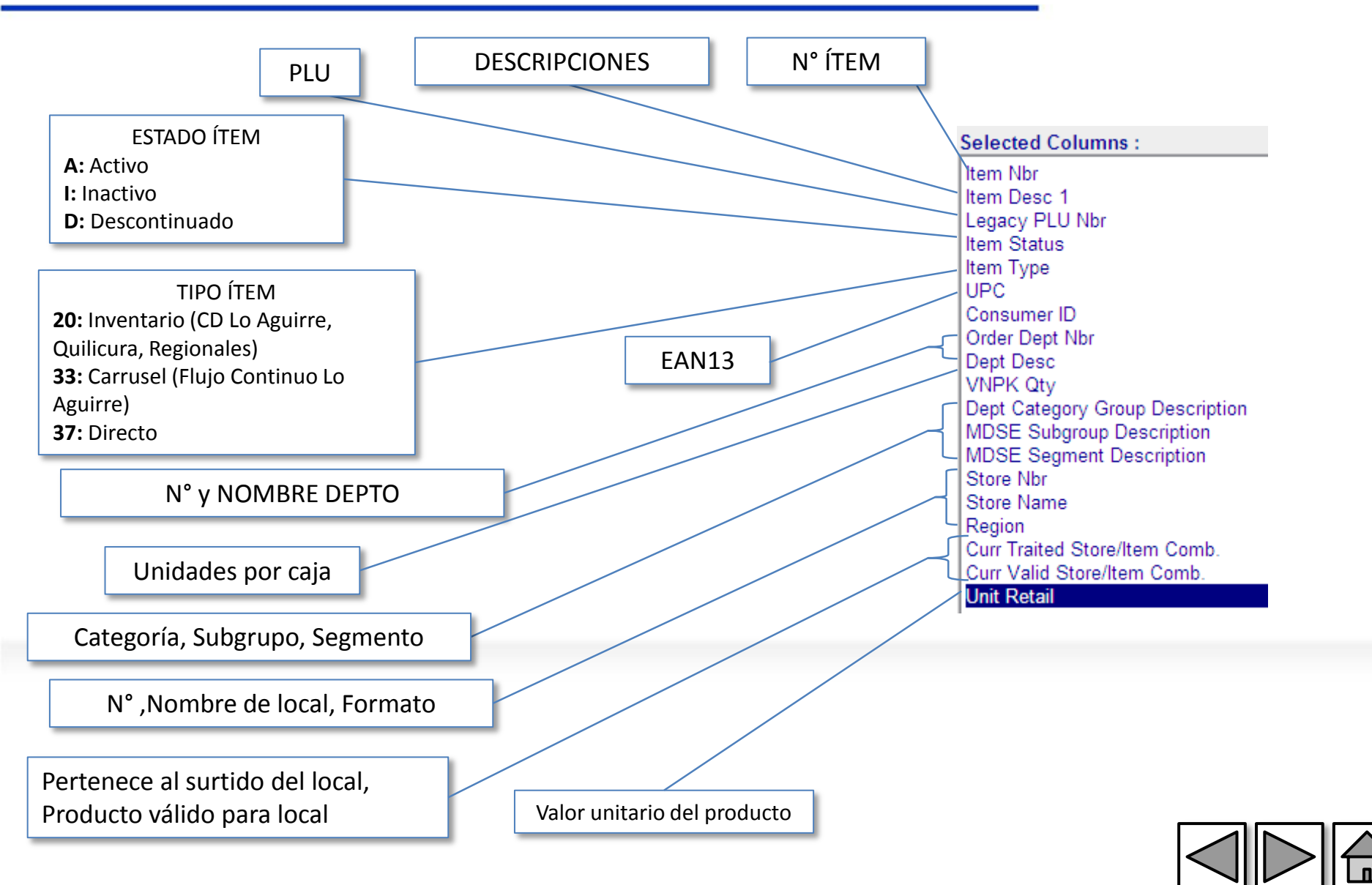

Walmar

**Ítems** (Producto): Indicamos al sistema que nos muestre la información de todos los productos.

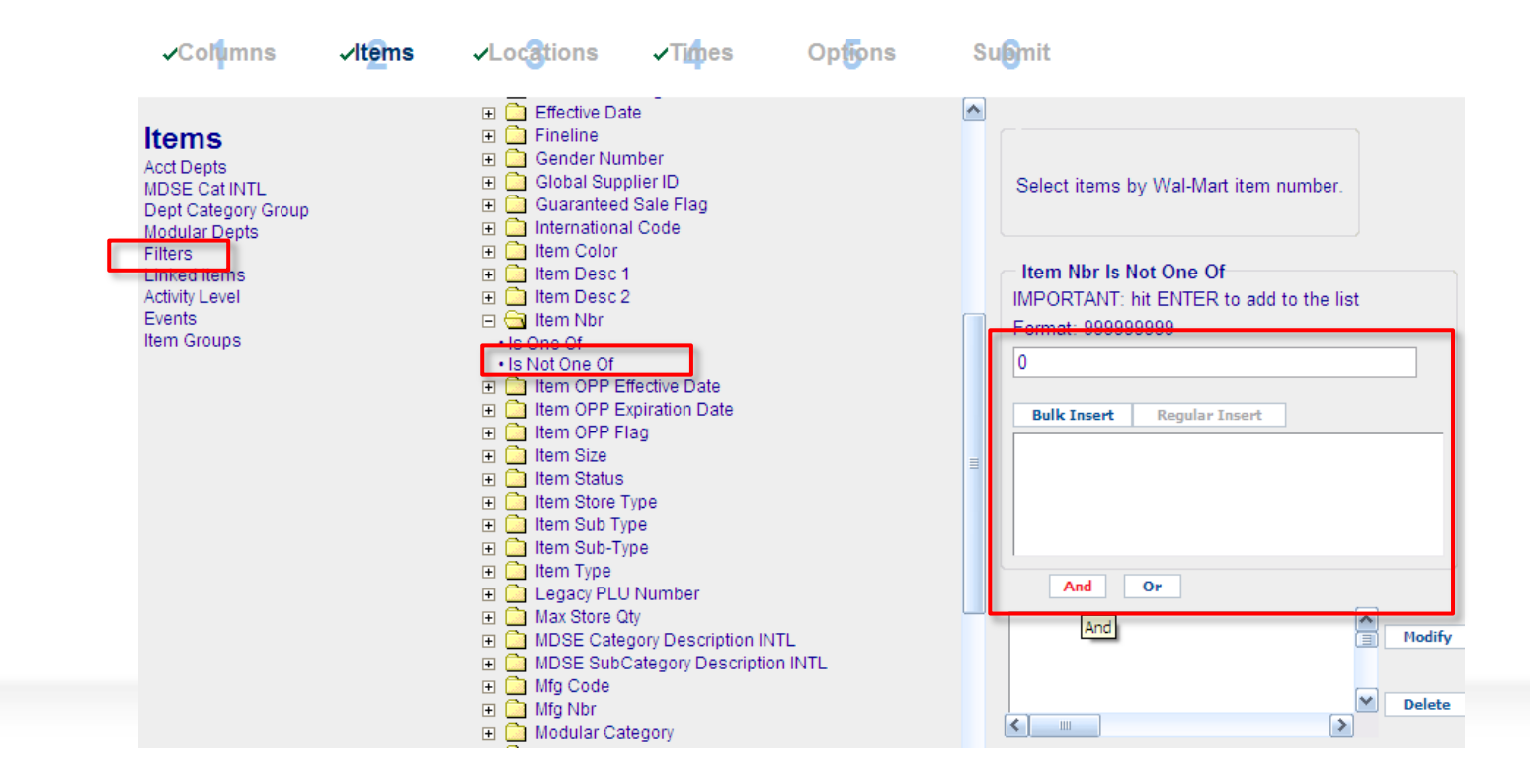

Filter→Item Nbr→"Is Not One Of"→Digitamos un "0"→AND

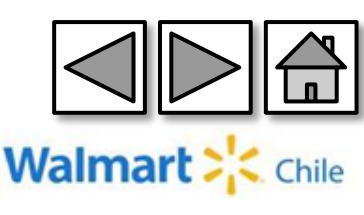

Locations (Locales): En la pestaña locations indicamos al sistema que queremos la información de todos los locales. (ALL STORE)

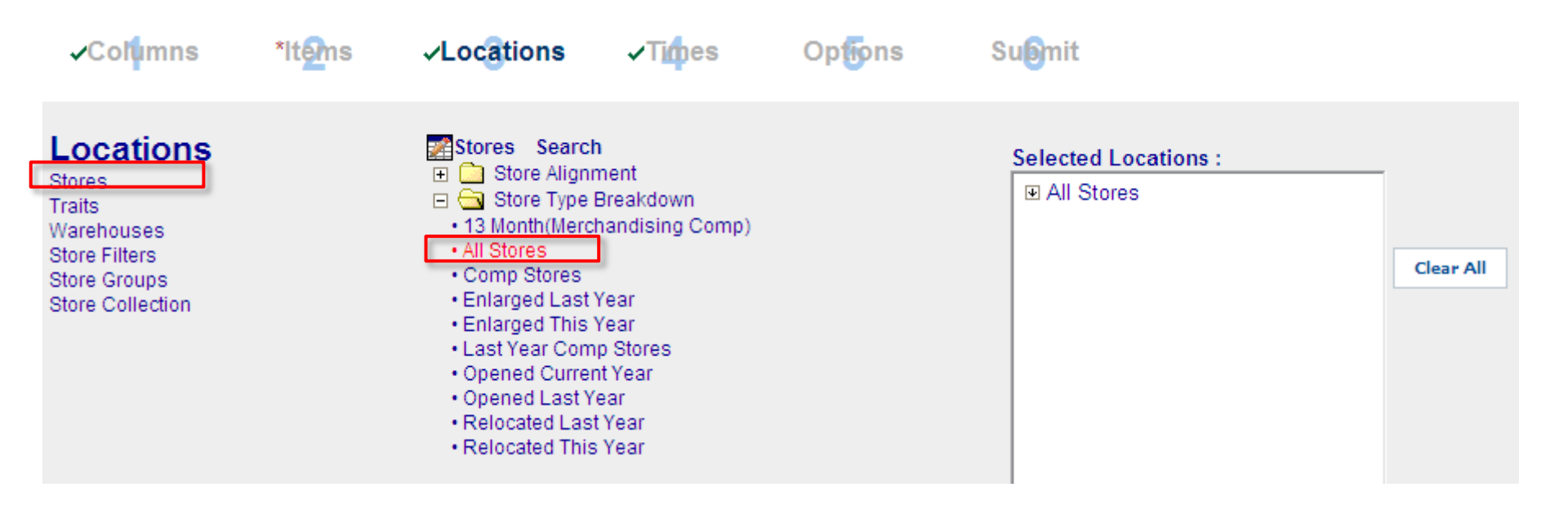

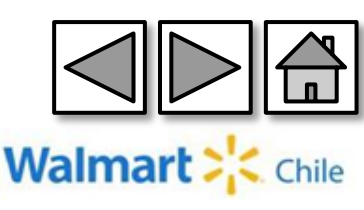

# **Times** (Tiempo): Indicamos al sistema que muestre información de la semana en curso.

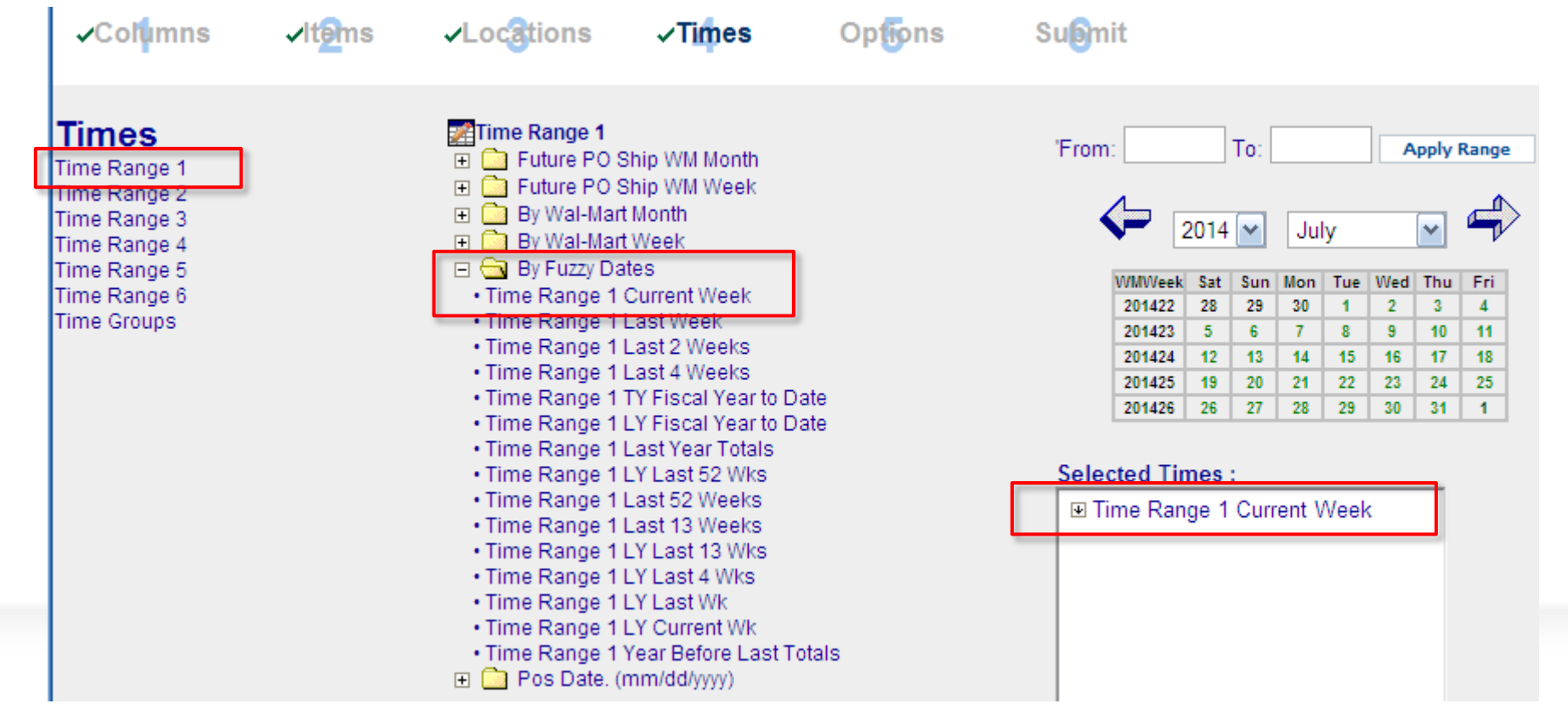

Time Range 1 $\rightarrow$ By Fuzzy Dates $\rightarrow$ Time Range 1 Current Week

Las semanas WM (Walmart) son de Sábado a Viernes

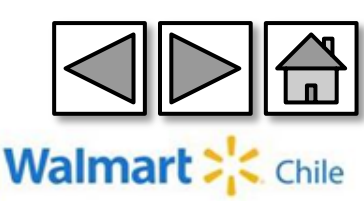

# **Submit** (Presentar): Finalmente guardamos el reporte y lo generamos en la opción "Run Now"

#### Submit

| le: Ordenes de C                   | ompra                                                   | Run Now                                                    | View Status | Save | Save As |
|------------------------------------|---------------------------------------------------------|------------------------------------------------------------|-------------|------|---------|
| ● Browser<br>○ Quick View<br>○ AS2 | Format<br>Excel<br>Excel 2007<br>Access<br>Text<br>HTML | Schedule<br>None<br>Once<br>Weekly<br>Monthly<br>Quarterly |             |      |         |

| Total r | eports for aromer9: 5 |            |                                                                  |                     | 🖄 Retrieve | Modify     | 🛛 Delete 📓 Refresh |
|---------|-----------------------|------------|------------------------------------------------------------------|---------------------|------------|------------|--------------------|
|         | Job Id                | Status     | Request Name                                                     | Run time            | File       | Size       | Output             |
|         | 378240012             | Done       | 1 Ventas – Sell out por salas 2013 2                             | 2014-01-15 09:05:38 | 8,490b     | Excel 2007 |                    |
|         | 378155357             | Done       | ventas Top Febrero 13                                            | 2014-01-14 12:43:31 | 89.62Kb    | Excel 2007 |                    |
|         | 378059941             | Formatting | 1 Ventas – V=002862 1 al 12 Enero                                | 2014-01-16 07:33:51 | b          | Excel 2007 |                    |
|         | 377764454             | Done       | NetShip - Mkd - Vta Cia por Depto Store Detail depto 39<br>enero | 2014-01-10 08:33:28 | 3.56Kb     | Excel 2007 |                    |
|         | 377686457             | Done       | 1 Ventas – vendor Nutrapharm                                     | 2014-01-09 10:27:01 | 7.44Kb     | Excel 2007 |                    |

Para ejecutar el reporte debemos seleccionar la opción "Run now" (Correr). Luego, podemos ver el status del reporte en la opción "View status" (Ver Status).

Debemos hacer clic en "Refresh" (Actualizar) para refrescar el estado del reporte, cuando este es "DONE"(Terminado), podemos descargar la información.

Walma

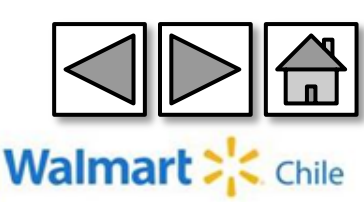

#### Ingresamos por la opción "Store Detail", dentro de la carpeta "Sales and Margin". .

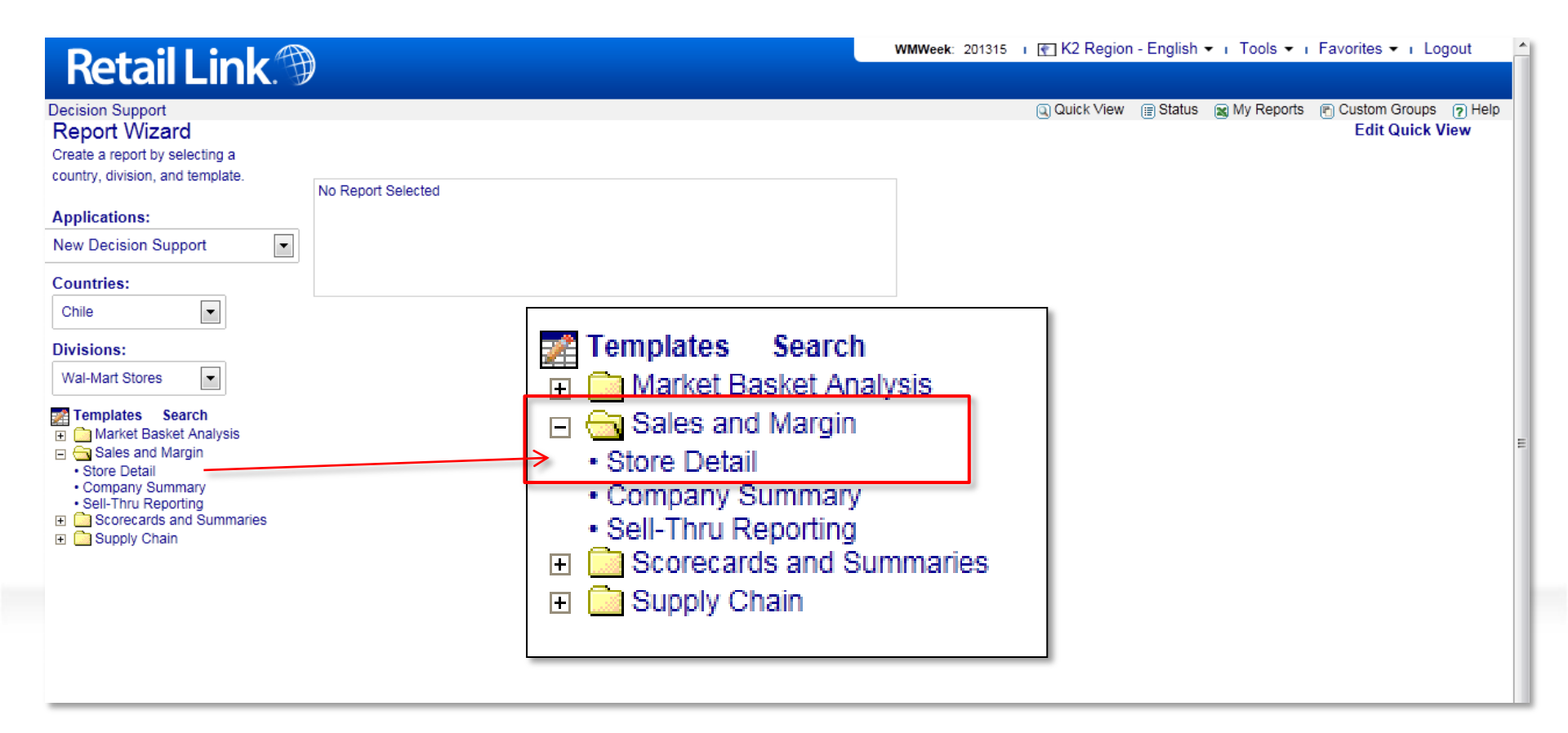

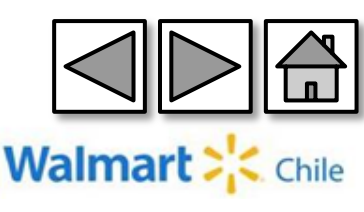

📝 R

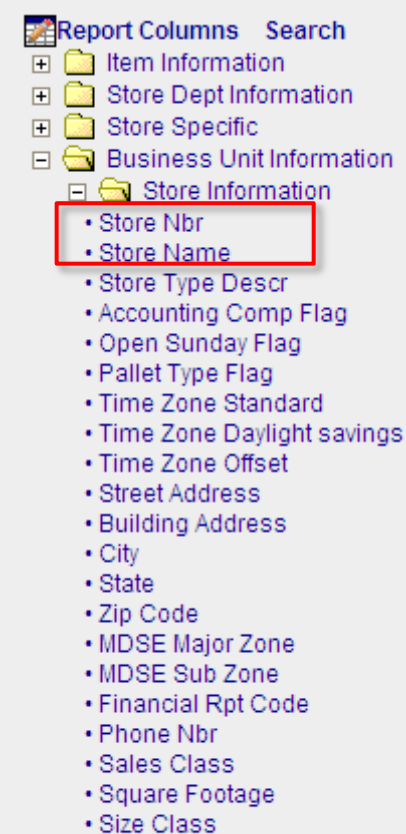

- Manager First Name
- Manager Last Name
- Subdiv
- Region
- District

| eport Columns Search          |
|-------------------------------|
| Item Information              |
| 🗉 🔄 Item Information          |
| Prime Item Nbr                |
| Prime Item Desc               |
| Prime Size Desc               |
| Item Nbr                      |
| Item Desc 1                   |
| Item Desc 2                   |
| Unit Retail                   |
| Unit Cost                     |
| • MU %                        |
| Color Desc                    |
| Size Desc                     |
| Item Status                   |
| Item Type                     |
| Item Sub Type                 |
| Legacy PLU Nbr                |
| • UPC                         |
| OPC Desc                      |
| Create Date                   |
| Checilite Date                |
| Obsolete Date                 |
| UOM Sell Qty                  |
| Multi Lipit Oty               |
| Multi Unit Cost               |
| • Mini Offit Cost             |
| <ul> <li>Intl Code</li> </ul> |
| - Ind Code                    |

- Product Code
   Shelf Number
- Shell Number
   Shelf Deperint
- Shelf Description

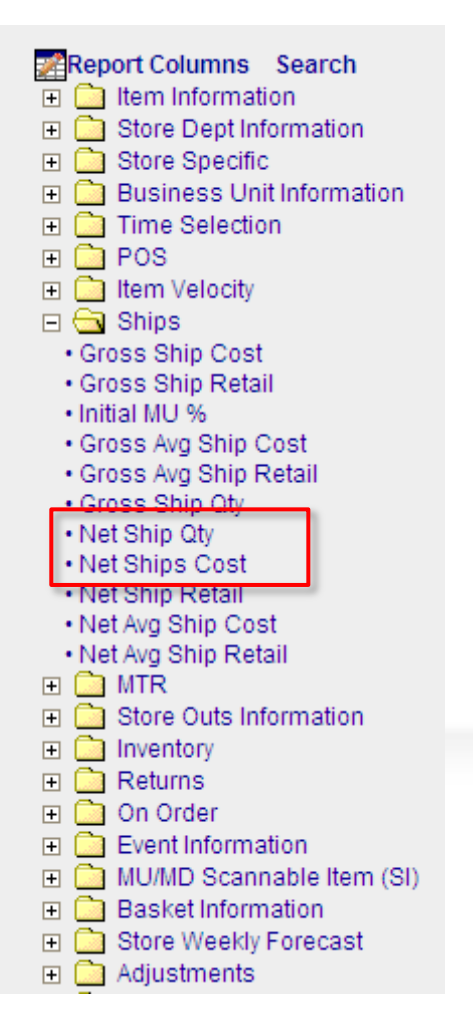

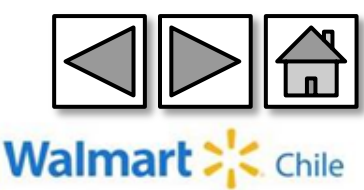

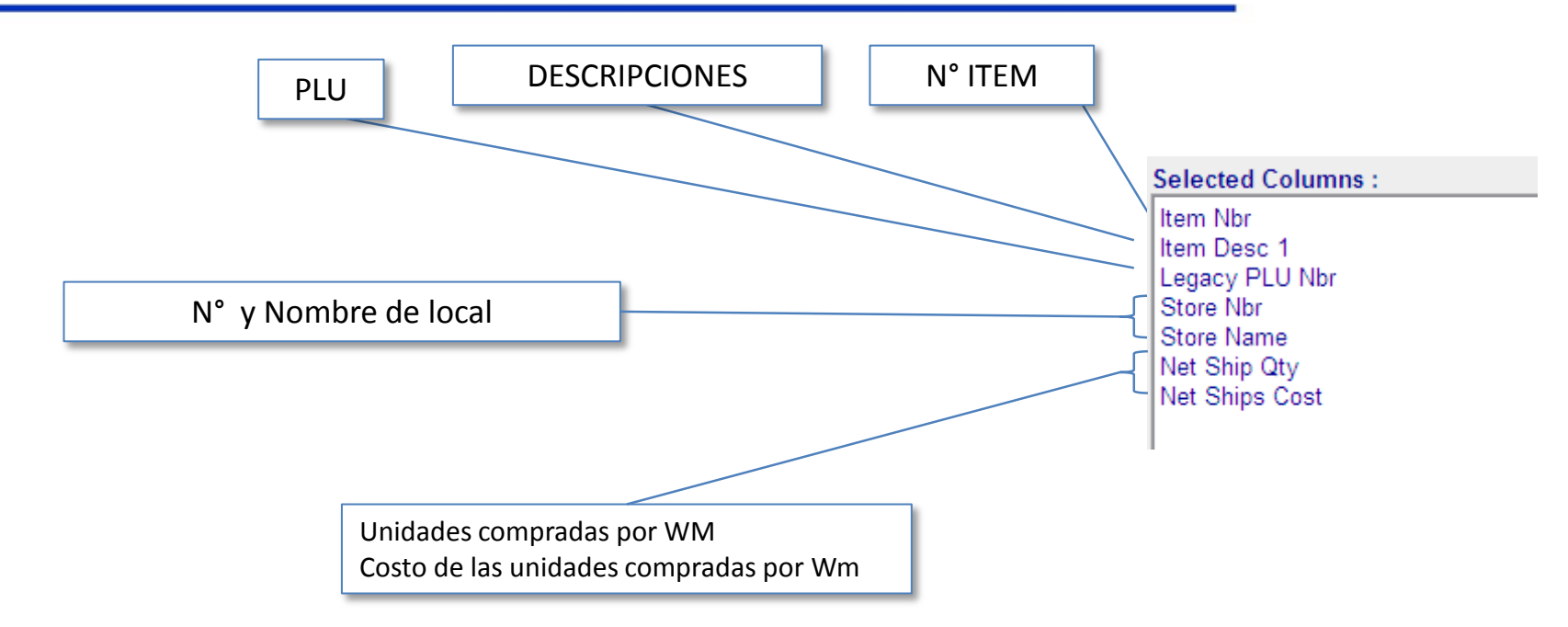

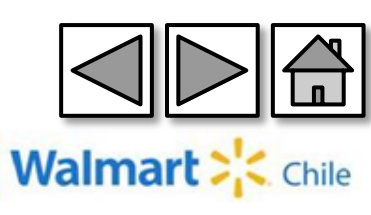

# **Ítems** (Producto): Realizamos el filtro correspondiente solo para productos centralizados.

| ✓Columns                                                                                                    | √ltems | ✓Locations                                                                                                    | √Times                                                                                                    | Opfions        | Suomit                                                                                                    |                                                                                                    |                           |
|----------------------------------------------------------------------------------------------------|--------|----------------------------------------------------------------------------------------------------|----------------------------------------------------------------------------------------------------|----------------|----------------------------------------------------------------------------------------------------|----------------------------------------------------------------------------------------------------|---------------------------|
| Items<br>Acct Depts<br>MDSE Cat INTL<br>Dept Category Group<br>Modular Depts<br>Filters<br>Linked Items<br>Activity Level<br>Events<br>Item Groups |        | <ul> <li>Item Nbr</li> <li>Item OPP E</li> <li>Item OPP F</li> <li>Item Status</li> <li>Item Status</li> <li>Item Store T</li> <li>Item Sub T</li> <li>Item Sub T<td>iffective Date<br/>ixpiration Date<br/>lag<br/>Type<br/>/pe<br/>/pe<br/>D Number<br/>D Number<br/>D Number<br/>D Number<br/>D Number<br/>D Number<br/>Category Description IN<br/>Category Description<br/>expartment<br/>scontinue Date<br/>ective Date<br/>ms<br/>ction<br/>quence<br/>ate<br/>ems<br/>Flag</td><td>VTL<br/>on INTL</td><td>Select i<br/>warehou:<br/>ge<br/>Item Ty<br/>IMPORT/<br/>Format<br/>20<br/>22<br/>33<br/>40<br/>42<br/>42<br/><b>And</b></td><td>items by order type. Examp<br/>se(20,22,50), assembly(33<br/>eneral distribution(03,07)<br/>/pe Is One Of<br/>ANT: hit ENTER to add to t<br/>sert Regular Insert<br/>d Or<br/>And</td><td>ple:<br/>,37),<br/>the list</td></li></ul> | iffective Date<br>ixpiration Date<br>lag<br>Type<br>/pe<br>/pe<br>D Number<br>D Number<br>D Number<br>D Number<br>D Number<br>D Number<br>Category Description IN<br>Category Description<br>expartment<br>scontinue Date<br>ective Date<br>ms<br>ction<br>quence<br>ate<br>ems<br>Flag | VTL<br>on INTL | Select i<br>warehou:<br>ge<br>Item Ty<br>IMPORT/<br>Format<br>20<br>22<br>33<br>40<br>42<br>42<br><b>And</b> | items by order type. Examp<br>se(20,22,50), assembly(33<br>eneral distribution(03,07)<br>/pe Is One Of<br>ANT: hit ENTER to add to t<br>sert Regular Insert<br>d Or<br>And | ple:<br>,37),<br>the list |

Ítems→Filter→Item Type→''Is One Of''→Digitamos los tipos de productos centralizados (20, 22, 33, 40, 42, 43)(Enter)→AND

Walmart

**Locations** (Locales): En la pestaña locations indicamos al sistema si queremos la información de todos los locales. (ALL STORE)

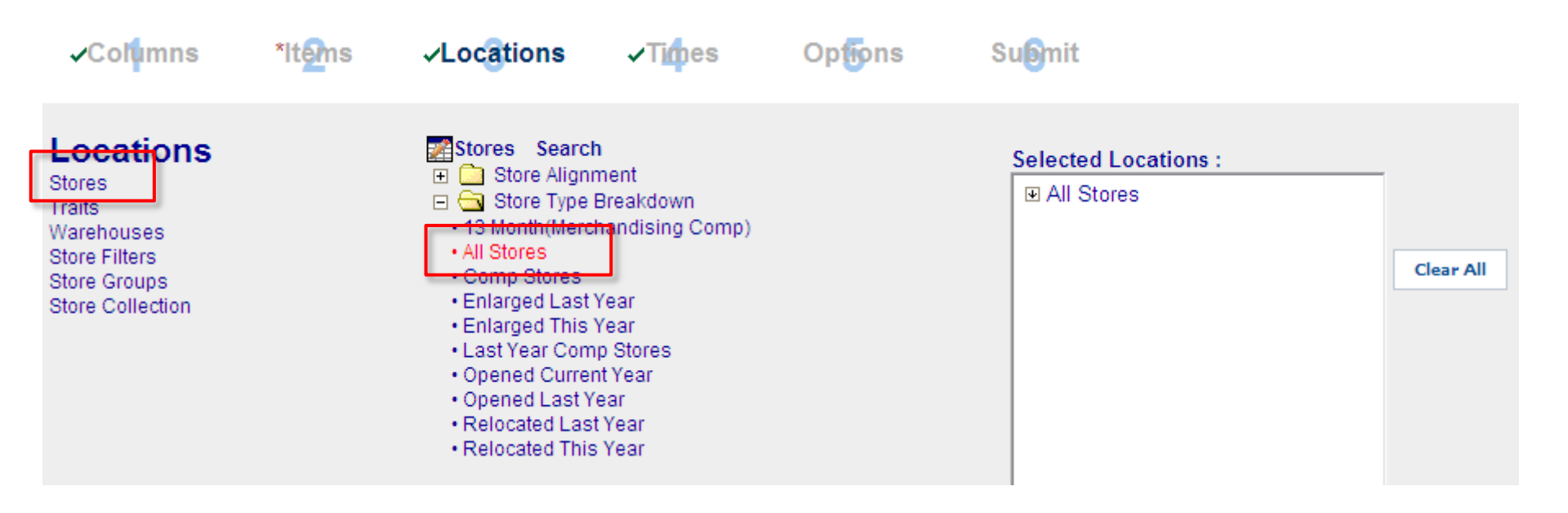

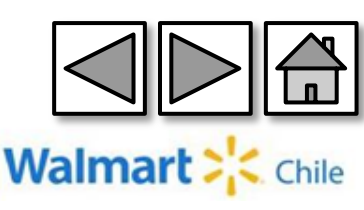

#### Times (Tiempo): Ingresamos el periodo de tiempo requerido

| <b>√</b> Col <mark>u</mark> mns                                                                             | √lt <mark>@</mark> ms | ✓Locations   | √Times                                                                                              | Opfions | Suomit                                                                                                    |
|----------------------------------------------------------------------------------------------------|-----------------------|--------------|----------------------------------------------------------------------------------------------------|---------|----------------------------------------------------------------------------------------------------|
| Time Range 1<br>Time Range 2<br>Time Range 3<br>Time Range 4<br>Time Range 5<br>Time Range 6<br>Time Groups |                       | Time Range 1 | Ship WM Month<br>Ship WM Week<br>t Month<br>t Week<br>t <del>tos</del><br>mm/dd/yyyy)<br>Is Between |         | Enter a valid date in mm/dd/yyyy<br>format.<br>Pos Date. (mm/dd/yyyy) Time Range 1 Is Between<br>06-01-2014<br>And<br>06-30-2014<br>And<br>Or<br>Modify<br>Delete |

Time Range 1 $\rightarrow$ Pos Date Time Range 1 Is Between $\rightarrow$ Ingresamos periodo de tiempo $\rightarrow$ AND

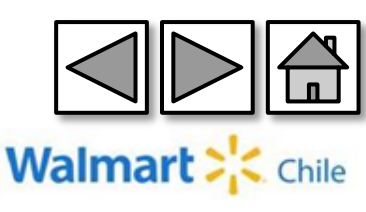

**Submit** (Presentar): Finalmente damos un nombre a nuestro reporte, y lo generamos en la opción "Run Now".

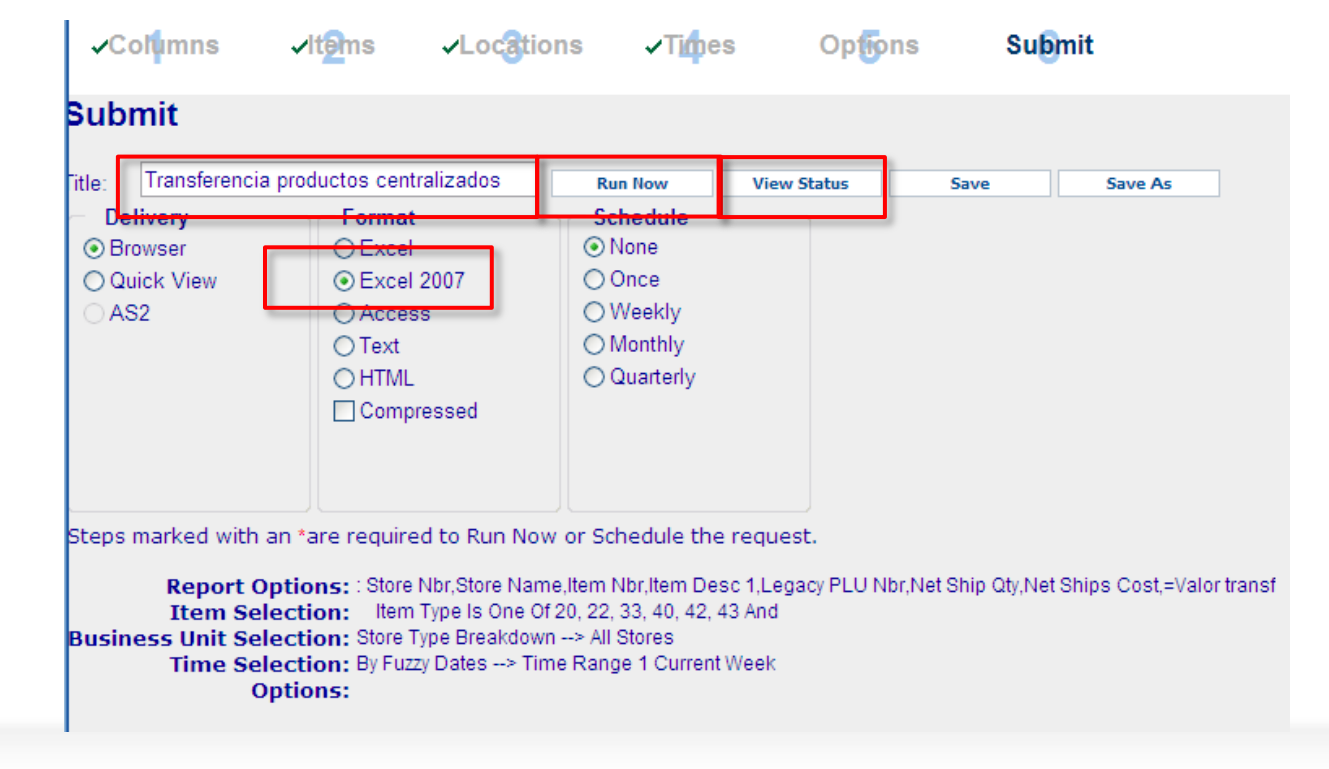

Para ejecutar el reporte debemos seleccionar la opción "Run now" (Correr). Luego, podemos ver el status del reporte en la opción "View status" (Ver Status).

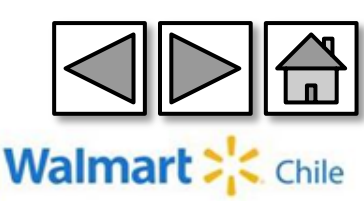
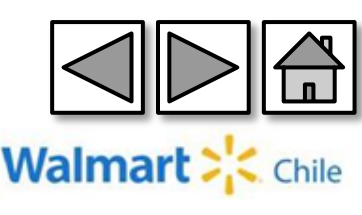

| Carpeta          | Sub Carpeta          | Columna               | Descripción                                 | Comentario                                                |  |  |  |
|------------------|----------------------|-----------------------|---------------------------------------------|-----------------------------------------------------------|--|--|--|
|                  |                      | Item Nbr              | Numero de Item                              | Codigo Interno WM                                         |  |  |  |
|                  |                      | Unit Retail           | Precio de Venta Base                        |                                                           |  |  |  |
|                  |                      | Unit Cost             | Costo Unitario                              | Es el costo de la tienda, precio de venta del CD al local |  |  |  |
|                  |                      | MU%                   | Margen Unitario                             | (precio de venta-precio de costo)/precio de venta         |  |  |  |
|                  |                      | Item Status           | Estado                                      | Activo, Inactivo y Eliminado                              |  |  |  |
|                  |                      |                       | Tipo de Aprovisionamiento:                  |                                                           |  |  |  |
|                  |                      |                       | 3 No Reabastecible                          | Pedido por Comprador                                      |  |  |  |
|                  |                      |                       | 7 No Reabastecible                          | Pedido por Local                                          |  |  |  |
|                  |                      |                       | 20 Reabastecible                            | Centralizado con Inventario                               |  |  |  |
|                  | Item Information     | Itom Tuno             | 22 Reabastecible                            | Centralizado con Inventario - Temporada                   |  |  |  |
|                  |                      | item type             | 33 Reabastecible                            | Carrusel                                                  |  |  |  |
|                  |                      |                       | 37 Reabastecible                            | Directo                                                   |  |  |  |
|                  |                      |                       | 40 Reabastecible                            | Centralizado con Inventario - Importado                   |  |  |  |
|                  |                      |                       | 42 Reabastecible                            | Centralizado con Inventario - Temporada Importado         |  |  |  |
|                  |                      |                       | 43 Reabastecible                            | Importado                                                 |  |  |  |
| Item Information |                      | UPC                   | Codigo de Barra                             | Ean 13                                                    |  |  |  |
|                  |                      | PLU Nbr               | Codigo de Pesa                              | No es PLU es número de AS400                              |  |  |  |
|                  |                      | Legacy PLU Nbr        | PLU AS400                                   |                                                           |  |  |  |
|                  |                      | Brand Desc            | Descripción de Marca                        |                                                           |  |  |  |
|                  | Department           | Acct Dept Nbr         | Departamento Contable                       |                                                           |  |  |  |
|                  | Information          | Orden Dept Nbr        | Departamento                                | Se abre en 33, 53 y 73                                    |  |  |  |
|                  |                      | Vendor Nbr            | Numero de Proveedor                         | 6 Digitos                                                 |  |  |  |
|                  |                      | Vendor Nbr Dept       | Numero de Proveedor - Departamento          | 2 Digitos                                                 |  |  |  |
|                  |                      | Vendor Sequence       | Numero de Proveedor - Secuencia             | 1 Digito - La suma de los 3 forman 9 que es el numero     |  |  |  |
|                  | Supplier Information | Nbr                   | Numero de Proveedor - Secuencia             | completo                                                  |  |  |  |
|                  | supplier mornation   | Vendor Stk Nbr        | Codigo Interno de Stock del Proveedor       |                                                           |  |  |  |
|                  |                      | VNPK Qty              | Cantidad de Vendor Pack                     | Numero de unidades por caja del proveedor                 |  |  |  |
|                  |                      | VNPK Cost             | Costo Vendor Pack                           | Costo de la caja de entrega del proveedor                 |  |  |  |
|                  |                      | VNPK UPC              | Codigo Vendor Pack                          | Dun 14                                                    |  |  |  |
|                  | Warehouse            | WHPK Qty              | Cantidad de WareHouse Pack                  | Numero de unidades por caja en CD                         |  |  |  |
|                  | Information          | WHPK Sell             | Valor de Transferencia del CD a los Locales |                                                           |  |  |  |
| Store Specific   |                      | Store Specific retail | Precio de Venta del Artículo en el Local    |                                                           |  |  |  |
| store specific   |                      | Store Specific retail | Costo del Articulo para el Local            |                                                           |  |  |  |

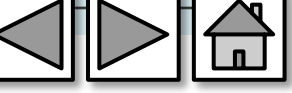

Walmart : Chile

| Carpeta        | Sub Carneta                   | Columna                    | Descrinción                                                         | Comentario                                               |
|----------------|-------------------------------|----------------------------|---------------------------------------------------------------------|----------------------------------------------------------|
| Carpeta        | Sub Carpeta                   | Columna                    | Description                                                         | Comencario                                               |
|                |                               | Store NDr                  | Numero del Local                                                    |                                                          |
|                |                               |                            | Formato:                                                            |                                                          |
|                |                               |                            | 0 Mayorista                                                         |                                                          |
|                |                               | Region                     | 1 Acuenta                                                           |                                                          |
|                | Store Informations            | -                          | 2 Ekono                                                             |                                                          |
| Business Unit  |                               |                            | 3 Hiper                                                             |                                                          |
| Information    |                               |                            | 4 Express                                                           |                                                          |
|                |                               |                            | 5 restaurant                                                        |                                                          |
|                |                               |                            | 6 Comex                                                             |                                                          |
|                |                               | District                   | Codigo de Mercado                                                   |                                                          |
|                | Warehouse Unit<br>Information | Warehouse Nbr              | Numero de Bodega                                                    | Centro de Distribución                                   |
|                |                               | Daily                      | Permite abrir el reporte por día                                    |                                                          |
|                |                               | WalMart Week               | Permite abrir el reporte por semana, usando la<br>semana de Walmart | Las semanas comienzan los días Sábado y la semana 1      |
|                |                               |                            | Permite abrir el reporte por mes usando el mes de                   | En base a 4.5.4 es decir 4 sem de febrero. 5 de marzo. 4 |
| Time Selección |                               | WalmMart Month             | Walmart                                                             | de abril. 4 de Mayo                                      |
| nine selection |                               | Fiscal WalMart             | Permite abrir al reporte por trimostro, usando al                   | de abril, 4 de Mayo                                      |
|                |                               | Quarter                    | trimestre de Walmart                                                | Es decir un período de tres meses 4-5-4                  |
|                |                               | Quarter                    | Permite abrir el reporte por año, usando el año de                  | Es decir el período de 52 o 53 semanas que se inicia en  |
|                |                               | Fiscal WalMart Years       | Walmart                                                             | la semana 1 (la que contiene el 1 de Febrero             |
|                |                               |                            | La venta en pesos. Al igual que todos los valores                   |                                                          |
|                |                               | POS Sales                  | monetarios en DSS,                                                  |                                                          |
|                |                               | POS Qty                    | Las unidades vendidas                                               |                                                          |
| 0.05           |                               | Weekly COMP Store<br>Sales | La venta comparable, agrupada en un nivel semanal                   |                                                          |
| POS            |                               | Avg Price                  | Precio promedio (POS Sales / POS Qty)                               |                                                          |
|                |                               | 000.0                      | * Unit Cost, es decir que si cambia el costo del                    |                                                          |
|                |                               | POS Cost                   | artículo, entonces este valor también cambia                        |                                                          |
|                |                               |                            | Venta en unidades, divida por los envios en el mismo                |                                                          |
|                |                               | Sell Thru                  | tiempo, expresado en %                                              |                                                          |
|                |                               |                            |                                                                     |                                                          |

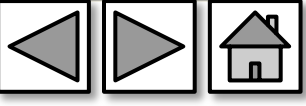

Walmart : Chile

| Carpeta         | Sub Carpeta   | Columna                         | Descripción                                                                                                    | Comentario                                                                  |  |  |  |
|-----------------|---------------|---------------------------------|----------------------------------------------------------------------------------------------------|-----------------------------------------------------------------------------|--|--|--|
|                 |               | Gross Shin Retail               | Despachos a locales a \$ de venta, centralizados,                                                                           |                                                                             |  |  |  |
|                 |               | Gross ship netan                | directos o según su abastecimiento                                                                                          |                                                                             |  |  |  |
|                 |               | Not Ship Rotail                 | Gross Ship Retail - Devoluciones (excepto las                                                                               |                                                                             |  |  |  |
| Ships           |               | Net Ship Retail                 | devoluciones de los clientes al local)                                                                                      |                                                                             |  |  |  |
|                 |               |                                 | Margen Inicial: (Net Ship Retail - Net Ship Cost) / Net                                                                     |                                                                             |  |  |  |
|                 |               | Initial MU %                    | Ship Retail. En company Sumary, el campo de llama                                                                           |                                                                             |  |  |  |
|                 |               |                                 | Net Initial Margin (MU%)                                                                                                    |                                                                             |  |  |  |
|                 |               | Curr Str On Hand Qty            | Unidades disponibles para la venta en el local                                                                              |                                                                             |  |  |  |
|                 |               | Curr Traited<br>Store/Item Comb | Indicador de "On Trait" para el local                                                                                       | Es decir si pertenece al surtido del local                                  |  |  |  |
|                 | Store On Hand | Curr Valid<br>Store/Item Comb   | Indicador que permite saber si el válido para el local                                                                      | Desde el punto de vista de la reposición                                    |  |  |  |
| Inventory       |               | Store Weeks Supply              | Semanas de Inventario                                                                                                    | Para obtener los dás de inventario hay que<br>multiplicarlo por 7           |  |  |  |
|                 |               | Curr Instock %                  | Valor actual de Instock                                                                                                    | Si el articulo tiene al menos 1 unid, entonces el Instock<br>es 1 sino es 0 |  |  |  |
|                 | Whse On hands | Curr Whse On Hand<br>Cases      | cajas disponibles en el centro de distribución                                                                              |                                                                             |  |  |  |
|                 |               | Curr On Hand Qty                | Unidades disponibles para la venta en todos los<br>locales                                                                  |                                                                             |  |  |  |
|                 |               | Current Traited Store<br>Cnt    | Número de locales donde el artículo está en "On<br>Trait"                                                                   | Es decir que pertencece a la "Caracteristica" o surtido<br>del local        |  |  |  |
|                 |               | Current Repl Store<br>Cnt       | Número de locales en que el articulo es válido                                                                              | Del punto de vista de reposición                                            |  |  |  |
| Store Inventory |               | Current Instock Store<br>Cnt    | Número de locales en que el articulo está en "In<br>Stock"                                                                  | Es decir que tiene al menos 1 unidad disponible                             |  |  |  |
| Store inventory |               | Instock %                       | % de locales que tienen al menos 1 unidad<br>disponible: Instock Store Cnt / Repl Store Cnt                                 |                                                                             |  |  |  |
|                 |               | Repl Instock %                  | % de locales reabastecibles (reposición automática)<br>que tienen las unidades disponibles para soportar 1<br>dia de venta. | Informa el valor actual así como valores históricos a<br>nivel semanal      |  |  |  |
|                 |               | Cust Instock %                  | % de locales que tienen las unidades disponibles para<br>soportar 1 dia de venta, independiente del tipo de<br>reposición   | Informa el valor actual así como valores históricos a<br>nivel semanal      |  |  |  |
| WHSE Inventory  |               | Current WHSE On                 | Cajas disponibles en todos los centros de distribución                                                                      |                                                                             |  |  |  |

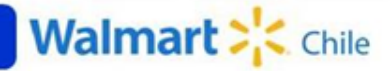

| Cameta                          | Sub Carpeta             | Columna                              | Descrinción                                                                                                    | Comentario                                                                                                    |
|---------------------------------|-------------------------|--------------------------------------|----------------------------------------------------------------------------------------------------|----------------------------------------------------------------------------------------------------|
| Carpeta                         | Sub Carpeta             | PO Number                            | Nùmero de la orden de compra                                                                                                    | Comentano                                                                                                    |
|                                 | PO Info                 | PO Number                            | Eacha de antraga (desde) de la orden de compra                                                                                                    |                                                                                                    |
|                                 |                         | PO Cancel Date                       | fecha de vencimiento de la orden de compra                                                                                                    |                                                                                                    |
|                                 | Tetel Sta Dire Ordere   | Total Whse Pack Qty<br>Str Ordered   | Cajas pedidas en ordenes directas                                                                                                    |                                                                                                    |
| On Order                        | Total Str Dist Orders   | Total Whse Pack Qty<br>Str Received  | Cajas recibidad en ordenes directas                                                                                                    |                                                                                                    |
|                                 | Total Whse Dist         | Total Whse Pack Qty<br>Whse Ordered  | Cajas pedidas en ordenes centralizadas                                                                                                    |                                                                                                    |
|                                 | Orders                  | Total Whse Pack Qty<br>Whse Received | Cajas recibidas en ordenes centralizadas                                                                                                    |                                                                                                    |
| Event Information               |                         | Event Description                    | Tipo de evento es decir tipo de "Markdown"<br>(descuento)                                                                                                    | Esta se usa en conjunto con la columna de la carpeta<br>MU/MD Scannable Item (SI)                                                          |
| MU/MD Scannable                 |                         | Si Total MUMD \$                     | Valor de Markdown                                                                                                    | Evento de cambio de precio, como una rebaja,<br>promoción, merma, transferencia, etc                                                       |
| Item                            |                         | MUMD as % of Sales                   | Valor del Markdown expresado en porcentaje de la<br>venta                                                                                                    |                                                                                                    |
| Maintain Margin<br>Measurements |                         | Net Maintained<br>Margin %           | Márgen mantenido, es el margen de referencia bajo<br>los conceptos de retail Accounting                                                                                                    | Si bien en Store Detail no existe, se puede reconstruir<br>mediante la fórmula Initial MU % - MUMD as % of Sales<br>* ( 1 - Initial MU % ) |
| Adjustments                     | Backroom<br>Adjustments | Backroom Code                        | Si bien se llama "ajuste", los "Backroom Adjustments"<br>se refieren a la merma. Este código identifica<br>el tipo de merma:<br>- 30: Factura / Transferencia Entre Locales<br>- 42: Merma por vencimiento<br>- 43: Merma por robo<br>- 46: Reversa de merma (vencimiento o robo)<br>- 49: Nota de Crédito / Transferencia Inter Secciones |                                                                                                    |

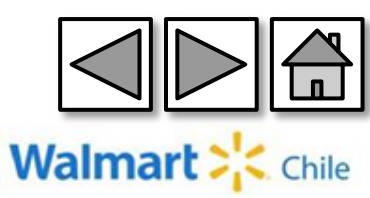

# 14-Ayudas

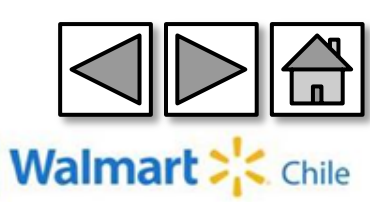

## 14. Ayuda – Consideración

 $\rightarrow$ El explorador recomendado es Internet Explorer 8

→Todos los campos que están expresados en \$, están divididos por 100. Para obtener el valor correcto debemos multiplicar por 100.

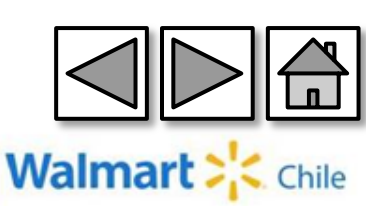

### 14. Ayuda – Buscar variables

Para poder buscar una variable dentro de la pestaña "Columnas", tiene la siguiente opción.

| Columnas del Reporte Buscar<br>Columnas del Reporte Buscar<br>Información de Artículo<br>Construction de Departame Dé un dick p<br>Construction de Departame Dé un dick p<br>Construction de Departame Dé un dick p<br>Construction de Business Unit<br>Construction de Business Unit<br>Construction de Business Unit<br>Construction de Business Unit<br>Construction de Store State<br>Construction de Store Outs<br>Construction de Store Outs<br>Construct | Columnas del Reporte Buscar<br>Ingrese un texto y oprima 'enter' para buscar Columnas del<br>Reporte Lista<br>POS |
|----------------------------------------------------------------------------------------------------|----------------------------------------------------------------------------------------------------|
| <ul> <li></li></ul>                                                                                                    |                                                                                                    |

Después de ingresar el nombre de la variables seleccionar "Enter". Mostrará todas las variables que contengan la palabra que se ingreso.

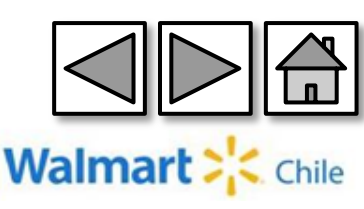

### 14. Ayuda – Buscar variables

Selecciona el campo que busca y pasará a columnas seleccionadas.

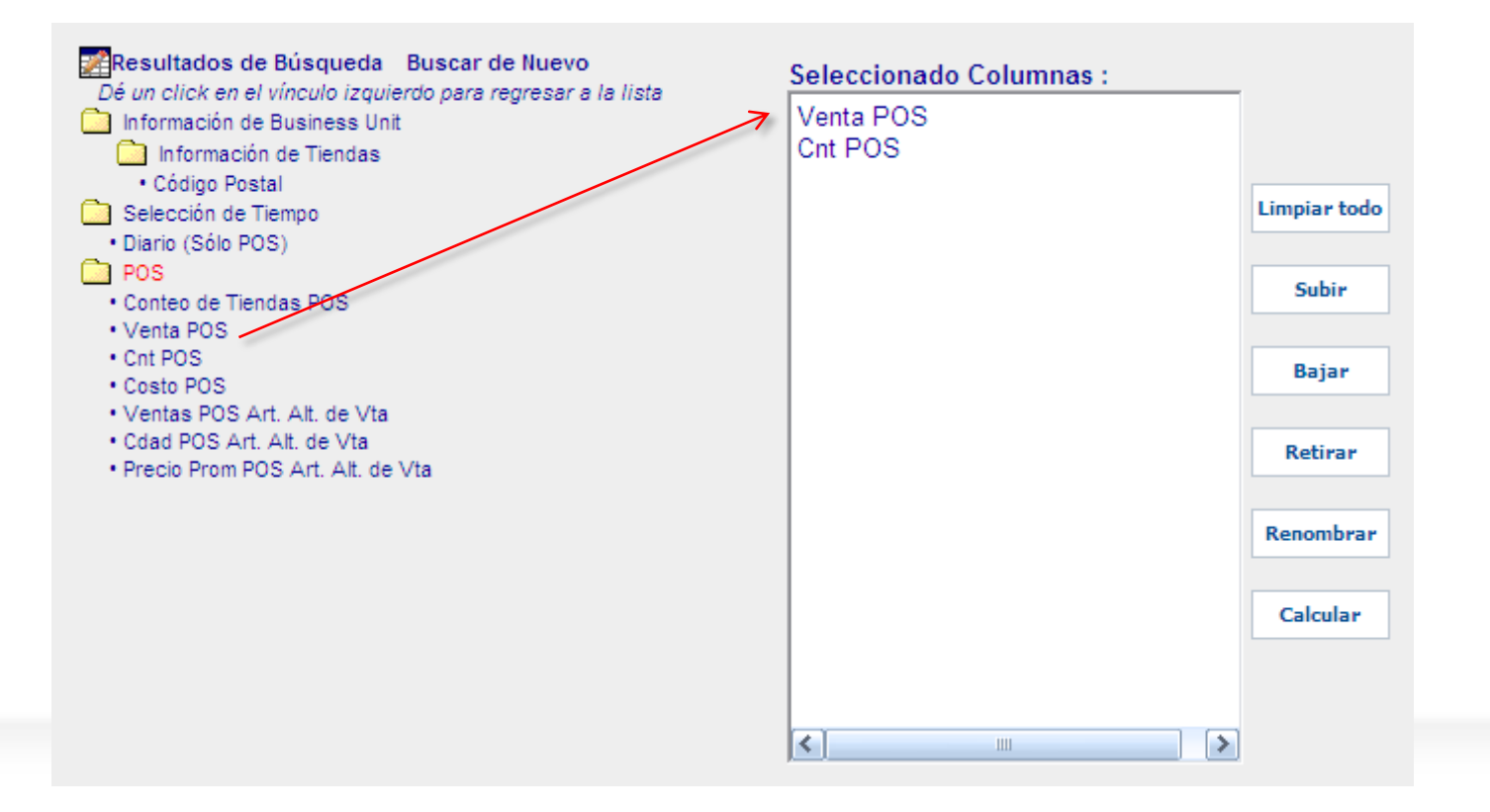

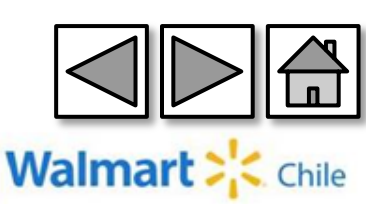

#### 14. Ayuda – Guardar reporte

Para guardar un reporte que acabamos de ejecutar, debemos ingresar a la pestaña "Submitir" $\rightarrow$ Ingresar un nombre al reporte $\rightarrow$ "Salvar" para sobre escribir, o "Salvar Como", para guardar con otro nombre.

| ✓Columnas                                   | √it@ms ✓Logales                                                           | s ✓Selección<br>de Tiempo                                                                    | Opcones   | Subn   | nitir       |
|---------------------------------------------|---------------------------------------------------------------------------|----------------------------------------------------------------------------------------------|-----------|--------|-------------|
| Submitir                                    |                                                                           |                                                                                              |           |        |             |
| ïtulo: Reporte gua                          | rdado                                                                     | Ejecutar Ahora Ve                                                                            | er Estado | Salvar | Salvar como |
| Entrega<br>O Navegador ○ Vista Rápida ○ AS2 | Formato<br>C Excel<br>Excel 2007<br>Access<br>Texto<br>HTML<br>Comprimido | Programar<br>⊙ Ninguno<br>○ Una vez<br>○ Semanalmente<br>○ Mensualmente<br>○ Trimestralmente |           |        |             |

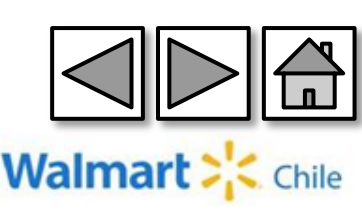

### 14. Ayuda – Modificar reporte guardado

Los pasos para abrir un reporte guardado anteriormente son los siguientes:

| <b>Retail Link</b>                                                                      |        |                                             |                 |            |                            |                    | 2                          | SMNA WM: 201425 | 🛚 💽 K2 Reg   | ion - Spanis | h 👻 🕛 Tools -    | + I Favori    | tos 👻 🖣 Desconecta        |
|-----------------------------------------------------------------------------------------|--------|---------------------------------------------|-----------------|------------|----------------------------|--------------------|----------------------------|-----------------|--------------|--------------|------------------|---------------|---------------------------|
| Soporte de Decisiones                                                                   |        |                                             |                 |            |                            |                    |                            | Q               | Vista Rápida | 🗉 Estado     | 😹 Mis Reportes   | 🖲 Grupos      | Personalizados 🧿          |
| Creador de Reportes<br>Crear un reporte seleccionando<br>el país, división y plantilla. |        | POS C                                       | urrentweek      |            |                            |                    |                            |                 |              |              |                  |               | Editar la Vista<br>Rápida |
| Aplicaciones:                                                                           |        | Requested 396642487: (K2) 2014 07 24, 13:56 |                 |            |                            |                    |                            |                 |              |              |                  |               |                           |
| Suporte de Decisiones                                                                   | ~      | Store<br>Nbr                                | Store Name      | POS<br>Qty | POS Sales                  | Net Ship<br>Qty    | Net Ships<br>Cost          |                 |              |              |                  |               |                           |
| Paises:                                                                                 |        |                                             |                 |            |                            |                    |                            |                 |              |              |                  |               |                           |
| K2 Region 💌                                                                             |        | ٩١                                          | /ista Rápi      | da         | 🗉 Est                      | ado                | 🛛 Mis                      | Reportes        | 🖻 Gru        | pos Pe       | rsonalizad       | os            | Ayuda                     |
| Divisiones:<br>Tiendas Wal-Mart                                                         |        |                                             |                 |            |                            |                    |                            | Mis Repo        | ortes Salv   | ados         | Editar la<br>Báo | a Vist<br>ida | ta                        |
| Plantillas Buscar                                                                       | _      | 32                                          | TI LA SEKEINA   | 423,103    | 30,011,310                 | 414,370            | 34,230,020                 |                 |              |              |                  |               |                           |
| <ul> <li></li></ul>                                                                     | rcado  | 73                                          | HI PTE ALTO     | 454,120    | \$6,532,563                | 490,484            | \$4,703,681                |                 |              |              |                  |               |                           |
| 🕀 🧰 Ventas y Margen                                                                     |        | 41                                          | HI HUECHURABA   | 426,824    | \$6,355,277                | 433,357            | \$4,230,067                |                 |              |              |                  |               |                           |
| Reporte de Desempeño de                                                                 | e Prov | 121                                         | HIP ARENAS      | 494,631    | \$6,307,584                | 554,351<br>478,087 | \$4,799,655<br>\$4,512,041 |                 |              |              |                  |               |                           |
| 🗄 🛄 Cadena de Abastecimiento                                                            | J      | 32                                          | HI GRAN AVENIDA | 420.295    | \$6,246,036<br>\$6,145,224 | 437.633            | \$4,312,541<br>\$4,316,698 |                 |              |              |                  |               |                           |
|                                                                                         |        | 84                                          | HIEL BELLOTO    | 463,108    | \$6,102,423                | 422,660            | \$3,732,596                |                 |              |              |                  |               |                           |
|                                                                                         |        |                                             |                 |            |                            |                    |                            |                 |              |              |                  |               |                           |

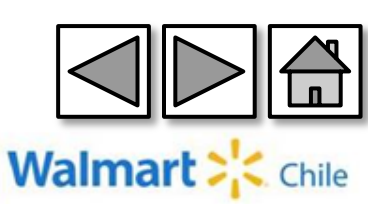

### 14. Ayuda – Modificar reporte guardado

Maximizamos la carpeta por defecto "Informes (00- vt)"

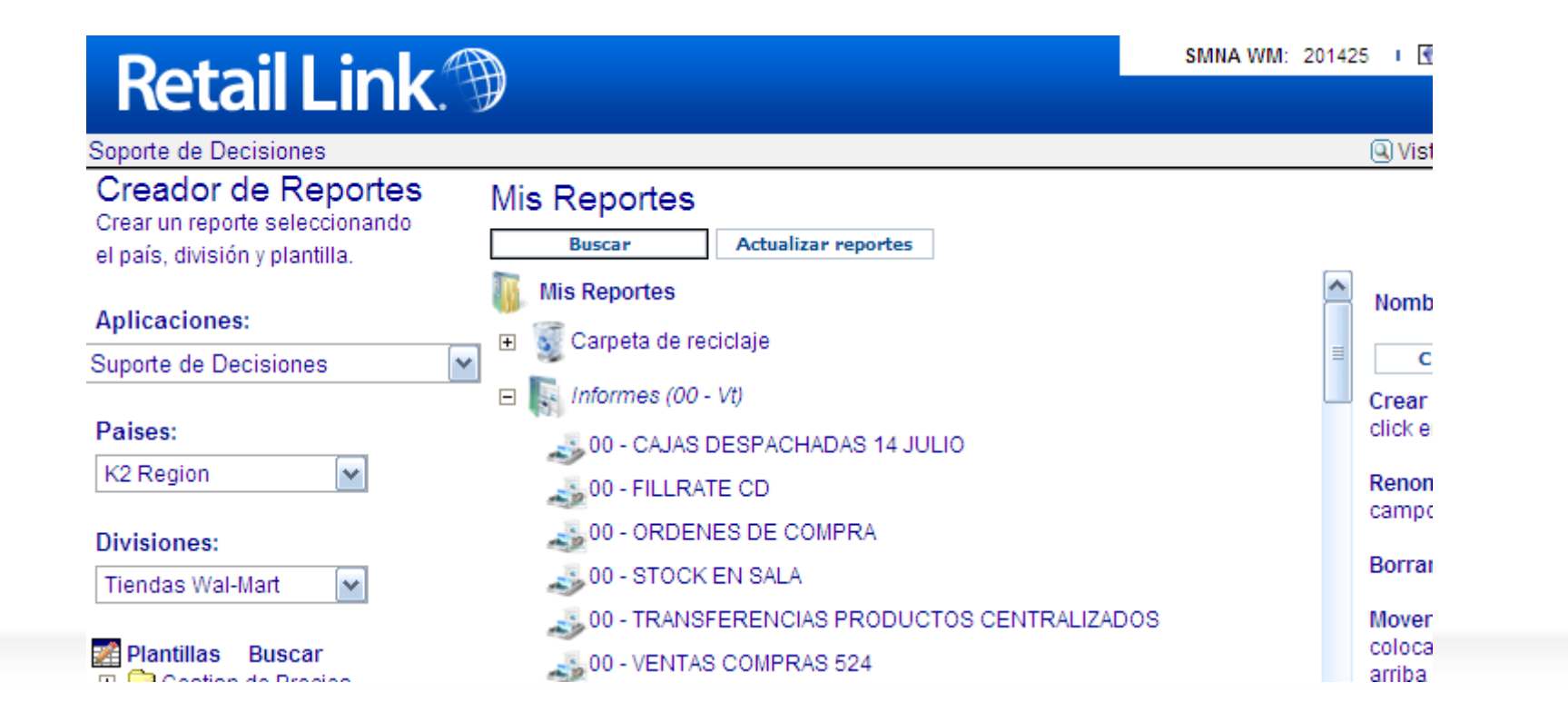

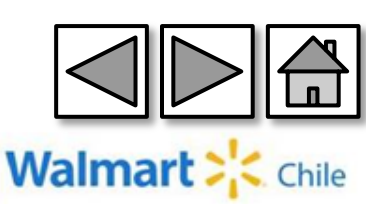

### 14. Ayuda – Modificar reporte guardado

#### Clic derecho sobre el reporte que queremos abrir

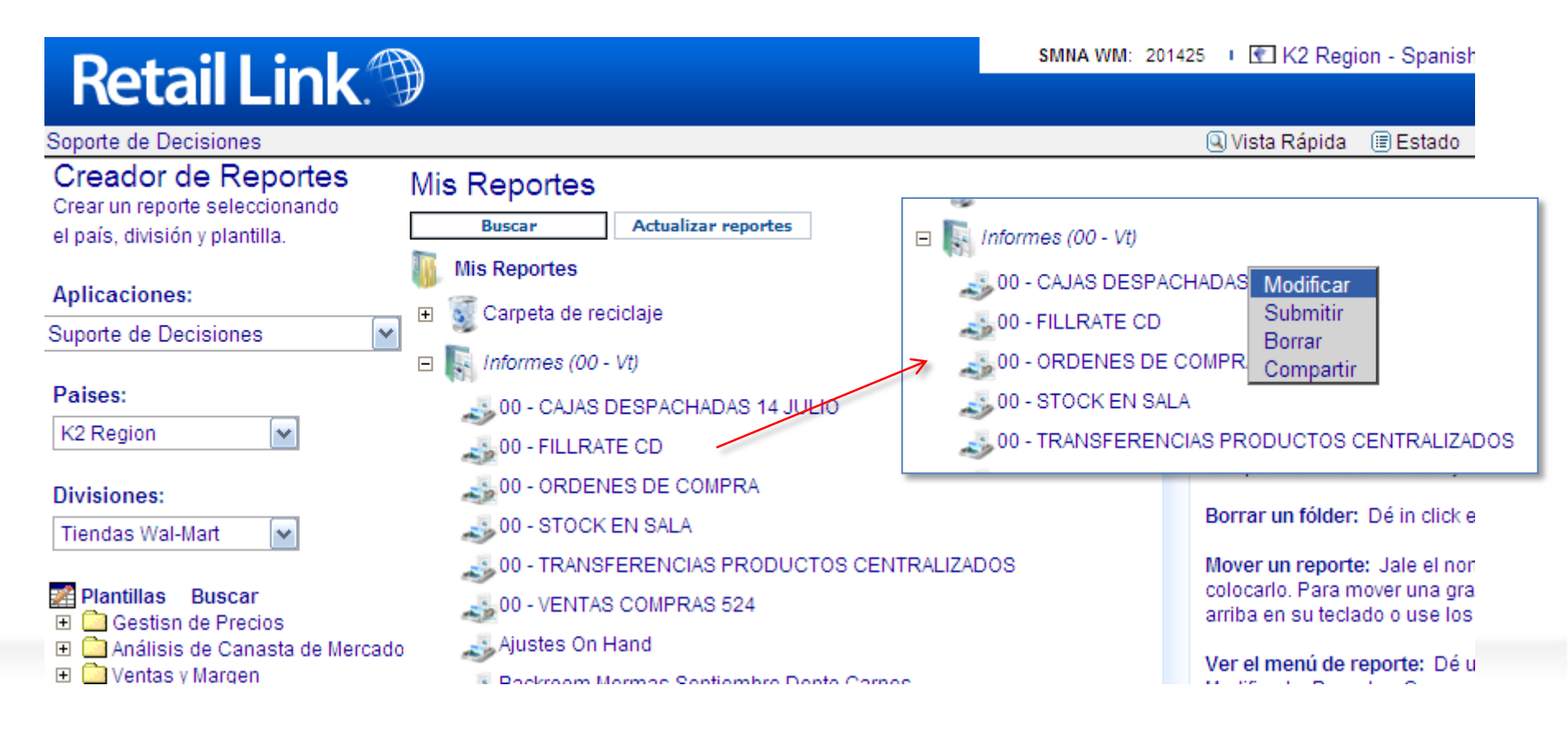

Aparece un menú emergente con 4 opciones: Modificar, Submitir, Borrar, y Compartir. En este caso seleccionaremos "Modificar"

Walma

# 14. Ayuda – Compartir reporte

Dentro de la carpeta "Mis Reportes", Clic derecho sobre el reporte que queremos compartir.

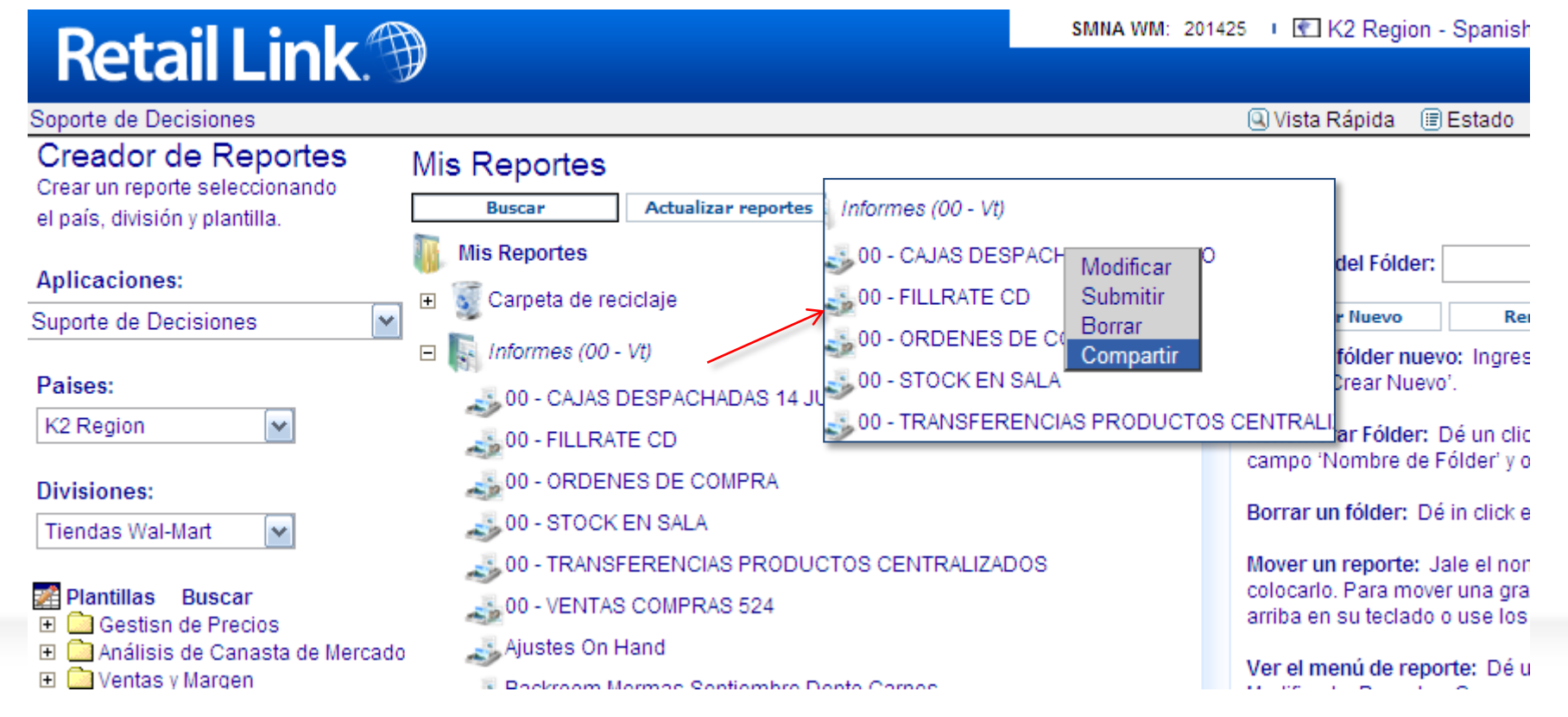

Clic sobre la opción "Compartir", aparecerá un recuadro donde debemos ingresar el usuario receptor.

Walmart

### 14. Ayuda – Compartir reporte

#### Ingresamos el nombre de usuario $\rightarrow$ Añadir $\rightarrow$ OK.

| Compartir Solicitud -     | Windows Inter | net 💶 🗖 🔀 |
|---------------------------|---------------|-----------|
| ID de Usuario para añadir | aromer9       | Añadir    |
|                           | Usuarios      | Añadir    |
|                           |               |           |
|                           |               |           |
|                           |               |           |
|                           |               |           |
| ОК                        | Cancela       | r         |

El receptor tendrá el reporte de inmediato en su carpeta "Mis reportes".

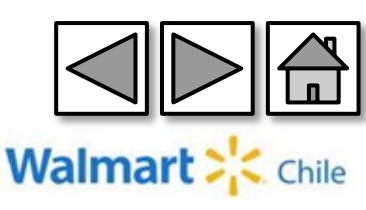

## 14. Ayuda – Programación

#### Para poder programar un reporte debemos realizar los siguientes pasos:

|             |                                                                               | -           |                                                                                    | _                  |                                                                                                    | -                                                                                                    |                                                                                          |          |  |  |
|-------------|-------------------------------------------------------------------------------|-------------|------------------------------------------------------------------------------------|--------------------|----------------------------------------------------------------------------------------------------|----------------------------------------------------------------------------------------------------|------------------------------------------------------------------------------------------|----------|--|--|
| ✓Columnas   | <b>√lt@</b> ms                                                                | ✓Logales    | ✓Selección<br>de Tiempo                                                            | Opcion             | es Su                                                                                                    | Submitir                                                                                                    |                                                                                          |          |  |  |
| ubmitir     |                                                                               |             |                                                                                    |                    |                                                                                                    |                                                                                                    |                                                                                          |          |  |  |
| ulo: Prueba |                                                                               |             | Ejecutar Ahora                                                                     | Ver Estado         | Salvar                                                                                                    | Salvar co                                                                                                    | mo                                                                                       |          |  |  |
| Entrega     | Formato<br>© Excel<br>© Excel 2<br>© Access<br>© Texto<br>© HTML<br>© Comprin | 007<br>nido | Programar<br>Ninguno<br>Una vez<br>Semanalmente<br>Mensualmente<br>Trimestralmente | ☐ Sáb<br>Expira: [ | □ Dom ♥ Lu<br>12/31/2014<br>riembre 2014<br>T W T F S<br>1<br>4 5 6 7 8<br>11 12 13 14 15<br>18 19 20 21 22<br>25 26 27 28 29 | n ♥ Mar ♥ M<br>(mm/dd/yyyy<br>Diciembr<br>S M T W<br>1 2 3<br>7 8 9 10<br>14 15 16 17<br>21 22 23 24<br>28 29 30 31 | ier V Jue<br>e 2014<br>/ T F S<br>3 4 5 6<br>0 11 12 13<br>7 18 19 20<br>4 25 26 27<br>1 | e ♥ Vier |  |  |

Dentro de la pestaña "Submitir", En "Programar", debemos seleccionar la opción "Semanalmente".

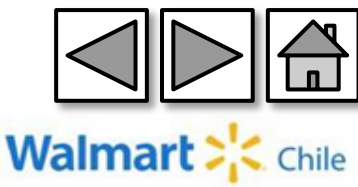

### 14. Ayuda – Programación

Al seleccionar "Semanalmente", nos aparece un recuadro donde debemos agregar los días que queremos tener la información disponible, y la fecha de expiración de la programación.

| S     | áb |      | Do   | m  | •   | Lun | M    | ar           | <b>~</b> | Mie | er | ☑. | Jue | Vier |  |
|-------|----|------|------|----|-----|-----|------|--------------|----------|-----|----|----|-----|------|--|
| Expir | a: | 12/  | 31/  | 20 | 14  |     | (mm/ | (mm/dd/yyyy) |          |     |    |    |     |      |  |
| •     | No | vien | nbre | 20 | 14  |     |      | Dic          | ciem     | bre | 20 | 14 |     | •    |  |
| S     | Μ  | Т    | W    | т  | F   | S   | S    | Μ            | Т        | W   | Т  | F  | S   |      |  |
|       |    |      |      |    |     | 1   |      | 1            | 2        | 3   | 4  | -5 | 6   |      |  |
| 2     | 3  | 4    | -5   | 6  | - 7 | 8   | 7    | 8            | 9        | 10  | 11 | 12 | 13  |      |  |
| 9     | 10 | 11   | 12   | 13 | 14  | 15  | 14   | 15           | 16       | 17  | 18 | 19 | 20  |      |  |
| 16    | 17 | 18   | 19   | 20 | 21  | 22  | 21   | 22           | 23       | 24  | 25 | 26 | 27  |      |  |
| 23    | 24 | 25   | 26   | 27 | 28  | 29  | 28   | 29           | 30       | 31  |    |    |     |      |  |
| 30    |    |      |      |    |     |     |      |              |          |     |    |    |     |      |  |

El recuadro debe quedar similar a:

| Sa     | áb   |      | Do   | m   | <b>~</b> | Lun | M  | ar  | <b>~</b> | Mie | er | ☑. | Jue | Vier V |
|--------|------|------|------|-----|----------|-----|----|-----|----------|-----|----|----|-----|--------|
| Expira | (mm/ | dd/  | ууу  | /y) |          |     |    |     |          |     |    |    |     |        |
| 4      | No   | rien | abre | 20  | 14       |     | _  | Die | iem      | bre | 20 | 14 | ►   |        |
| S      | Μ    | т    | W    | Т   | F        | S   | S  | Μ   | т        | W   | т  | F  | S   |        |
|        |      |      |      |     |          | 1   |    | 1   | 2        | 3   | 4  | 5  | 6   |        |
| 2      | 3    | 4    | -5   | 6   | 7        | 8   | 7  | 8   | 9        | 10  | 11 | 12 | 13  |        |
| 9      | 10   | 11   | 12   | 13  | 14       | 15  | 14 | 15  | 16       | 17  | 18 | 19 | 20  |        |
| 16     | 17   | 18   | 19   | 20  | 21       | 22  | 21 | 22  | 23       | 24  | 25 | 26 | 27  |        |
| 23     | 24   | 25   | 26   | 27  | 28       | 29  | 28 | 29  | 30       | 31  |    |    |     |        |
| 30     |      |      |      |     |          |     |    |     |          |     |    |    |     |        |

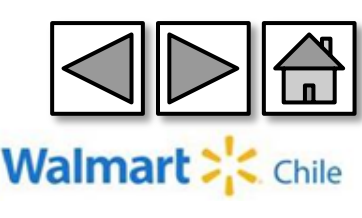

### 14. Ayuda – Programación

Una consideración al momento de programar un reporte es que en la pestaña "Selección de tiempo", debemos utilizar las columnas que están dentro de la carpeta "Por periodos móviles".

#### Rango 1 🕀 🧰 Meses Futuros 🕫 🧰 Semanas Futuro 🕀 🧰 Por Mes de Wal-Mart 🕀 🧰 Por Semana de Wal-Mart 🖃 🔄 Por Períodos Móviles Rango 1 Semana Actual Rango 1 Semana Pasada Rango 1 Últimas 2 Semanas Rango 1 Últimas 4 Semanas Rango 1 Desde 01-Ene a la fecha Rango 1 Desde 01-Ene a la fecha - Año Pasado Rango 1 Totales - Año Pasado Rango 1 Última 52 Semanas - Año Pasado Rango 1 Últimas 52 Semanas Rango 1 Últimas 13 Semanas Rando 1 Última 13 semanas - Año Pasado Rango 1 Últimas 4 Semanas - Año Pasado Rango 1 Última Semana - Año Pasado Rango 1 Semana Actual - Año Pasado Rando 1 Totales - Año Antepasado E Decha POS (mm-dd-aaaa)

<u>No se pueden ingresar rangos de fecha desde la carpeta "Fecha POS", ya que son periodos fijos.</u>

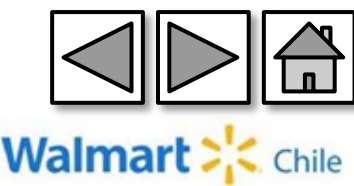

#### 15. Preguntas Frecuentes

#### ¿Qué hacer si no visualizo todas las carpetas u opciones que tiene la herramienta?

R: Verificar que se está utilizando internet Explorer 8 para la navegación, y que esta sea la versión N° 8.

#### ¿Qué hacer si mi versión de internet Explorer es la N° 10?

R: Para realizar el cambio de versión del navegador, deberá verificar procedimiento indicado en el manual de usuario de DSS (Ayudas: cambiar de versión Internet Explorer).

#### ¿Qué debo hacer si no puedo ingresar a retail link con mi contraseña?.

R: Para cambiar la contraseña debo ingresar al siguiente link y seguir los pasos indicados a continuación:

https://rllogin.wal-mart.com/rl\_security/setPassword.aspx

Ingresar el usuario Retail Link que utiliza.

Deberá elegir la opción de PIN y luego ingresar el PIN correspondiente.

En el cuadro "Ingrese la información necesaria", deberá ingresar la nueva contraseña

La contraseña debe contener un mínimo de 7 caracteres

La contraseña no puede ser igual a alguna utilizada anteriormente

- La contraseña NO debe contener 3 caracteres consecutivos de su nombre de usuario, nombre o apellido
- La contraseña **NO DEBE** contener caracteres especiales del idioma español como la **ñ** o símbolos o signos de puntuación
- La contraseña DEBE contener AL MENOS uno de los siguientes caracteres:
- Al menos una letra en MAYUSCULA
- Al menos una letra en minúscula
- Al menos un carácter numérico

#### ¿Qué hacer si no me acuerdo de PIN y no logro cambiar mi contraseña?.

R: Escribir un correo a <u>retaillinkchile@walmartchile.cl</u> solicitando la actualización de esta.

#### ¿Qué hacer en caso que mi cuenta no está mostrando toda la información?.

R: Escribir un correo a <u>retaillinkchile@walmartchile.cl</u> solicitando la verificación de los vendors numbers (Código interno proveedor) asociados a mi cuenta.

#### ¿Ante problemas con mi cuenta, a quién puedo solicitar información comercial mientras se soluciona el inconveniente?

R: La persona idónea para enviar información comercial es el comprador.

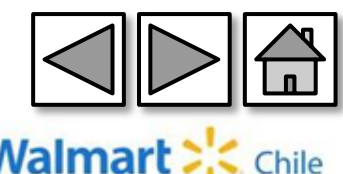

Para Gestión de Cuentas Proveedor (Cambio clave, actualización de datos, incorporar categorías, etc.) comuníquese con <u>Retaillinkchile@wal-mart.com</u>

Para Soporte y/o Capacitación escribir (en inglés) a <u>rlinkhelp@wal-mart.com</u>

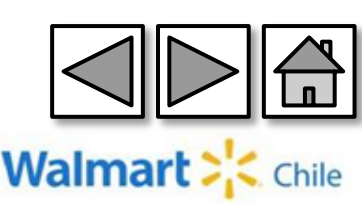